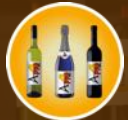

Me

User Guide Release 5.1.0 Last update: August 2024

© 2014-2024 CIMSoft, @pps4Me • www.@pps4Me.com

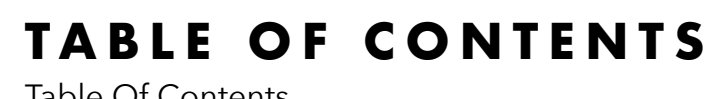

| Table Of Contents                             | 2  |
|-----------------------------------------------|----|
| What Is My Wine Storage?                      | 4  |
| Application Start                             | 12 |
| Functionality                                 | 14 |
| Tree View                                     | 22 |
| Customize Lists                               | 26 |
| Add New Entry                                 | 29 |
| Add, Edit, Delete Product Picture And Preview | 34 |
| Edit Entry                                    | 41 |
| Add Or Remove Entry To / From Favorites       | 43 |
| Assign Entry To Another Category              | 45 |
| Duplicate Item                                | 46 |
| Move Item To Trash Or Remove It From Trash    | 47 |
| Delete Item                                   | 48 |
| Search Items                                  | 49 |
| Share An Item                                 | 50 |
| Manage Wineries                               | 51 |
| Manage Shops                                  | 55 |
| Manage Regions / Vineyards                    | 59 |
| Manage Grape Varieties                        | 61 |
| Manage Own Categories                         | 65 |
| Manage Orders                                 | 68 |
| Print Wine List                               | 78 |
| Print Stock list                              | 80 |
| Print configurable list                       | 81 |
| Print All Entries With All Details            | 82 |
| Print Current Entry With All Details          | 83 |
| Charts - Graphical Overview                   | 84 |
| Backup All Data                               | 89 |
| Restore All Data                              | 90 |
|                                               |    |

Table Of Contents

Release 5.1.0 • August 2024 • © 2014-2024 CIMSoft, @pps4Me

Page 2 of 110

| Export As CSV File                       | 91  |
|------------------------------------------|-----|
| Export As Excel XLSX File                | 92  |
| Import From Excel XLSX file              | 93  |
| Preferences                              |     |
| Help Menu                                |     |
| Share A Link To This Application         | 106 |
| More Apps From @pps4Me                   |     |
| Contact Us                               |     |
| Copyright & General Terms And Conditions |     |

### WHAT IS MY WINE STORAGE?

«My Wine Storage» manages your wine cellar. «My Wine Storage» shows the current value of your wine collection. If you enter minimum quantities for your wines, you will automatically receive a message as soon as these are reached or not reached. "My wine storage" also creates an order overview of the wines to be reordered. This means you always have an overview of your wine collection.

### Features

- Division into the following categories
  - All
  - Bottles > 0
  - Bottles = 0
  - Favorites
  - Open bottles
  - Trash
  - Best before
  - Expired
  - 1 month
  - 3 months
  - 6 months
  - 9 months
  - 12 months
  - Ready to drink
    - Ready to drink from
  - Ready to drink until
  - Own categories
  - Wine, white
  - Wine, red
  - Wine, rosé
  - Sparkling wine, white
- Sparkling wine, red
- Sparkling wine, rosé

- Champagne, white
- Champagne, red
- Champagne, rosé
- Grape varieties
  - White
  - Red
- Country
- Region
- Rating
- Wineries
- Shops
- Number of varieties
- Number of bottles
- Number of missing bottles
- Value of the wine collection
- Details of each wine/sparkling wine
- Title
- Price
  - Price per bottle
  - Automatic calculation of price per litre
  - Current price
  - Current total
- Purchasing
  - Date of purchase
  - Content in litres
  - Best before (incl. reminder via macOS calendar)
  - Order number
  - Shop
- Quantities
  - Count

- Minimum quantity
- Monitoring the minimum quantity
- Rating 0-5 stars (also half stars)
- Favourites
- Grape variety
- Category
- Own category
- White grape variety
- Red grape variety
- Origin / Cultivation
  - Country
  - Region
  - City / Location
  - Winegrower / Winery / Winegrowers' co-operative
- Wine / Sparkling Wine Details
  - Vintage
  - Alcohol in %
  - Residual sweetness in grams per litre
  - Acidity in grams per litre
  - Quality level
  - Wine number
  - AP number
  - Drinking temperature
  - Ageing
  - Drinking maturity from
  - Drinking maturity until
  - Bouquet
  - Flavour
- Bottle is open
  - Open on

- Drink until (incl. reminder via the macOS calendar)
- Recommended food (the matching dishes can be entered for each wine)
- Characteristics
- Storage
  - Storage room
- Position
- Comment
- Manage shops
- Surname
- First name, surname
- Street, house no.
- Postcode, town
- Telephone, fax, mobile phone
- E-mail address
- Homepage
- Country
- Manage wineries
- Surname
- First name, surname
- Street, house no.
- Postcode, town
- Telephone, fax, mobile phone
- E-mail address
- Homepage
- Country
- Region
- Founded
- Production since
- Size (ha, qm<sup>2</sup>)
- Quantity per year

### My Wine Storage

- Bottles per year
- Ratio white/red
- Winemaker
- Winemaker since
- Management of the wine regions/growing areas
- In addition to the (454) existing regions, any number of additional regions can be defined for each country
- Any number of product photos per entry
- Import product photo via the FaceTime® camera
- Import product photo from iPhone/iPad
- Any number of attachments can be added to each entry via "drag and drop"
- All changes are saved immediately
- All added attachments are saved immediately
- Entries can be duplicated
- Entries can be moved to the recycle bin
- Share favourite wine via all sharing services available in the system
- Search by name
- Search by vintage
- Search for matching wine to a food
- Filter entries by
- Bottles > 0
- Bottles = 0
- Favorites
- Open bottles
- Trash
- Best before
- Expired
- 1 month
- 3 months
- 6 months

### My Wine Storage

- 9 months
- 12 months
- Ready to drink
  - Ready to drink from
- Ready to drink until
- Own categories
- Wine, white
- Wine, red
- Wine, rosé
- Sparkling wine, white
- Sparkling wine, red
- Sparkling wine, rosé
- Champagne, white
- Champagne, red
- Champagne, rosé
- Grape varieties
- White
- Red
- Country
- Region
- Rating
- Wineries
- Shops
- Contains all wine-growing regions from 56 countries worldwide
- Contains 462 growing regions worldwide
- Contains 1006 grape varieties
- Data backup and restore to/from external data carriers (e.g. USB stick or any cloud drive)
- Manage orders
- Overview of all orders
  - Total amount of all orders

- Filter orders by year
- Edit orders
- Delete orders
- Generate order
- Order designation
- Order total
- Date/Time
- Open order in TextEdit
- Open order in e-mail
- Print order
- Graphical analysis of all orders
- Print wine list
- Print stock list
- Print freely configurable
- Print all details per wine
- Export as CSV file
- Export as Excel® XLSX file
- Import from Excel® XLSX file
- Support for Retina Display
- Support for the Touch Bar
- Support for macOS Dark Mode
- Graphical overview for
- Price per bottle
- Sum per variety
- Total per winery
- Number of bottles per winery
- Total per supplier
- Number of bottles per supplier
- Total per valuation
- Number of bottles per rating

- Total per category
- Number of bottles per category
- Save graphic overview as
  - BMP
  - GIF
  - JPG
  - JPEG2000
  - PNG
  - TGA
  - TIFF
  - WebP
  - SVG
  - PDF
  - XLSX

### APPLICATION START

The database and all attachments of «My wine storage» are stored in the directory "~/Library/ Containers/de.pps4me.MyWineStorage/Data/Library/Application Support/MyWineStorage". If you have activated TimeMachine®, all data will be backed up automatically. Further information on backing up and restoring data from «My wine storage» can be found under "<u>Backup all data</u>".

|          |                |        |              |                                       |          |                 | My Wine Storage   |                           |               |                     |
|----------|----------------|--------|--------------|---------------------------------------|----------|-----------------|-------------------|---------------------------|---------------|---------------------|
|          |                |        | G            | ) 🤪 🧐 🕕                               | 1        | 🕒 C             | 5                 | 💼 🚹 🚹 🕴                   | Q~ Search     |                     |
| Add Dupl | licate Trash   | Delete | Prir<br>14 F | nt Orders Manage Chart:<br>Pic. Title | Reload S | Show Sha        | ring Price/Bottle | Details Up Do Price/Liter | Current price | Current price total |
| A        | All            |        | 14           | barolo                                |          |                 | \$33.50           | \$47.86                   | \$42.00       | \$469.00            |
|          | Bottles > 0    | 1      | 10           | Barolo d'Alba                         |          |                 | \$10.50           | \$15.00                   | \$11.00       | \$0.00              |
| -0       | Bottles = 0    |        | 4            | Blauburgunder                         |          |                 | \$12.00           | \$12.00                   |               | \$36.00             |
| T        | Opened bottles |        | 5            | Châteauneuf du Pape                   |          |                 | \$11.50           | \$16.43                   | \$18.00       | \$230.00            |
| -0       | Favorites      |        | 4            | Grauburgunder                         |          |                 | \$10.50           | \$14.00                   | \$10.50       | \$0.00              |
| 0        | Trash          |        | 4            | mein guter Eiswein                    |          |                 | \$111.30          | \$222.60                  | \$300.00      | \$111.30            |
|          | ntage          | 1      | 14           | Merlot Cabernet Rung                  | g        |                 | \$14.81           | \$21.16                   | \$14.80       | \$59.24             |
| Min      | nimum amount   | 1      | 10           | Mumm Rosé                             |          |                 | \$14.00           | \$20.00                   | \$6.50        | \$140.00            |
|          | st before      |        | 7            | Neuer Eintrag                         |          |                 |                   |                           |               |                     |
|          | ady to drink   |        | 6            | Oberfälder                            |          |                 | \$111.30          | \$222.60                  | \$300.00      | \$111.30            |
|          | n Categories   |        | 2            | Pino Pino                             |          |                 |                   |                           |               |                     |
| Wir      | ne             |        | 5            | Pinot Grigio                          |          |                 | \$9.90            | \$14.14                   |               | \$29.70             |
| Spa      | arkling Wine   |        | 1            | Wein auf Österreich                   |          |                 | \$5.00            | \$7.14                    | \$6.50        | \$50.00             |
| 🕤 Cha    | ampagne        |        | 0            | ÖcWein                                |          |                 | \$5.00            | \$7.14                    | \$6.50        | \$50.00             |
| Gra      | ape varieties  |        | 6            |                                       |          |                 |                   |                           |               |                     |
| Col      | untry/Region   |        | 4            |                                       |          |                 |                   |                           |               |                     |
| 🛟 Rat    | ting           |        | 7            |                                       |          |                 |                   |                           |               |                     |
| 🕜 Wir    | neries         |        | 4            |                                       |          |                 |                   |                           |               |                     |
| 🕞 Sho    | ops            |        | 3            |                                       |          |                 |                   |                           |               |                     |
| 🖽 Sto    | orage          |        | 6            | Number of varieties: 14               | Number   | r of bottles: 7 | 76 Missing bott   | les: 160                  |               | Total: \$1,286.54   |

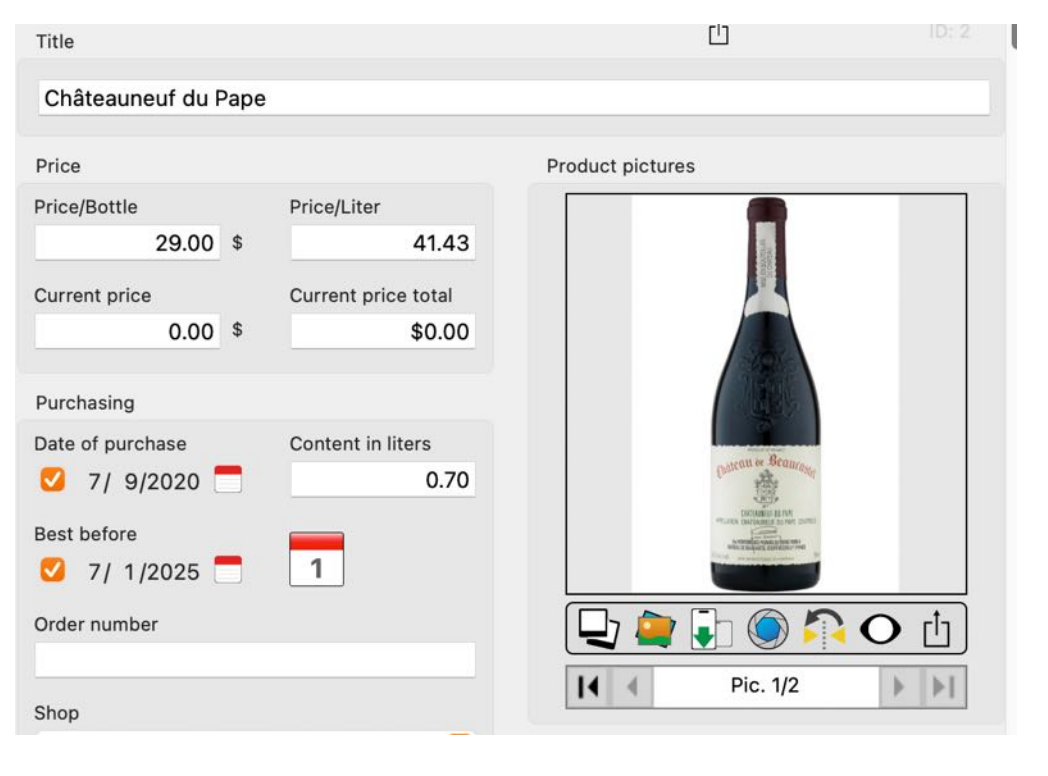

Table Of Contents

# **NY WINE STORAGE**

If you have activated access to the calendar in the <u>preferences</u>, the following messages will be displayed the first time you start «My Wine Storage».

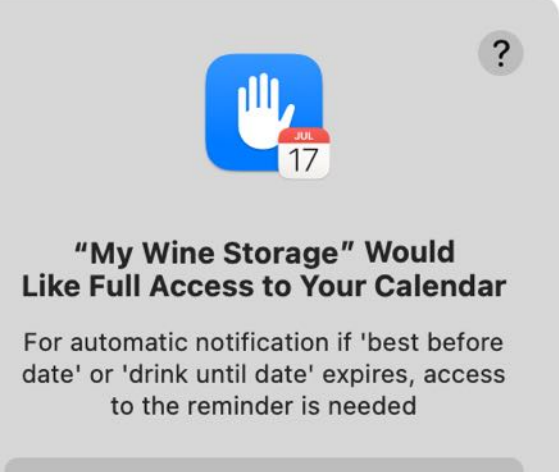

Allow Full Access

Don't Allow

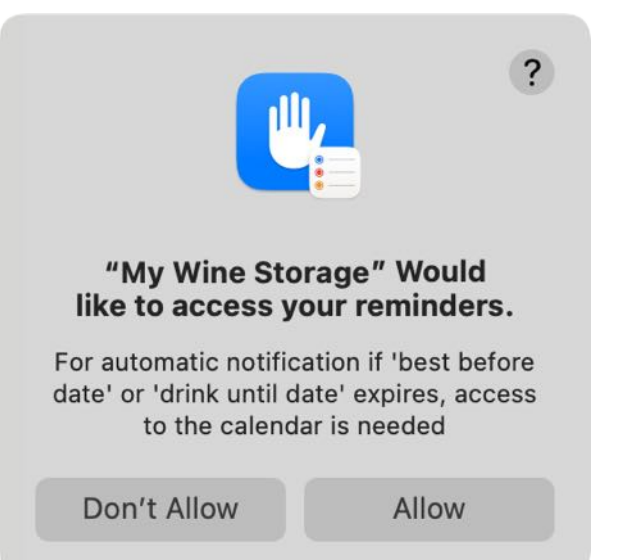

### FUNCTIONALITY

In the main window of «My Wine Storage», the categories are displayed on the left-hand side. The entries for the selected category are displayed on the right-hand side. Messages from the programme are displayed in the information line at the bottom.

Detailed explanation of the individual areas:

- 1. Toolbar menu
- 2. Search
- 3. List of categories \*
- 4. Entries of the selected category
- 5. Details of the selected entry
- 6. Information on number of varieties, bottles, missing bottles and total of selected entries \*\*

| ••• 🥢                    | My Wi                                           | ne Storage                         |                            |
|--------------------------|-------------------------------------------------|------------------------------------|----------------------------|
| Add Duplicate Trash Dele | Print Orders Manage Charts Reload Show Sharing  | Details Up Down                    | Q- Search 2                |
|                          | 13 Pic. Title                                   | Title                              | ID: 1                      |
| <b>A</b> All             | 13 barolo                                       | Grauburgunder                      |                            |
| Bottles > 0              | 10                                              | Price                              | Product pictures           |
| Bottles = 0              | 3 Parala d'Alba                                 | Price/Bottle Price/Liter           |                            |
|                          | 5 Barolo d Alba                                 | 10.50 \$ \$14.00                   |                            |
| Eavorites                |                                                 | Current price Current price total  |                            |
| 3                        | Blauburgunder <b>4</b>                          | 10.50 \$                           |                            |
| Trash                    | 4                                               | Purchasing                         |                            |
|                          | 13 Châteauneuf du Pape                          | Date of purchase Content in liters |                            |
|                          | 10                                              | ☑ 6/25/2022 □ 0.75                 |                            |
| 17 Best before           | 7 Grauburgunder                                 | Best before                        |                            |
|                          | 6                                               |                                    |                            |
| 😓 Own Categories         | 2                                               | Order number                       | L O 🚺 🥥 🖡 🖕                |
| O Wine                   | mein guter Eiswein                              | 209384323                          | [4 4 Pic. 1/4 ▶ ▶]         |
|                          |                                                 | Shop<br>Kallarai Pazan             | Number of units            |
|                          | Merlot Cabernet Rungg                           | Kellelel Bozell                    | Amount Minimum amount      |
| T Champagne              | 0                                               | Rating/Favorites                   | 0 0 15 0                   |
| Grape varieties          | 6 Mumm Paré                                     | 🚖 3 Stars 🕥 Favorites              | Monitoring minimum amount  |
| Country/Region           | 4                                               | Grane Variety                      | Oriolo/outhination         |
| Rating                   | 6                                               | Category                           | Country                    |
| noting                   | Neuer Eintrag                                   | Wine white                         | Austria                    |
| ( Wineries               | 4                                               | Own Category                       | Region                     |
| 🕞 Shops                  | 3 Oberfälder                                    | c cutogory                         | Burgenland, Neusiedler See |
| 🜐 Storage                | 6 Number of varieties: 13 Number of bottles: 76 | Missing bottles: 160               | Total: \$1,286.54          |

#### \* Information on point 3

All entries are always counted without the entries that are in the trash.

|                   | 13 |
|-------------------|----|
| <b>(A</b> ) All   | 13 |
| 💧 Bottles > 0     | 10 |
| Bottles = 0       | 3  |
| Opened bottles    | 5  |
| Favorites         | 4  |
| Trash             | 4  |
| 1705 Vintage      | 13 |
| >                 | 10 |
|                   | 7  |
|                   | 6  |
|                   | 2  |
| Q Wine            | 5  |
| Sparkling Wine    | 1  |
| Champagne         | 0  |
| 😚 Grape varieties | 6  |
| Country/Region    | 4  |
| 😯 Rating          | 6  |
|                   | 4  |
| C Shops           | 3  |
|                   | 6  |

#### **\*\*** Information on point 6

The following is displayed in this area (from left to right):

- Number of entries displayed
- Number of bottles of the entries shown
- Number of missing bottles of the entries shown
- Value of the displayed entries in local currency
- And instead of these values, messages from the programme (e.g. when saving or deleting)

Number of bottles: 76

Missing bottles: 160

Total: \$1,286.54

### Dock application icon

The number of missing bottles for which minimum quantity monitoring has been activated is displayed in the programme icon in the dock.

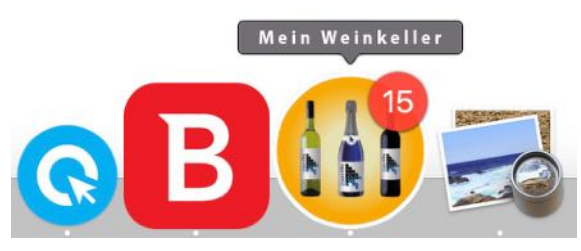

#### **General operation**

If your Mac has a Touch Bar, you can also use the functions from the toolbar menu in the Touch Bar.

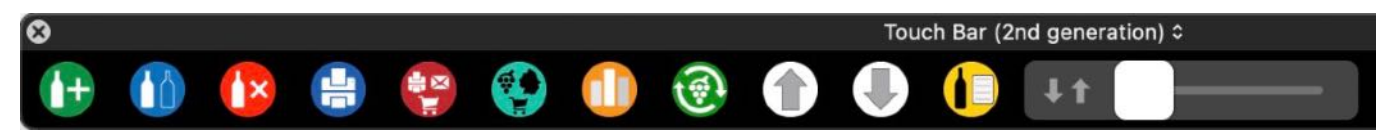

If you touch the "Orders" icon on the Touch Bar, new icons will appear on the Touch Bar.

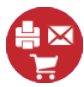

Here you can access the administration of:

- Generate order
- Edit order
- Delete order
- Graphical overview of all orders

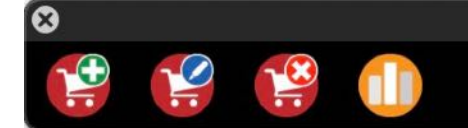

If you touch the "Administration" icon on the Touch Bar, new icons will appear on the Touch Bar.

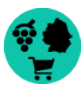

Here you can access the administration of:

- Wineries
- Wine suppliers
- Countries/Regions
- Grape varieties
- Own categories
- Countries

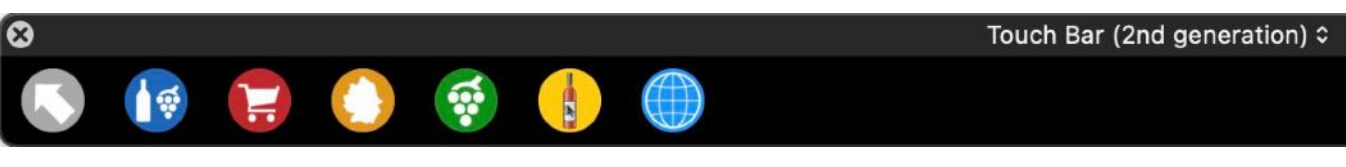

Touch Bar (2nd generation) ≎

The "Back" icon takes you back to the standard Touch Bar.

When creating or changing categories and entries, all changes made are saved automatically. For this reason, there is neither a corresponding menu entry nor a "Save" button. An entry can be edited by single-clicking or double-clicking. When editing an entry, it may be necessary to scroll up and down the details area. To get to the beginning or end of the details with just one click, there are the icons "Up" and "Down" in the toolbar menu.

| orage         | Details | Q~ Search                |       |
|---------------|---------|--------------------------|-------|
| Title         | Dotallo | Scroll details to top    | ID: 1 |
| Grauburgunder |         |                          |       |
| orage         | •       |                          |       |
|               | Details | Up Dowr                  |       |
| Title         |         | Scroll details to bottom | ID: 1 |
| Grauburgunder |         |                          |       |

Scrolling can also be done using the keyboard.

- t One page down
- ‡ One page up

If your Mac has a Touch Bar, you can also use it for scrolling.

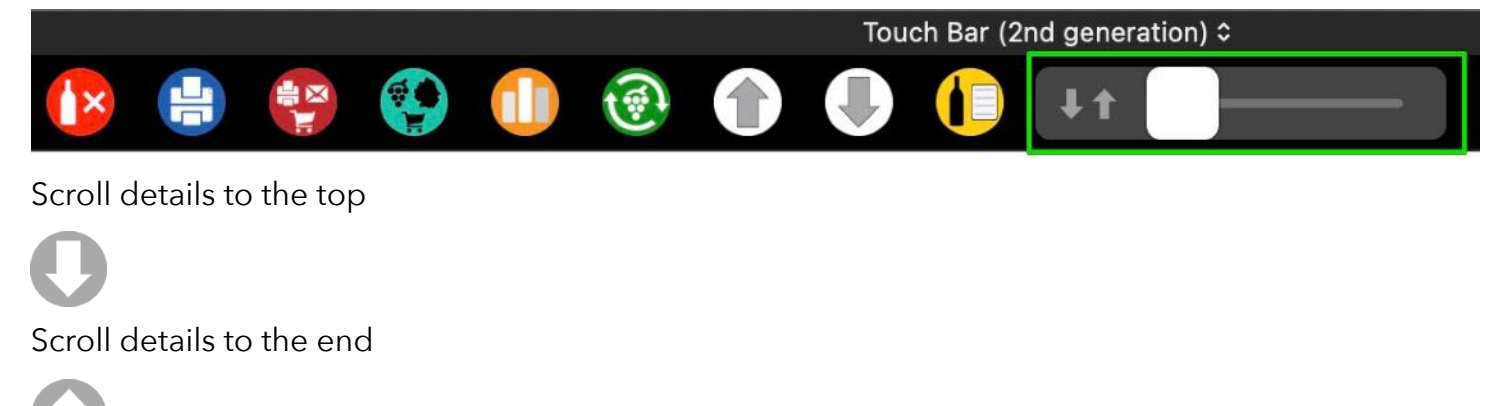

### My Wine Storage

The details can be edited here.

| Title                                                                                                    | ID: 33                                                                                                    |
|----------------------------------------------------------------------------------------------------|----------------------------------------------------------------------------------------------------|
| Mumm Rosé                                                                                                    |                                                                                                    |
| Price                                                                                                    | Product pictures                                                                                                    |
| Price/BottlePrice/Liter14.00\$\$20.00Current priceCurrent price total6.50\$\$65.00                            | Munor                                                                                                    |
| Purchasing Date of purchase Content in liters 4/12 /2024 0.70 Best before 5/24/2024 24 Order number 4523 Shop | Image: Contract of the second second sec |
| J. Weindepot                                                                                                  | Number of units                                                                                                    |
| Rating/Favorites                                                                                              | Amount Minimum amount<br>10 25 0<br>Monitoring minimum amount                                                                                                    |
| Grape Variety                                                                                                 | Origin/cultivation                                                                                                    |
| Category<br>Sparkling wine rosé                                                                               | Country<br>Germany                                                                                                    |
| Own Category                                                                                                  | Region<br>Rheinhessen                                                                                                    |

If no entry is selected in the list of entries, editing the details is deactivated.

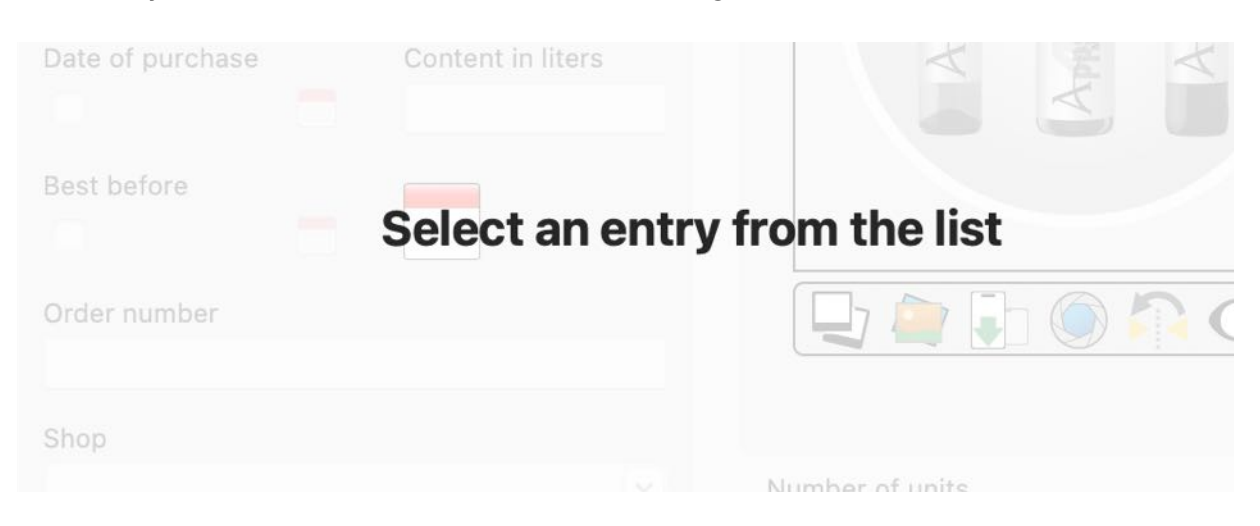

# My Wine Storage

#### Show or hide entries with "Stock = 0"

If this switch is activated, only entries with a stock > 0 are displayed. This applies to all categories except the following:

- Number of bottles = 0
- Trash
- Minimum quantity
- Minimum quantity reached
- Minimum quantity not reached
- Vintage Bottles

Entries with "Stock = 0" are displayed

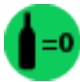

Entries with "Stock = 0" are not displayed

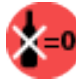

### Show or hide details

If the details are visible, they can be hidden using the "Details" icon in the toolbar menu.

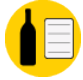

This icon can be used to show the details again.

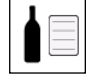

This function is also available in the Touch Bar. Double-clicking on an entry automatically displays the details.

If the details are hidden, a preview of the selected entry can be called up by pressing the space bar on the keyboard. All details can also be changed in this preview.

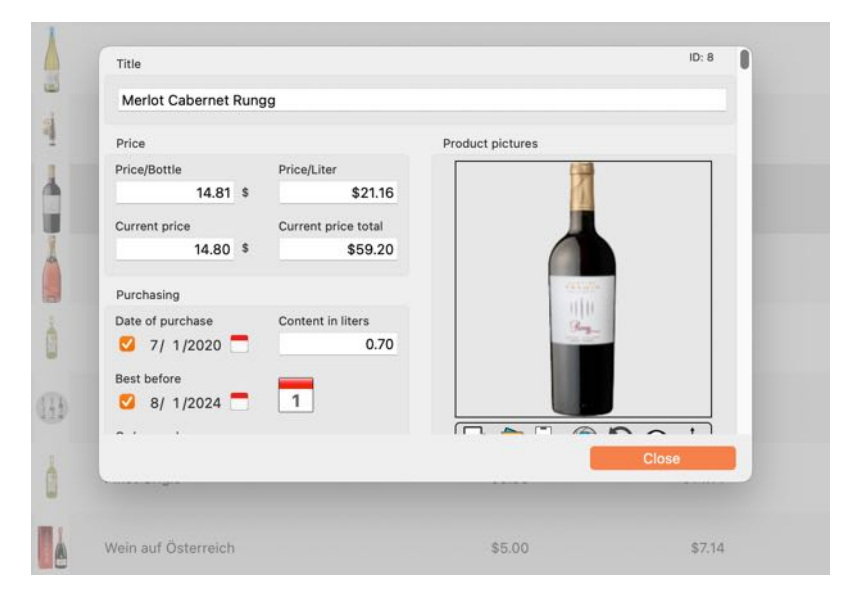

Table Of Contents

Use keyboard to scroll the details view or scroll through the entries in the main window. Without closing the details preview.

- 1. Details to top
- 2. Details to bottom
- 3. Details page up
- 4. Details page down
- 5. Scroll up in list of main window to select another entry
- 6. Scroll down in list of main window to select another entry

| Aperol                      |                 |                                         |
|-----------------------------|-----------------|-----------------------------------------|
| Preis                       |                 | Produktbilder                           |
| Preis/Flasche               | Preis/Liter     |                                         |
| 11,95 €                     | 15,93           |                                         |
| Aktueller Preis             | Aktuelle Summe  |                                         |
| 10,00 €                     | 30,00           | ADD ADD ADD ADD ADD ADD ADD ADD ADD ADD |
| Einkauf                     |                 | APEROL CONTRACTOR                       |
| Kaufdatum                   | Inhalt in Liter |                                         |
| <b>V</b> 08.06.2020 <b></b> | 0,75            |                                         |
| Haltbar bis                 |                 |                                         |
| <b>Ø</b> 08.06.2022         | 8               |                                         |
| Bestellnummer               |                 |                                         |
|                             |                 | Schließen                               |

### Show grape variety in Wikipedia

In the list of entries you can directly access further information on the grape variety in Wikipedia®.

|                  | Cuvee rot                               | France |
|------------------|-----------------------------------------|--------|
| Grauburgunder    | 😻 Show grape on Wikipedia               |        |
| Weißer Burgunder | <ul><li>Add</li><li>Duplicate</li></ul> | у      |

Select an entry and press the right mouse button in the "Grape variety" column. Select "Show grape variety in Wikipedia" from the context menu.

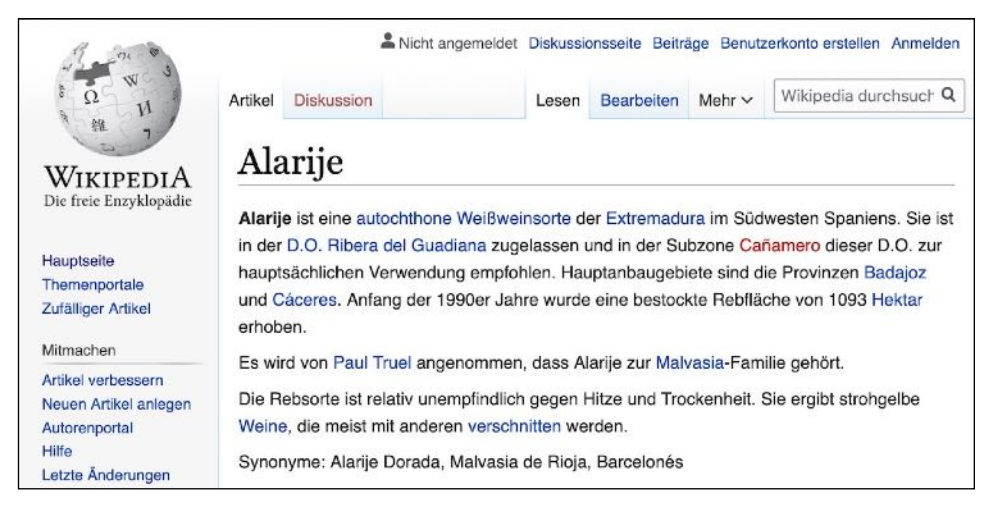

### Show winery details

In the list of entries you can directly call up the details of the winery.

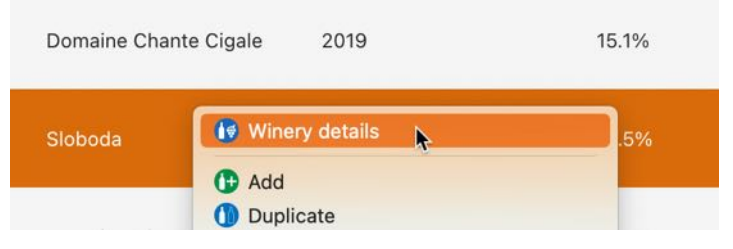

Select an entry and press the right mouse button in the "Winery" column. Select "Winery details" from the context menu.

### Show shop details

You can call up the shop details directly in the list of entries.

| J. Weindepot   |                                         | 0.5 ★ | Yes |  |
|----------------|-----------------------------------------|-------|-----|--|
| Kellerei Bozen | 🗑 Shop details                          |       | No  |  |
|                | <ul><li>Add</li><li>Duplicate</li></ul> |       | No  |  |

Select an entry and press the right mouse button in the "Shop" column. Select "Shop details" from the context menu.

### TREE VIEW

The numbers on the right-hand side of the tree structure mean the following:

| A    | All                | Number of all entries (without trash)                                                                        |
|------|--------------------|----------------------------------------------------------------------------------------------------|
|      | Bottles > 0        | Number of all entries with number of bottles greater than 0 (without trash)                                  |
| 0    | Bottles = 0        | Number of all entries with number of bottles equal to 0 (without trash)                                      |
| T    | Open bottles       | Number of entries marked as open                                                                             |
| 0    | Favorites          | Number of entries in the favorites                                                                           |
| 6    | Trash              | Number of entries that are in the trash                                                                      |
| 1705 | Vintage            | Number of entries for vintage                                                                                |
| 1705 | Vintage            | Number of entries per vintage                                                                                |
|      | Minimum amount     | Number of entries with a minimum quantity and activated monitoring of the minimum quantity                   |
|      | Amount reached     | Number of entries with minimum quantity reached and activated monitoring of the minimum quantity             |
|      | Below amount       | Number of entries if the minimum quantity is not reached and monitoring of the minimum quantity is activated |
|      | Without monitoring | Number of entries without monitoring the minimum quantity                                                    |
| 17   | Best before        | Number of entries that have an expiry date                                                                   |
|      | Expired            | Number of entries with an expired expiry date                                                                |
| 1    | 1 Month            | Number of entries whose expiry date (calculated from the current date) expires in 1 month                    |
| 3    | 3 Months           | Number of entries whose expiry date (calculated from the current date) expires in 3 months                   |
| 6    | 6 Months           | Number of entries whose expiry date (calculated from the current date) expires in 6 months                   |
| 9    | 9 Months           | Number of entries whose expiry date (calculated from the current date) expires in 9 months                   |

| 12       | 12 Months             | Number of entries whose expiry date (calculated from the current date) expires in 12 months |
|----------|-----------------------|---------------------------------------------------------------------------------------------|
| 17       | Ready to drink        | Number of entries for which a drinking maturity is entered                                  |
| 17       | Ready to drink from   | Number of entries for which a drinking maturity is entered                                  |
| 17       | Ready to drink until  | Number of entries for which a "Drinking maturity until" is entered                          |
|          | Own Categories        | Number of own categories                                                                    |
| 0        | Wine                  | Number of wine varieties in your collection                                                 |
| 0        | White Wine            | Number of wine varieties (white) in your collection                                         |
| 0        | Red Wine              | Number of wine varieties (red) in your collection                                           |
| 0        | Rosé Wine             | Number of wine varieties (rosé) in your collection                                          |
| 0        | Sparkling Wine        | Number of sparkling wines in your collection                                                |
| 0        | Sparkling white Wine  | Number of sparkling wines (white) in your collection                                        |
|          | Sparkling red Wine    | Number of sparkling wines (red) in your collection                                          |
|          | Sparkling rosé Wine   | Number of sparkling wines (rosé) in your collection                                         |
|          | Champagne             | Number of champagne varieties in your collection                                            |
|          | Champagne White       | Number of champagne varieties (white) in your collection                                    |
|          | Champagne Red         | Number of champagne varieties (red) in your collection                                      |
|          | Champagne Rosé        | Number of champagne varieties (rosé) in your collection                                     |
| <b>③</b> | Grape varieties       | Number of grape varieties in your collection (red and white together)                       |
| Ş        | Grape varieties white | Number of white grape varieties in your collection                                          |
| <b>③</b> | Grape varieties red   | Number of red grape varieties in your collection                                            |
|          | Country/Region        | Number of countries in your collection                                                      |

|          | Each country | Number of regions from the corresponding country in your collection |
|----------|--------------|---------------------------------------------------------------------|
| 0        | Region       | Number of entries from this region                                  |
|          | No rating    | Number of entries that have not yet been evaluated                  |
|          | 0 Stars      | Number of entries with a rating of 0 stars                          |
|          | 0,5 Stars    | Number of entries with a rating of 0.5 stars                        |
|          | 1 Star       | Number of entries with a rating of 1 star                           |
|          | 1,5 Stars    | Number of entries with a rating of 1.5 stars                        |
|          | 2 Stars      | Number of entries with a rating of 2 stars                          |
|          | 2,5 Stars    | Number of entries with a rating of 2.5 stars                        |
|          | 3 Stars      | Number of entries with a rating of 3 stars                          |
|          | 3,5 Stars    | Number of entries with a rating of 3.5 stars                        |
|          | 4 Stars      | Number of entries with a rating of 4 stars                          |
|          | 4,5 Stars    | Number of entries with a rating of 4.5stars                         |
|          | 5 Stars      | Number of entries with a rating of 5 stars                          |
|          | Wineries     | Number of wineries                                                  |
|          | Each winery  | Number of entries for this winery                                   |
| •        | Shops        | Number of shops                                                     |
| •        | Each shop    | Number of entries for this shop                                     |
| <b></b>  | Storage      | Number of storage locations                                         |
| <b></b>  | Storage room | Number of bottles                                                   |
| <b>=</b> | Position     | Number of bottles                                                   |

All entries are always counted without the entries that are in the trash.

| - III Wine Storage | 13 |
|--------------------|----|
| <b>(A)</b> All     | 13 |
| 💧 Bottles > 0      | 10 |
| Bottles = 0        | 3  |
| 👕 Opened bottles   | 5  |
| Favorites          | 4  |
| Trash              | 4  |
| 1705 Vintage       | 13 |
| > 🚹 Minimum amount | 10 |
| 17 Best before     | 7  |
|                    | 6  |
| >                  | 2  |
| SQ Wine            | 5  |
| Sparkling Wine     | 1  |
| Champagne          | 0  |
| Grape varieties    | 6  |
| Country/Region     | 4  |
| 🔂 Rating           | 6  |
| 🚺 Wineries         | 4  |
| 🔁 Shops            | 3  |
| 🔛 Storage          | 6  |

The categories can be minimised or maximised by double-clicking (or using the keyboard < >). All categories can be minimised (collapsed) or maximised (expanded) at once via context menu.

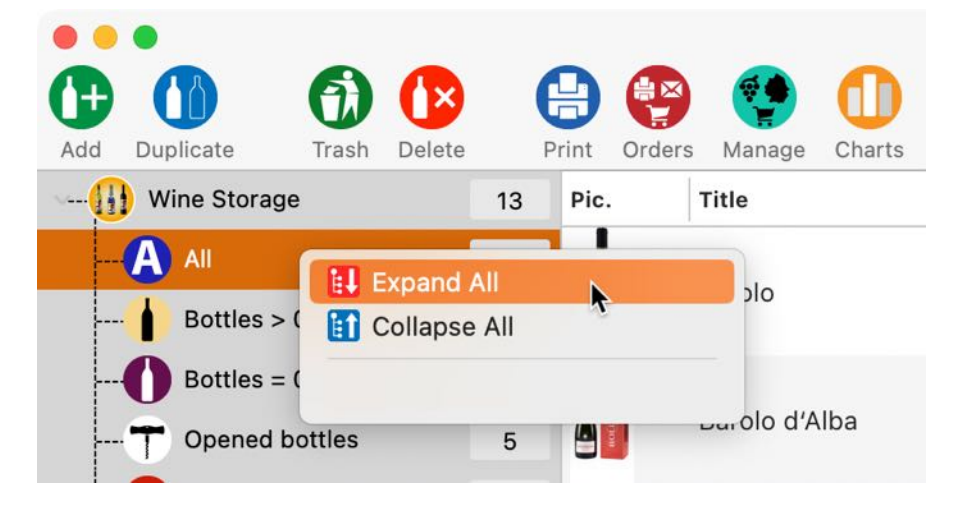

### CUSTOMIZE LISTS

All lists can be freely configured. All settings are saved and are reassigned to the lists when the application is restarted.

- Calculate column widths automatically (see preferences: Lists)
- Set column widths manually (see preferences: Lists)
- Arrange columns
- Show or hide columns
- Zoom

### Arrange columns

Simply move the desired column to the new position.

| 0 |            |                         |          |            |                  | Açana Meine | e Münzen   |            |           |                    |                |
|---|------------|-------------------------|----------|------------|------------------|-------------|------------|------------|-----------|--------------------|----------------|
|   | (+         | ) ( <del>+</del> +)     | (        | 1          | ×                |             | $\odot$    |            | Q~ Suchen |                    |                |
| М | ünze zu    | fügen Münze duplizieren | In den F | Papierkorb | Münze löschen    | Liste       | Verwalten  | Extras     |           |                    |                |
|   | C          | Alle Münzen             | 7        | Bezeichn   | ung              |             | Material   | Feingehalt | Zust      | and                | Qualität       |
| - | 0          |                         |          | 1 Pfund    | 1892-1900 Paul   | 'Ohm' K     | Gold       | 917/1000   | gut       |                    | Sehr schön     |
|   |            | Aktuelle Münzen         | 3        | 1 Sovere   | ign 1957-1968 E  | Elisabeth   | Gold       | .900 Gold  | sehr      | schön-vorzüglic    | prägefrisch (p |
|   |            |                         |          | 2 ½ Dolla  | ar 1908-1929 'Ir | ndianerk    | xx Mat xx  | 900/1000   | norm      | nal                | Sehr schön/V   |
|   | $\bigcirc$ | Verkaufte Münzen        | 4        | 25-Euro    | -Gedenkmünze     |             | Feinsilber |            | best      | ens                | Stempelglanz   |
|   |            |                         |          | 25-Euro    | -Gedenkmünze     |             | Feinsilber | 999/1000   | best      | ens                | Stempelglanz   |
|   |            | Favoriten               | 3        | Münze 9    | 101              |             | Feinsilber | 98,9       | Gut       |                    | 1a             |
| > | 1          | Lieferanten             | 6        | Silber Do  | ollar            |             | Mat        | Fein       | Zust      | and 09             | Quali 22.      |
|   |            |                         |          |            |                  |             |            |            |           |                    |                |
| > | m          | Prägeanstalten          | 7        |            |                  |             |            |            |           |                    |                |
| > | 0          | Material                | 7        |            |                  |             |            |            |           |                    |                |
| > | •          | Ausgabejahr             | 7        |            |                  |             |            |            |           |                    |                |
| > | 0          | TAGs                    | 7        |            |                  |             |            |            |           |                    |                |
|   |            | Farben                  | 7        |            |                  |             |            |            |           |                    |                |
|   | 2          | Ablageort               | 7        |            |                  |             |            |            |           |                    |                |
|   | ۲          | Land                    | 7        |            |                  |             |            |            |           |                    |                |
|   |            | Papierkorb              | 5        |            |                  |             |            |            |           |                    |                |
|   | 9          |                         |          |            |                  |             |            |            |           |                    |                |
|   |            |                         |          |            |                  |             |            |            |           |                    |                |
|   |            |                         |          |            |                  |             |            |            |           |                    |                |
|   |            |                         |          |            |                  |             |            |            | 0         | Einkaufspreis 3.23 | 5,00 € 🔻       |

### Hide columns

The current column can be hidden via the context menu.

| Pic. | Title                 | Price/Bottle | Price | e/Liter | Current price                        | Current price | total | Date of purchase | Content in liters | Best befor |
|------|-----------------------|--------------|-------|---------|--------------------------------------|---------------|-------|------------------|-------------------|------------|
|      | barolo                | \$33.50      | \$4   | 47.86   | \$42.00                              | \$46          | 9.00  | Jul 21, 2020     | 0.70              | Apr 8, 20  |
| 14   | Barolo d'Alba         | \$10.50      | \$    | Add     |                                      |               |       |                  | 0.70              |            |
|      | Blauburgunder         | \$12.00      | 41    | 1 Dupli | icate                                |               |       | Jul 11, 2020     | 1.00              | Jul 1, 202 |
| ł    | Châteauneuf du Pape   | \$11.50      | 4     | 💙 Add t | to favorites                         |               | 0.00  | Jul 9, 2020      | 0.70              | Jul 1, 202 |
|      | Grauburgunder         | \$10.50      | 4     | Move    | e to trash                           |               | 0.00  | Jun 25, 2022     | 0.75              | May 31, 2  |
| 4    | mein guter Eiswein    | \$111.30     | \$2   | 🕑 Delet | te                                   |               | 11.30 | Jan 10, 2023     | 0.50              | May 13, 2  |
|      | Merlot Cabernet Rungg | \$14.81      | :     | Crde    | r by storage room /                  | position      | 9.24  | Jul 1, 2020      | 0.70              | Aug 1, 20  |
| 6    | Mumm Rosé             | \$14.00      | \$    | Hide    | column "Price/Liter'                 | " <b>k</b>    | 0.00  | Apr 12, 2024     | 0.70              | May 24, 2  |
| I    | Neuer Eintrag         |              |       | • Hide  | or unhide columns<br>t column widths |               |       |                  |                   |            |

Several columns can easily be shown or hidden via an options window. To do this, use "Show or hide columns" from the context menu.

| Pic. | Title                 | Price/Bottle | Price/Liter              | Current price                        | Current | price total | Date of purchase | Content in liters | Best befo  |
|------|-----------------------|--------------|--------------------------|--------------------------------------|---------|-------------|------------------|-------------------|------------|
|      | barolo                | \$33.50      | \$47.86                  | \$42.00                              |         | \$469.00    | Jul 21, 2020     | 0.70              | Apr 8, 20  |
| 14   | Barolo d'Alba         | \$10.50      | 🕒 Add                    |                                      |         |             |                  | 0.70              |            |
| 4    | Blauburgunder         | \$12.00      | () Dupli                 | cate                                 |         |             | Jul 11, 2020     | 1.00              | Jul 1, 202 |
| Ĩ    | Châteauneuf du Pape   | \$11.50      | O Add t                  | o favorites                          |         | \$230.00    | Jul 9, 2020      | 0.70              | Jul 1, 202 |
| 1    | Grauburgunder         | \$10.50      | <ol> <li>Move</li> </ol> | to trash                             |         | \$0.00      | Jun 25, 2022     | 0.75              | May 31, 2  |
| 4    | mein guter Eiswein    | \$111.30     | (B) Delet                | е                                    |         | \$111.30    | Jan 10, 2023     | 0.50              | May 13, 2  |
| 4    | Merlot Cabernet Rungg | \$14.81      | Crder                    | by storage room / po                 | sition  | \$59.24     | Jul 1, 2020      | 0.70              | Aug 1, 20  |
| 1    | Mumm Rosé             | \$14.00      | Hide Hide                | column "Price/Liter"                 |         | \$140.00    | Apr 12, 2024     | 0.70              | May 24, 2  |
| I    | Neuer Eintrag         |              | •[]• Reset               | or unhide columns<br>t column widths | ħ       |             |                  |                   |            |

The columns shown and hidden are listed in the original order in the Options window.

| PICTURE AND TITLE   |                  |
|---------------------|------------------|
| Pic.                | 🗹 Hidden         |
| Title               | 🕑 Hidden         |
| PRICE               |                  |
| Price/Bottle        | 🗹 Hidden         |
| Price/Liter         | 🗹 Hidden         |
| Current price       | 🗹 Hidden         |
| Current price total | 🗹 Hidden         |
| PURCHASING          |                  |
| Date of purchase    | 🗹 Hidden         |
| Content in liters   | 🗹 Hidden         |
| Best before         | 🗹 Hidden         |
| Order number        | 🗹 Hidden         |
| Shop                | 🗹 Hidden         |
| RATING/FAVORITES    |                  |
| Hide all            | Unhide all Close |

Table Of Contents

#### Zoom

The current one can be enlarged using the context menu.

| Pic. | Title                |             | Price/Bottle                  | Price/Liter | Current price | Current price total | Date of purchase |  |
|------|----------------------|-------------|-------------------------------|-------------|---------------|---------------------|------------------|--|
|      | barolo               |             | \$33.50                       | \$47.86     | \$42.00       | \$469.00            | Jul 21, 2020     |  |
|      | Barolo d'Alba        | DbA         | <u> </u>                      | ¢15.00      | \$11.00       |                     |                  |  |
|      | Blauburgunder        | 1 Duplica   | te                            |             |               |                     | Jul 11, 2020     |  |
| 1    | Châteauneuf du Pape  | 💙 Add to    | favorites                     |             | \$18.00       | \$230.00            | Jul 9, 2020      |  |
|      | Grauburgunder        | Move to     | o trash                       |             | \$10.50       | \$0.00              | Jun 25, 2022     |  |
| 4    | mein guter Eiswein   | 🕑 Delete    |                               |             | \$300.00      | \$111.30            | Jan 10, 2023     |  |
|      | Merlot Cabernet Runs | Crder b     | y storage room                | / position  | \$14.80       | \$59.24             | Jul 1, 2020      |  |
|      | Mumm Rosé            | 🔲 Hide co   | lumn "Title"                  |             | \$6.50        | \$140.00            | Apr 12, 2024     |  |
|      | Neuer Eintrag        | Hide or     | unhide column<br>olumn widths | S           |               |                     |                  |  |
| 0    | Oberfälder           | Zoom        |                               |             | ✓             | \$111.30            | Jan 10, 2021     |  |
| ġ    | Pino                 | Import from | iPhone or iPac                | 1<br>1      | > 🖂 Zoom 125  | %                   |                  |  |
| ė    | Pinot Grigio         | importition | \$9.90                        | \$14.14     | Zoom 150      | % \$29.70           | Jul 11, 2020     |  |
| l.   | Wein auf Österreich  |             | \$5.00                        | \$7.14      | E Zoom 200    | % \$50.00           | Apr 12, 2024     |  |
|      | ÖcWein               |             | \$5.00                        | \$7.14      | \$6.50        | \$50.00             | Apr 12, 2024     |  |

### Enlarged list with zoom factor 150%.

| Reload g | grape varieties for details | Price/Bottle | Price/Liter |  |
|----------|-----------------------------|--------------|-------------|--|
|          | barolo                      | \$33.50      | \$47.86     |  |
|          | Barolo d'Alba               | \$10.50      | \$15.00     |  |
|          | Blauburgunder               | \$12.00      | \$12.00     |  |
|          | Châteauneuf du Pape         | \$11.50      | \$16.43     |  |
|          | Grauburgunder               | \$10.50      | \$14.00     |  |
| 4        | mein guter Eiswein          | \$111.30     | \$222.60    |  |
|          | Merlot Cabernet Rungg       | \$14.81      | \$21.16     |  |
|          | Mumm Rosé                   | \$14.00      | \$20.00     |  |
|          | Neuer Eintrag               |              |             |  |
| (        | Oberfälder                  | \$111.30     | \$222.60    |  |
| ò        | Pino                        |              |             |  |
|          | Pinot Grigio                | \$9.90       | \$14.14     |  |
|          | Wein auf Österreich         | \$5.00       | \$7.14      |  |

The zoom factor can be set from 50% to 400% in the preferences.

### ADD NEW ENTRY

To add a new entry, click on the "Add" icon in the "Toolbar menu".

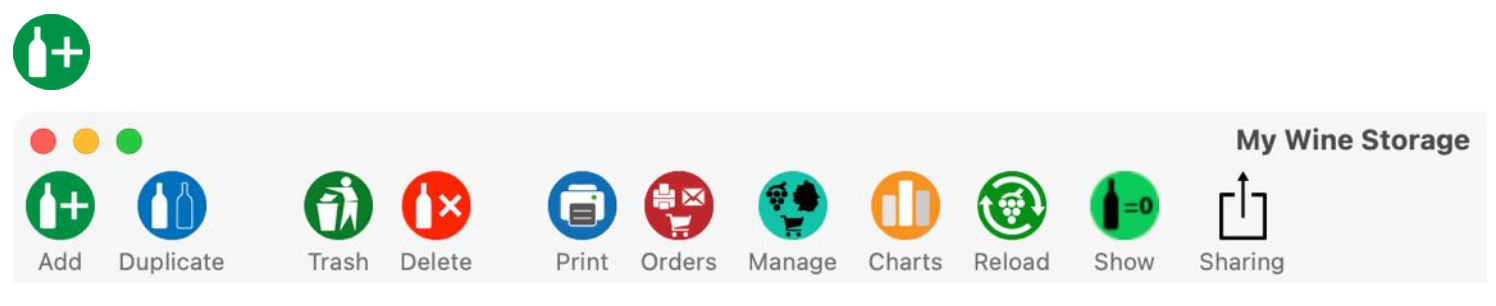

You can also do this via the "File" menu or context menu in the main window.

| File         | Edit      | Manage      | Display | Window | Help |
|--------------|-----------|-------------|---------|--------|------|
| ( A          | dd item   |             | жN      |        |      |
| <b>()</b> D  | uplicate  | item        | жD      |        |      |
| <b>(</b> ) N | love to t | rash        |         |        |      |
| 🕑 D          | elete ite | em          | ¥ 🛛     |        |      |
| csv E        | xport as  | CSV file    |         |        |      |
| xLSX E       | xport as  | XLSX file   |         |        |      |
| ELSSE In     | nport fro | om XLSX fil | е       |        |      |
| 🕕 s          | ave grap  | phics as    | >       |        |      |
| 🕞 P          | rint      |             | >       |        |      |
| Ов           | ackup a   | ll data     |         |        |      |
| 🕑 R          | estore a  | ll data     |         |        |      |
|              |           |             |         |        |      |

| a liver                                                                                                    | Barolo d'Alba      | 🔂 Add                                                                             |   | \$15.00 |  |
|----------------------------------------------------------------------------------------------------|--------------------|-----------------------------------------------------------------------------------|---|---------|--|
| The second second secon | Blauburgunder      | <ul> <li>Order by storage room / position</li> <li>Hide column "Title"</li> </ul> | _ | \$12.00 |  |
|                                                                                                    | Châteauneuf du Pap | Hide or unhide columns  •  • • • • Reset column widths    Zoom                    | > | \$16.43 |  |
|                                                                                                    | Grauburgunder      | Import from iPhone or iPad                                                        | > | \$14.00 |  |

Now fill in the required fields. There are special settings or default values for the following fields. You can fill in the date fields manually or by selecting a calendar. To do this, click on the calendar icon. As soon as you have selected a date, the calendar window is automatically closed and the selected day is applied. You can also deactivate a date field and thus delete the date in the current data record. Any existing dates in the calendar will also be deleted. To deactivate, click on the selection field to the left of the date field.

| Title                                                                                    | ID: 8                                                          |
|------------------------------------------------------------------------------------------|----------------------------------------------------------------|
| Merlot Cabernet Rungg                                                                    |                                                                |
| Price                                                                                    | Product pictures                                               |
| Price/Bottle Price/Liter<br>14.81 \$ \$21.16                                             |                                                                |
| Current priceCurrent price total14.80\$ \$59.20                                          |                                                                |
| Purchasing                                                                               | The second                                                     |
| Date of purchase     Content in liters       ✓     7/     1/2020       Best before     1 | 9-mg                                                           |
| Order number                                                                             |                                                                |
| ABV34530029                                                                              |                                                                |
| Shop                                                                                     | Pic. 1/4                                                       |
| Kellerei Tramin 🛛 💟                                                                      | Number of units                                                |
| Rating/Favorites                                                                         | Amount Minimum amount<br>4 2 35 2<br>Monitoring minimum amount |
|                                                                                          | Origin/aultivation                                             |
| Category                                                                                 | Country                                                        |
| Wine red                                                                                 | Italy                                                          |
| Own Category                                                                             | Region<br>South Tyrol                                          |
| Grape variety white                                                                      | Location / site Rungg                                          |
| Grape variety red                                                                        | Winemaker/winery/wine cooperative                              |
| Cuvee rot 📀                                                                              | Domaine Chante Cigale                                          |
| Wine/sparkling wine details                                                              | Bottle open                                                    |
| Vintage Alcohol                                                                          | Bottle is open                                                 |
| 2015         13.20         %           Residual sugar g/L         Acid g/L         5.30  | Opened on Drink until<br>4/ 9/2024 2 4/30/2024                 |

Table Of Contents

## My Wine Storage

- 1. Content in liter (price/liter is calculated automatically)
- 2. Select the date for "Best before" and, if desired, enter a reminder in the calendar
- 3. Select supplier or enter a new one
- 4. Select category
- Select your own category (only visible if "Own category" has been selected as a category (see point 4))
- 6. Select one of 514 white grape varieties
- 7. Select one of 516 red grape varieties
- 8. Select one of 53 countries
- 9. Depending on the selected country, the corresponding regions are available here
- 10. Select a winemaker or enter a new one
- 11. Mark the bottle as open and select the date for "Opened on" and, if desired, set a reminder in the calendar. Select date for "Drink by"
- 12. Select wine ageing
- 13. Enter recommendation for food
- 14. Field for comments
- 15. Add attachments (picture, label) via "drag and drop" or context menu

| Bezeichnung         |                 |                                                                                                    | Restsüße g/L Säure g/L                                                                | Geöffnet am Trinken bis                   |
|---------------------|-----------------|----------------------------------------------------------------------------------------------------|---------------------------------------------------------------------------------------|-------------------------------------------|
| Mumm rosé           |                 |                                                                                                    | 13,00 6,20                                                                            | ☑ 15.04.2020                              |
| Preis               |                 | Produktbilder                                                                                                    | Qualitätsstufe                                                                        | Empfohlene Speisen                        |
| Preis/Flasche       | Preis/Liter     |                                                                                                    | 22                                                                                    | Steak Fish                                |
| 5,00 €              | 6,67            |                                                                                                    | Weinnummer AP Nummer                                                                  |                                           |
| Aktueller Orein     | Alstualla Summa |                                                                                                    | 2013-34 2300AC434                                                                     |                                           |
| Actueller Preis     | Aktuelle Summe  | A                                                                                                    | Trinktemperatur Ausbau                                                                |                                           |
| 0,00                | 12,00           |                                                                                                    | 16° C (12) trocken 🛛 😁                                                                | 13                                        |
| Einkauf             |                 |                                                                                                    | Trinkreife von Trinkreife bis                                                         |                                           |
| Kaufdatum           | Inhalt in Liter |                                                                                                    | Jahr Jahr                                                                             |                                           |
| 🔽 10 .10 .2014 🧮    | 0,75            | and the second second s | Bukett                                                                                |                                           |
| Haltbar bis         |                 |                                                                                                    | viel Saftigkeit und feinwürziges                                                      |                                           |
| 04.09.2021 💳        | 4 2             |                                                                                                    | Mundgefühl; sehr geschmeidig;<br>animierende Struktur und Fruchtintensität            |                                           |
| Bestellnummer       |                 |                                                                                                    |                                                                                       |                                           |
| 4523                |                 |                                                                                                    | <b>2</b>                                                                              | Lager                                     |
| Linformat           |                 |                                                                                                    | Geschmack                                                                             | Lagerort                                  |
| Mack & Schühle AG   | 3 👩             | Stückzahlen                                                                                                    |                                                                                       | Weinkeller 1                              |
| Mack & Schulle Ho   |                 | Anzahl Mindestmenge                                                                                                    |                                                                                       | Position                                  |
| Bewertung/Favoriten |                 | 2 0 6 0                                                                                                    |                                                                                       | Regal rechts                              |
| 🚖 4 Sterne          | Savoriten       | 🧭 Überwachung Mindestmenge                                                                                                    |                                                                                       |                                           |
|                     |                 |                                                                                                    | Bemerkung                                                                             |                                           |
| Kebsorte            |                 | Herkunit/Andau                                                                                                    | gut temperiert ein Wein für alle Fälle, ob zusa<br>oder in einem anspruchsvollen Menü | ammen mit Freunden, alleine vor dem Kamin |
| Sekt rosé           |                 | Deutschland 8                                                                                                    |                                                                                       |                                           |
| JORTTOBO            |                 |                                                                                                    | (                                                                                     | 14                                        |
| Eigene Kategorie    | <b>•</b>        | Region                                                                                                    |                                                                                       |                                           |
|                     | •               | <b>90</b>                                                                                                    |                                                                                       |                                           |
| Rebsorte weiß       |                 | Ort / Lage                                                                                                    | Anlagen                                                                               |                                           |
|                     | 6 8             | Testort                                                                                                    |                                                                                       |                                           |
| Rebsorte rot        |                 | Winzer/Weingut/Winzergenossenschaft                                                                                                    |                                                                                       |                                           |
| Abrusco             | 7 0             | Mein Lieferant                                                                                                    |                                                                                       | 15                                        |
| Wein/Sekt Details   |                 | Flasche geöffnet                                                                                                    |                                                                                       |                                           |
| Jahrgang            | Alkohol         | Flasche ist geöffnet                                                                                                    |                                                                                       |                                           |
| 2019                | 12,00 %         |                                                                                                    |                                                                                       |                                           |

When filling in the fields, all entries and changes are saved immediately. You can enter a date in the macOS calendar for the "Keep until" and "Drink until" date fields. To do this, select the corresponding command in the date field in the context menu. If "Create appointment automatically" has been activated in the <u>preferences</u>, the appointment will be created automatically. The calendar symbol to the right of the date fields indicates whether an appointment exists in the calendar. If this is the case, the day of the appointment is displayed in the calendar.

No date available

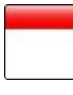

Date available

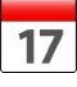

Under Rating, you can assign stars to each entry (from 0 to 5, including half stars). You can add as many attachments as you like using "Drag and drop". Drag one or more files from the Finder into the attachments area. The attachments are immediately added to the selected entry and saved.

| a. = : : : : : : : : : : : : : : : : : : |  |
|------------------------------------------|--|
|                                          |  |
| in the <b>W</b> is not                   |  |
| Preise.pdf                               |  |
| C. State Astrony of Long                 |  |

You can mark a bottle as open. To do this, activate the "Bottle is open" button in the "Bottle open" area. You can then use the categories to display all open bottles.

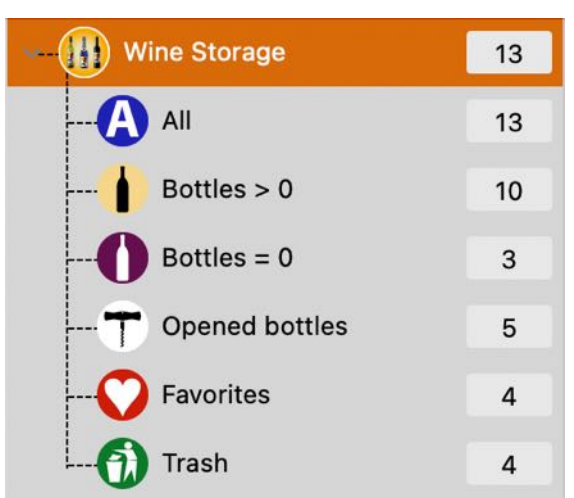

You can also enter an opening date. With the "Drink by" date, you specify the date by which the opened wine should be drunk.

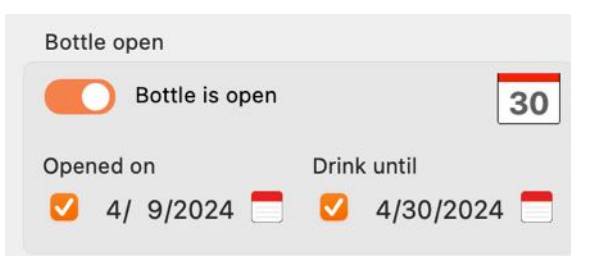

In the "Recommended dishes" section, you can enter the food that matches the selected wine. You can then use the search function (<u>Search entries</u>) to find the right wine for a food. To enter a food, enter "fish", for example, and press the Enter or Return key. This will enter the food and mark it as a light blue field.

| Recommende | ed food |  |
|------------|---------|--|
| Fish       | Chicken |  |
|            |         |  |
|            |         |  |
|            |         |  |
|            |         |  |
|            |         |  |
|            |         |  |
|            |         |  |

To delete a food, select it with the mouse. The selected food is marked as selected.

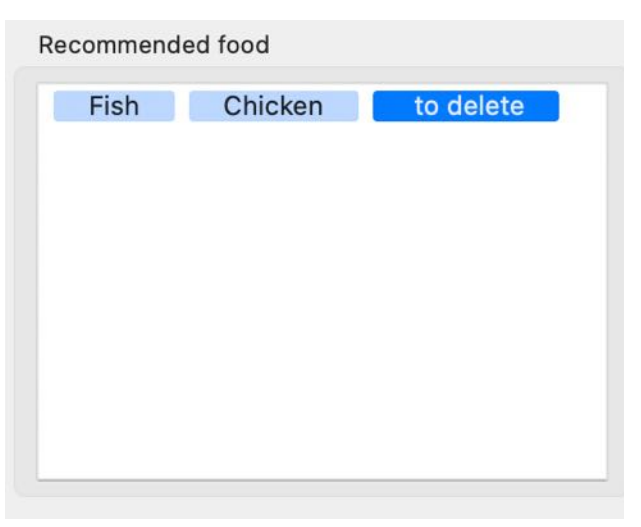

Now press the backspace button  $\leftarrow$  to delete the selected food.

| Recommend | led food |  |
|-----------|----------|--|
| Fish      | Chicken  |  |
|           |          |  |
|           |          |  |
|           |          |  |
|           |          |  |
|           |          |  |
|           |          |  |
|           |          |  |
|           |          |  |

To edit an entry, select it by double-clicking on it. Edit the text and press the Enter, Return or TAB key on the keyboard after making changes.

### ADD, EDIT, DELETE PRODUCT PICTURE AND PREVIEW

A standard image can be added to each entry and is always displayed in the details. In addition, any number of images can be added. One of the added images can be marked as the second image for printing the details. The standard image can be inserted as follows:

- Copy and paste
- Drag and drop from an application or via the Finder
- Import via iPhone or iPad
- Via the macOS media browser
- Via the macOS image selection (FaceTime camera)

#### Meaning of symbols:

| IJ | Manage multi-ipitures                                           |  |
|----|-----------------------------------------------------------------|--|
|    | Add picture via the macOS Media Browser                         |  |
|    | Add picture/attachment via iOS device                           |  |
|    | Add a picture via the macOS picture selection (FaceTime camera) |  |
|    | Mirror picture                                                  |  |
| 0  | Preview of the pictures                                         |  |
|    | Share picture/wine                                              |  |

#### Multi Picture

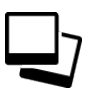

If you want to add more than one picture to an entry, click on the multi-picture icon. A new window opens for managing the pictures. Additional pictures can be added here using "Drag and drop", "Copy and paste" or via a "Finder dialog".

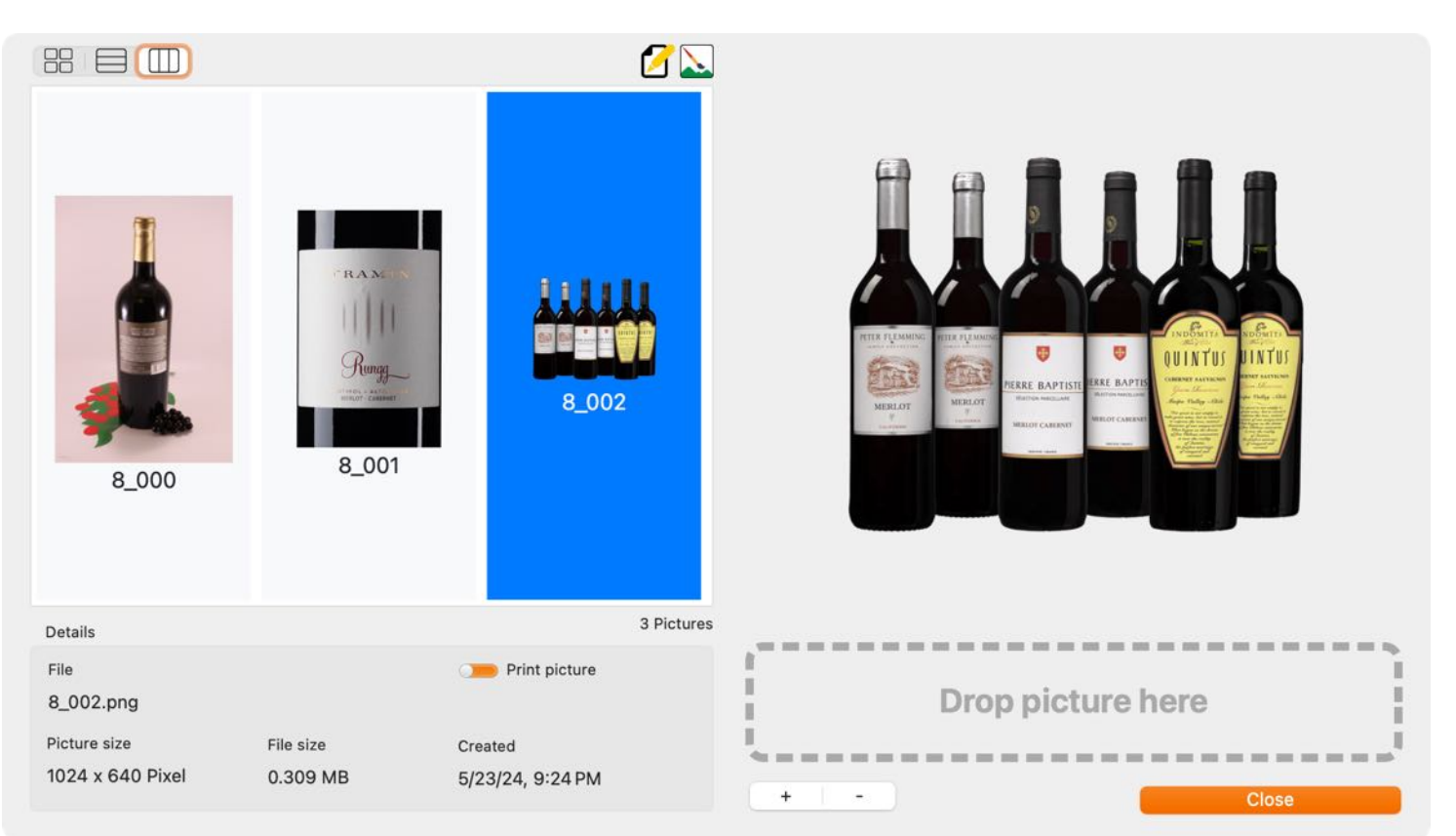

#### Add picture via drag and drop

Simply drag one or more pictures from the Finder, Safari or other application into the picture area on the left-hand side.

### Add picture via Finder dialog

Click on the + sign and select a file.

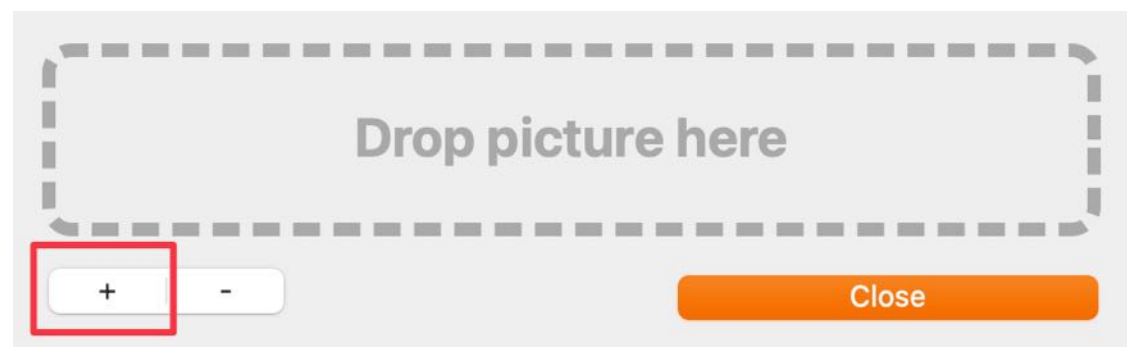

One of the additional pictures can be marked as a second picture for printing. To do this, select a picture from the list and activate the "Print picture" button.

| Details          |           |                  |
|------------------|-----------|------------------|
| File             |           | Print picture    |
| 8_002.png        |           |                  |
| Picture size     | File size | Created          |
| 1024 x 640 Pixel | 0.309 MB  | 5/23/24, 9:24 PM |
|                  |           |                  |

#### **Rename picture**

To rename an image, first select an image from the list and then click on the "Rename" icon.

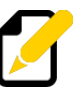

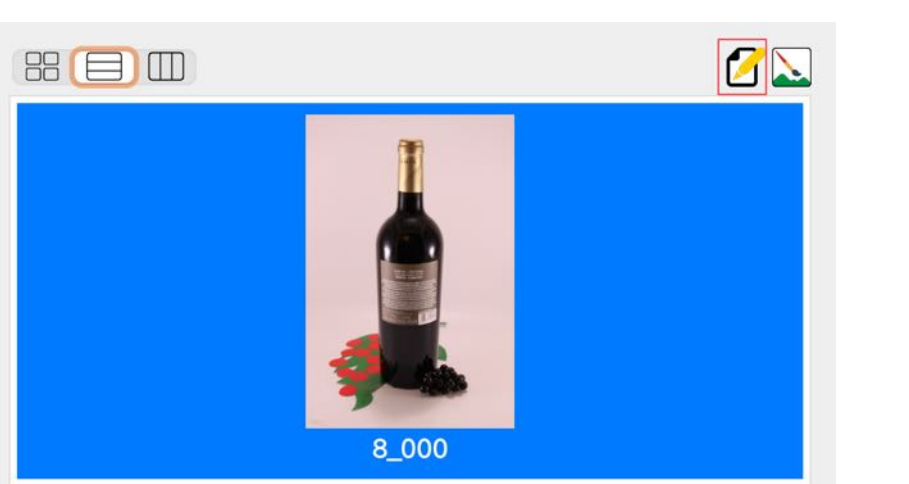

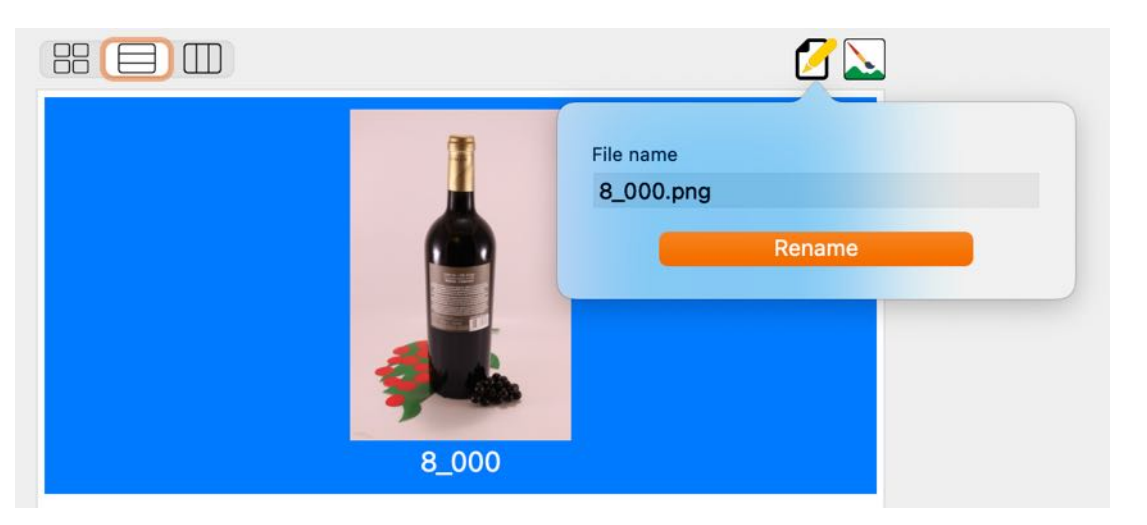

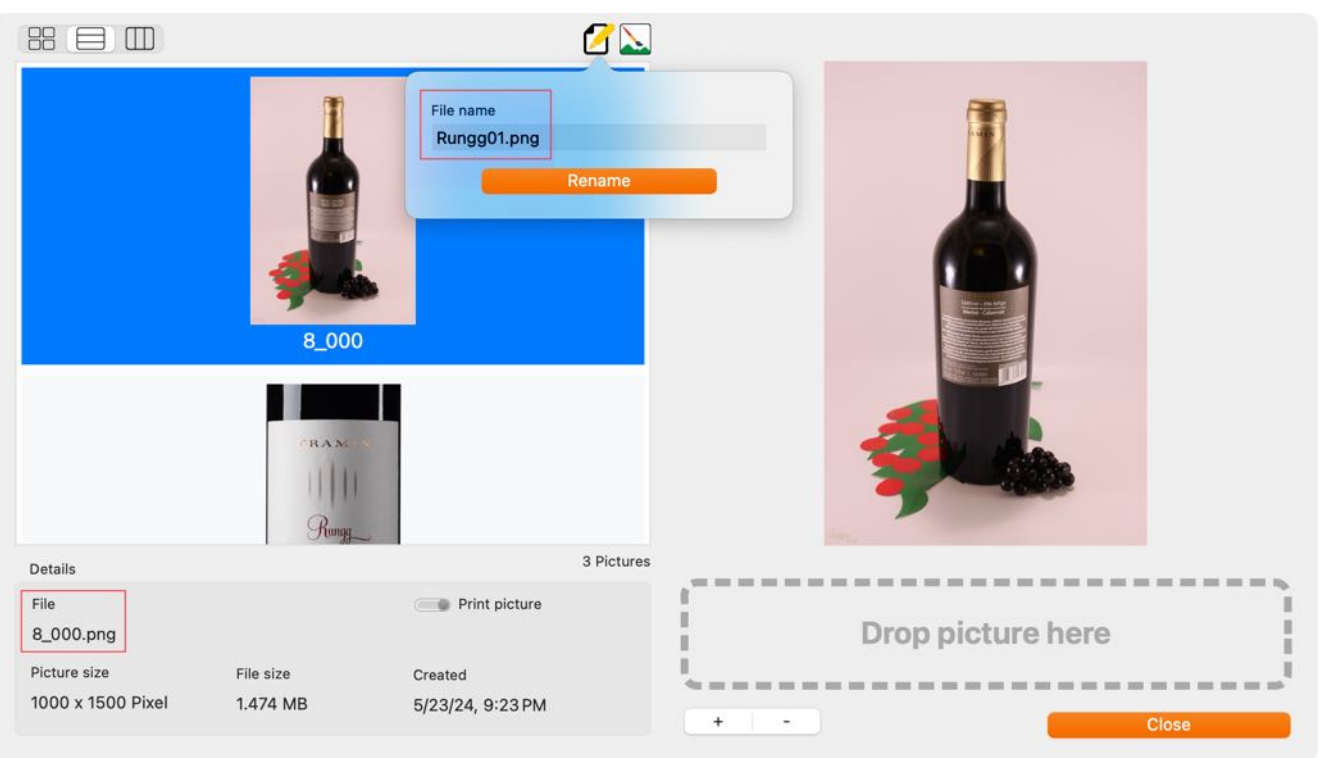
# My Wine Storage

#### Adding a picture via the macOS Media Browser

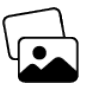

A product photo can also be imported via the macOS Media Browser. Select the following icon below the product photo. Drag a photo from the Media Browser into the product photo area.

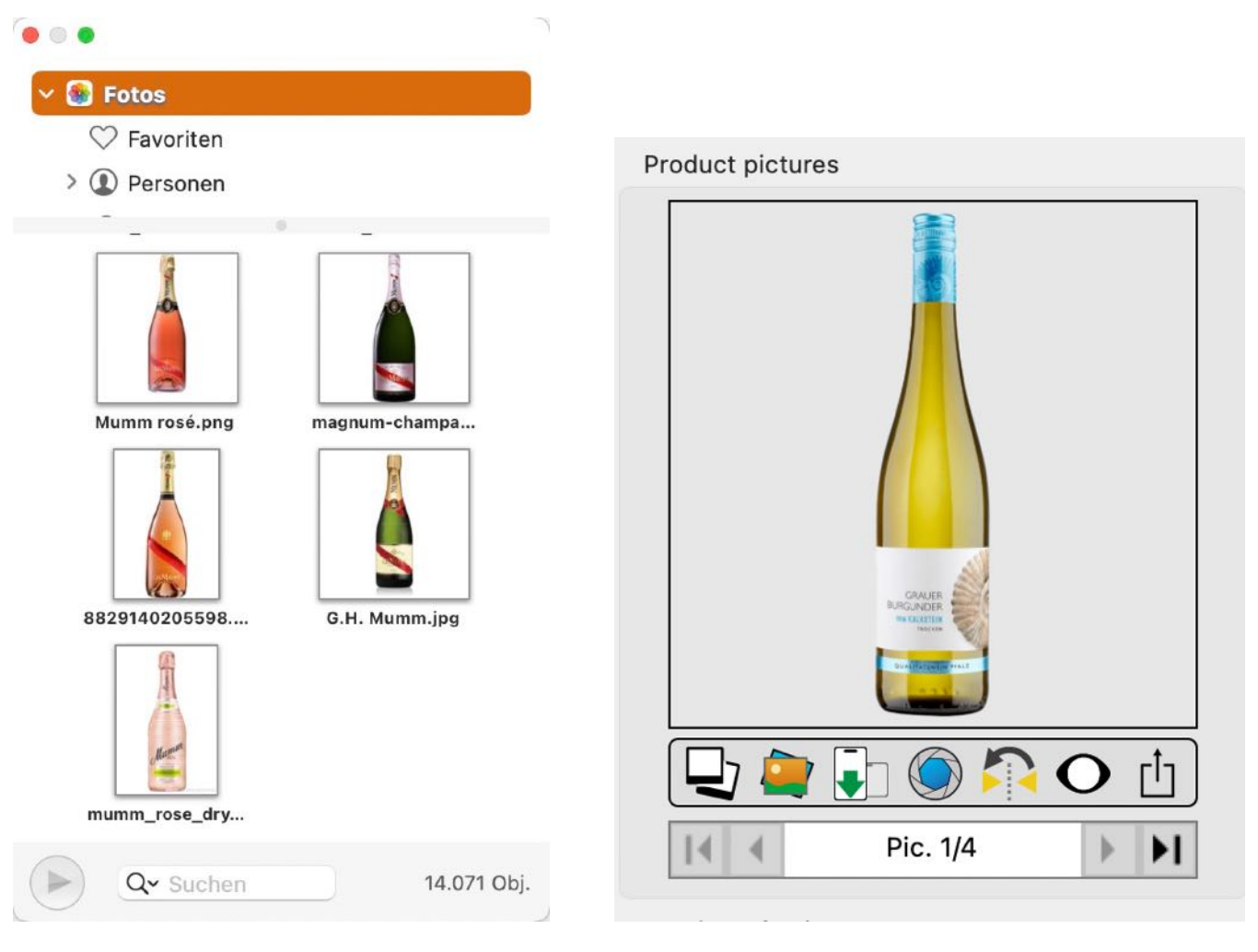

You also have the option of searching for a product image on the Internet. To do this, select the appropriate search from the context menu in the product photo area. You can then drag a picture directly from the web browser into the «My wine storage» window.

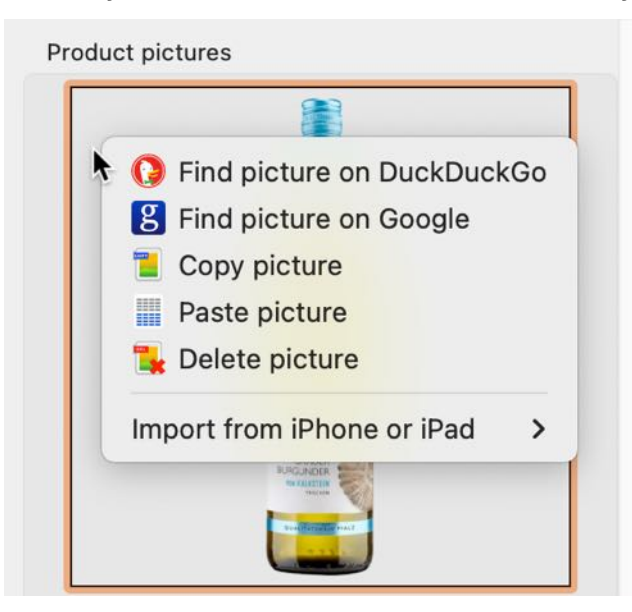

You can also use the clipboard to copy a product photo from one entry to another. To do this, select the original entry. In the context menu of the product photo, select "Copy picture". Now select the target entry. In the context menu of the product photo, select "Insert picture". The "Paste picture" function can also be used to insert all graphic elements via the clipboard.

The current picture can also be deleted via this context menu.

#### Add picture via iOS device

A product photo can also be added via an iOS device. To do this, click on the import icon.

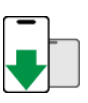

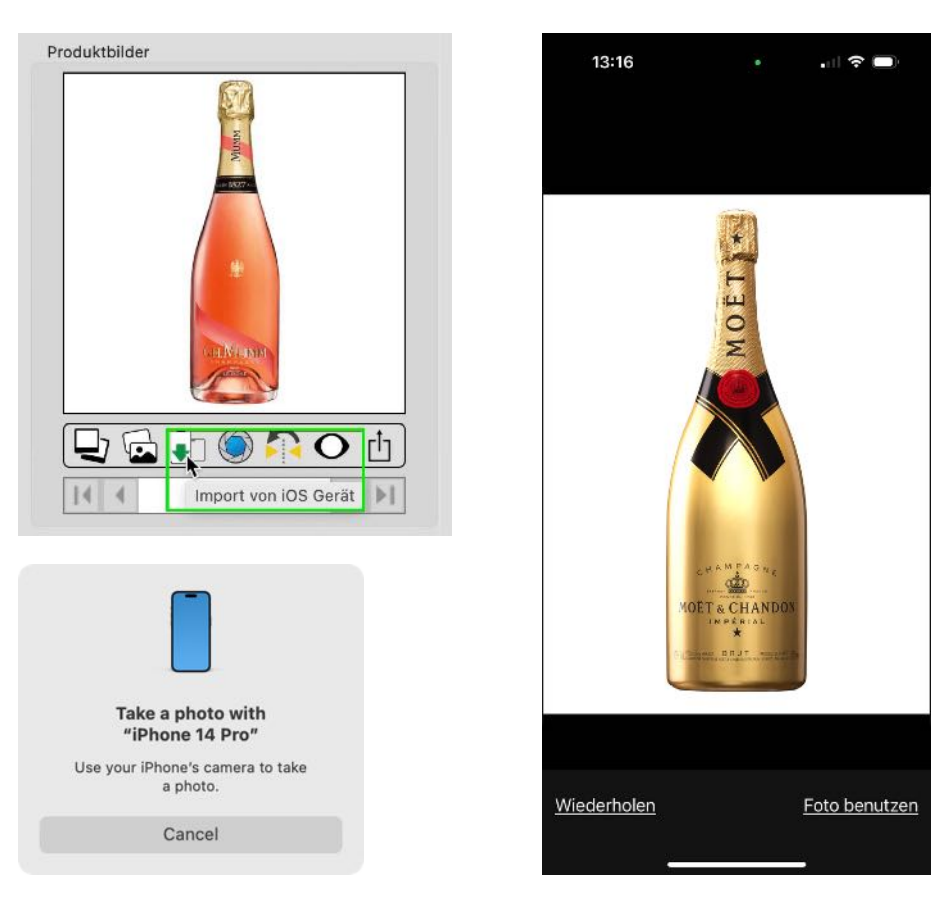

The picture can now be used as an article picture or as an additional picture.

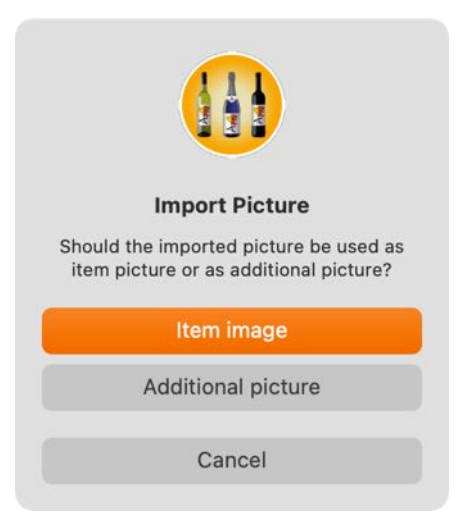

#### Bild über die macOS Bildauswahl zufügen

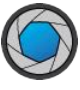

To add a product photo to an entry, select an entry from the list. You can insert the product image using the FaceTime® camera, drag and drop or the clipboard. To activate the FaceTime camera, select the camera icon under the product photo.

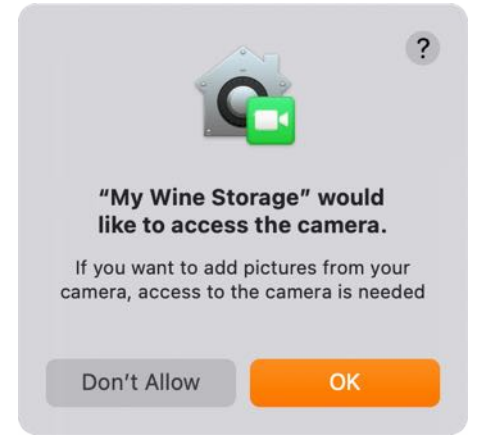

Select "Camera" in this menu.

| Standard<br>Letzte<br>Kamera<br>Andere |                  |
|----------------------------------------|------------------|
|                                        |                  |
|                                        |                  |
|                                        | Abbrechen Fertig |

#### **Mirror picture**

**Table Of Contents** 

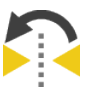

A product photo added via the FaceTime camera is always displayed as a mirror image. The picture can be mirrored using the "Mirror" function.

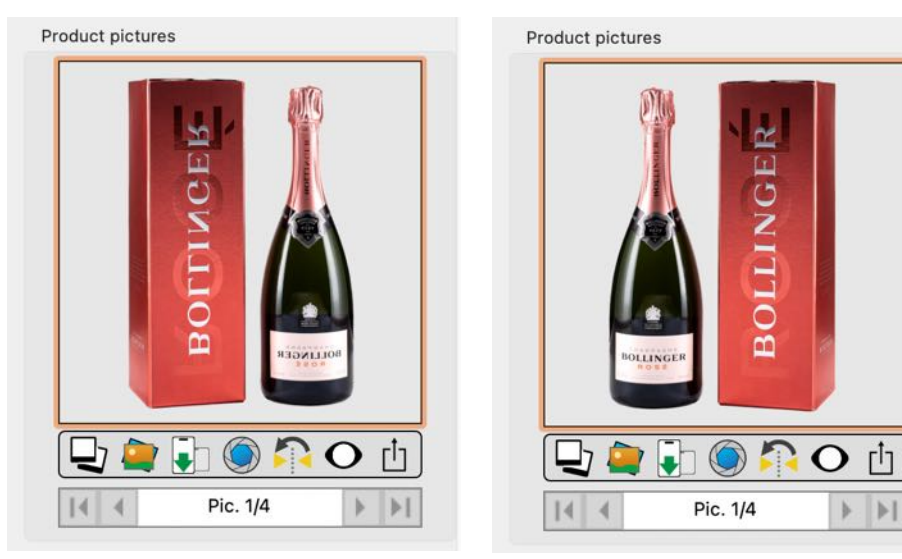

#### **Preview pictures**

You can use the preview function to view both the product photo and all attachments in a preview window. To do this, click on the preview icon below the product photo.

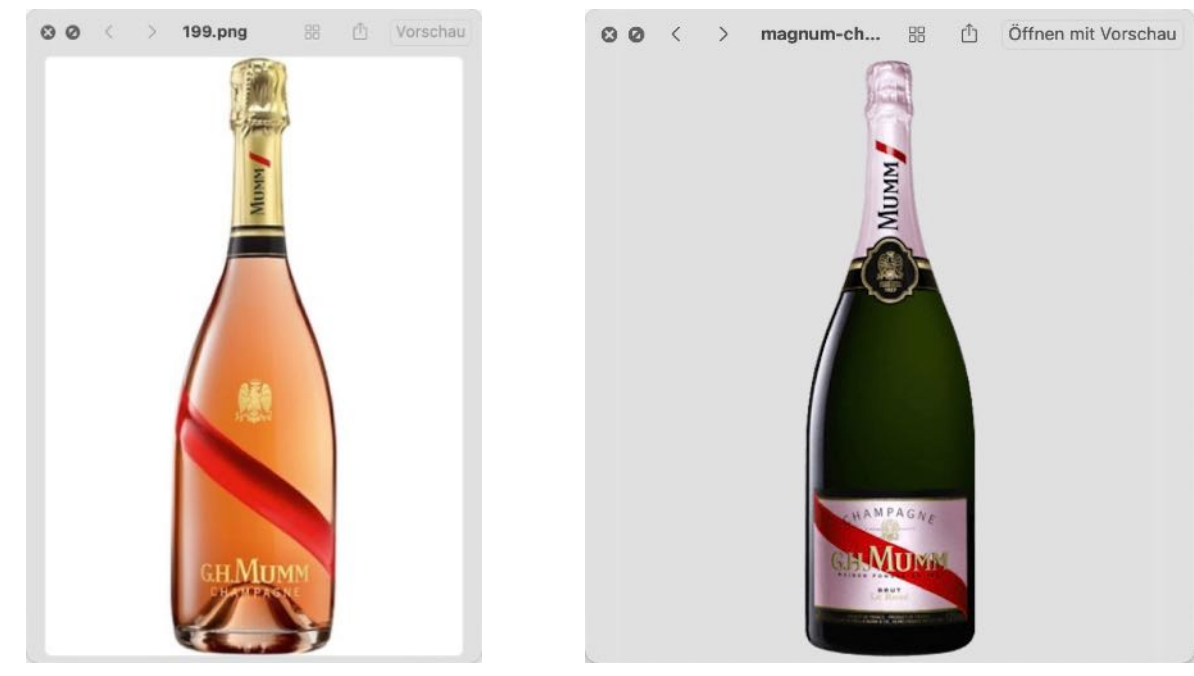

Now you can scroll through the attachments using the arrow buttons at the top left or the keyboard "◀▶". If no product photo is available, only the attachments are displayed.

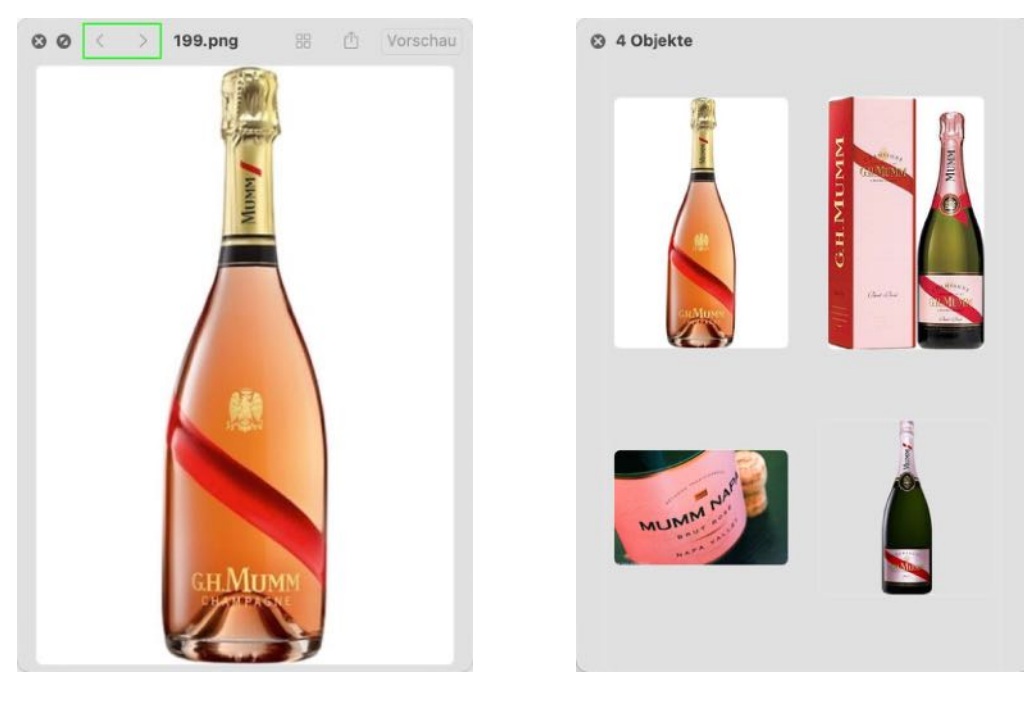

#### Share picture / wine

```
Read the chapter "<u>Share picture / wine</u>".
```

### EDIT ENTRY

To edit an entry, select an entry from the list. Make the desired changes in the details area. All changes are saved automatically.

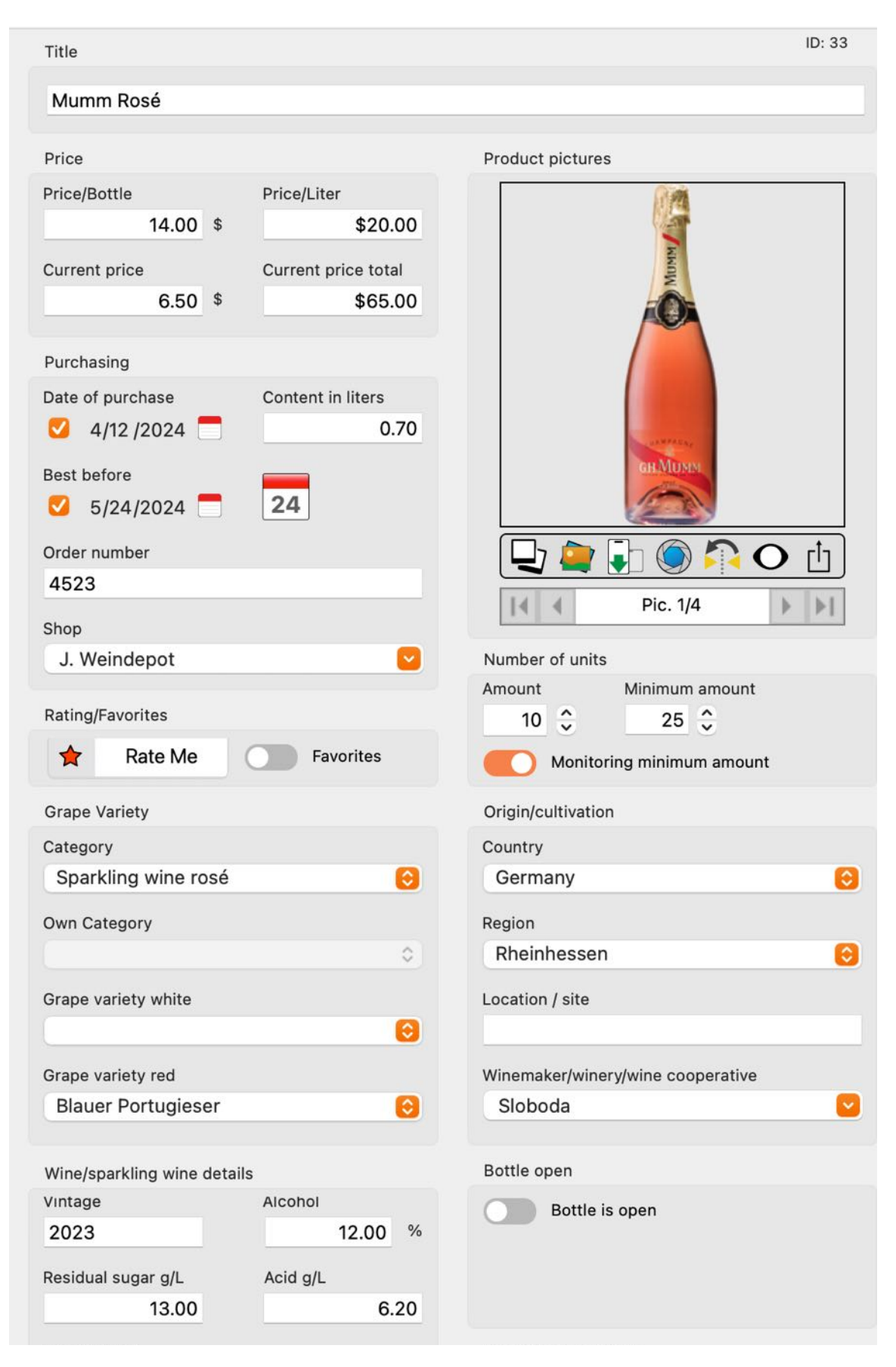

Table Of Contents

| Quality level            |                      | Recommended food |
|--------------------------|----------------------|------------------|
|                          |                      | Steak Fish       |
| 늘 Select qua             | ality level 🔹        |                  |
| Wine number              | AP number            |                  |
| 2387-145                 | 2300AC434            |                  |
| Drinking temperature     | Aging                |                  |
| 16°                      | Medium-dry 📀         |                  |
| Aging/wine storage       |                      |                  |
| Steel tank               |                      | Attributes       |
| Select aging/            | wine storage 🛛 🔻     |                  |
| Ready to drink from      | Ready to drink until |                  |
| 2023                     | 2026                 |                  |
| Bouquet                  |                      |                  |
| Lots of juiciness and fi | ne spicy             |                  |
| structure and fruit inte | nsity                |                  |
|                          |                      |                  |
|                          |                      | Storage          |
| Flavor                   |                      | Storage room     |
|                          |                      | Storge 2         |
|                          |                      | Position         |
|                          |                      | Left 4           |
| 0                        |                      |                  |
| Comment                  |                      |                  |
|                          |                      |                  |
|                          |                      |                  |
|                          |                      |                  |
|                          |                      |                  |
| Attachment               |                      | ۲ <u>ـ</u> ۷     |
|                          |                      |                  |
|                          |                      |                  |
|                          |                      |                  |
|                          |                      |                  |
|                          |                      |                  |
|                          |                      |                  |

### ADD OR REMOVE ENTRY TO / FROM FAVORITES

To add an entry to the favorites, open the details of an entry and activate the "Favorites" switch.

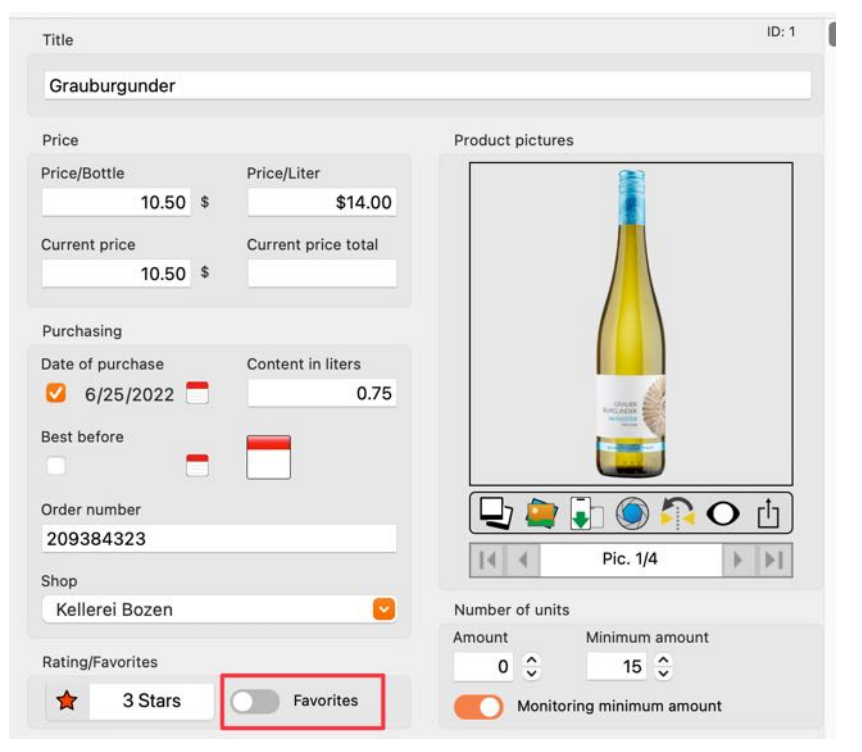

Or select "Add to favorites" from the context menu in the main window.

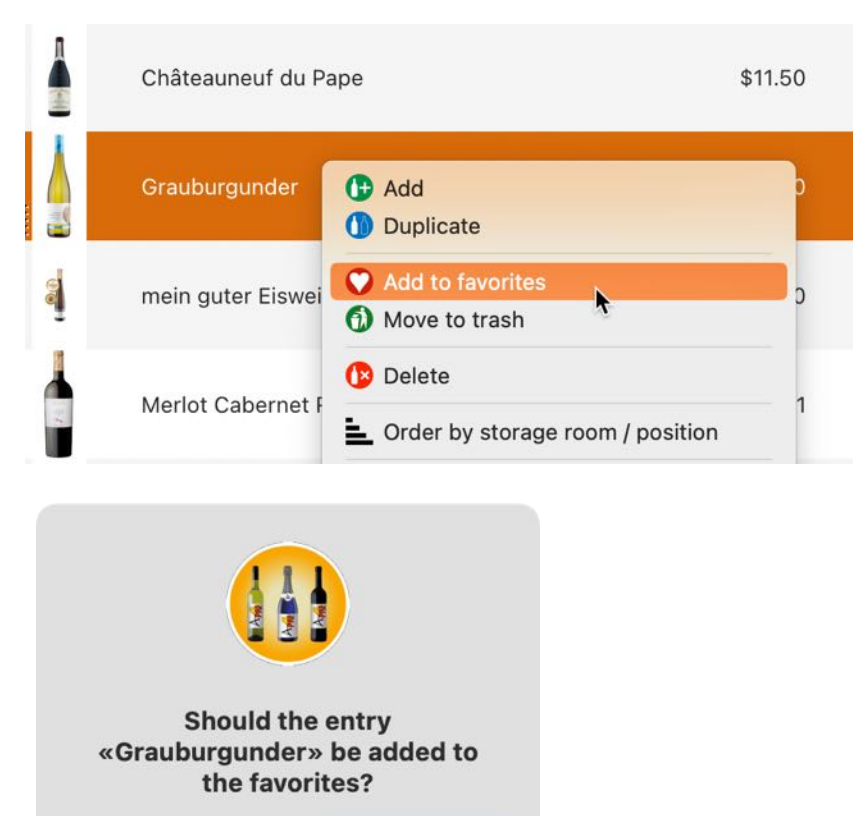

Yes

No

To remove it from the favorites, deactivate the "Favorites" button.

| Anak & Schühle AC  |           | Stückz | ahlen     |           |         |
|--------------------|-----------|--------|-----------|-----------|---------|
| Mack & Schulle AG  |           | Anzahl |           | Minde     | stmenge |
| ewertung/Favoriten |           | 2      | \$        | 6         | ÷       |
| 🔶 4 Sterne         | Favoriten | 🔽 ÜI   | perwachur | ng Mindes | tmenge  |

Or select "Remove from favorites" from the context menu in the main window.

|   | Châteauneuf du Pape | \$11                                                                                                 | .50 |
|---|---------------------|----------------------------------------------------------------------------------------------------|-----|
|   | Grauburgunder       | Add     Duplicate                                                                                    |     |
| 8 | mein guter Eiswein  | <ul> <li>Move to trash</li> <li>Remove from favorites</li> </ul>                                     |     |
|   | Merlot Cabernet Run | <ul> <li>Delete</li> <li>Order by storage room / position</li> </ul>                                 |     |
|   | Neuer Eintrag       | <ul> <li>Hide column "Title"</li> <li>Hide or unhide columns</li> <li>Reset column widths</li> </ul> |     |
|   | Oberfälder          | Zoom                                                                                                 | >   |
| g | _                   | Import from iPhone or iPad                                                                           | >   |

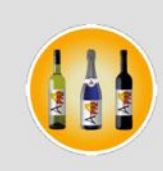

#### Should the entry «Grauburgunder» be removed from the favorites?

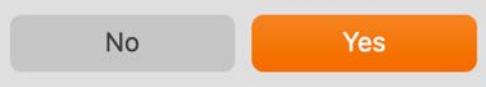

### ASSIGN ENTRY TO ANOTHER CATEGORY

To change the category of an entry, open the details of the entry and select a different category in the "Grape variety" section.

| Title                                                           | ID: 33                                                                                                    |
|-----------------------------------------------------------------|----------------------------------------------------------------------------------------------------|
| Mumm Rosé                                                       |                                                                                                    |
| Price                                                           | Product pictures                                                                                                    |
| Price/Bottle Price/Liter \$20.00                                |                                                                                                    |
| Current price     Current price total       6.50     \$ \$65.00 | Now Now                                                                                                    |
| Purchasing                                                      |                                                                                                    |
| Date of purchaseContent in liters4/12/20240.70                  | and the second second se |
| Best before 24                                                  | GH MUMM                                                                                                    |
| Order number                                                    | - L 🔍 🔁 🗐 🕞 🖉 🔁                                                                                                    |
| 4523<br>Shop                                                    | Pic. 1/4                                                                                                    |
| J. Weindepot                                                    | Number of units                                                                                                    |
| Rating/Favorites                                                | Amount Minimum amount                                                                                                    |
| Rate Me                                                         | Monitoring minimum amount                                                                                                    |
| Grape Variety                                                   | Origin/cultivation                                                                                                    |
| Category                                                        | Country                                                                                                    |
| Sparkling wine rosé 😔                                           | Germany                                                                                                    |
| Own Category                                                    | Region                                                                                                    |
| •                                                               | Rheinhessen                                                                                                    |

# **NY WINE STORAGE**

### DUPLICATE ITEM

To duplicate an item, select an entry from the list and duplicate it using the duplicate icon in the toolbar menu.

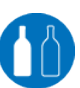

| Pic. | Title                | Price/Bottle Pric                                                                                                    | ce/Liter C  | Current price | Current price<br>total | Date of<br>purchase | Content in<br>liters | Best before |
|------|----------------------|----------------------------------------------------------------------------------------------------|-------------|---------------|------------------------|---------------------|----------------------|-------------|
|      | Blauburgunder        | \$12.00                                                                                                    | \$12.00     |               | \$36.00                | Jul 11, 2020        | 1.00                 | Jul 1, 2024 |
|      | Châteauneuf du Pape  | Optimizate → Contract of the second second seco |             | 0             |                        | Jul 9, 2020         | 0.70                 | Jul 1, 2025 |
|      | Grauburgunder        | <ul> <li>Move to trash</li> <li>Remove from favorit</li> </ul>                                                                                                    | es          | 0             |                        | Jun 25, 2022        | 0.75                 | May 31, 20: |
| e    | mein guter Eiswein   | Delete     Order by storage room                                                                                                    | om / positi | on 0          | \$111.30               | Jan 10, 2023        | 0.50                 | May 13, 20: |
| ł    | Merlot Cabernet Rung | Hide column "Title"                                                                                                    | mns         | 0             | \$59.24                | Jul 1, 2020         | 0.70                 | Aug 1, 2024 |
| l    | Mumm Rosé            | Zoom                                                                                                    | 3           | > 0           | \$140.00               | Apr 12, 2024        | 0.70                 | May 24, 20  |
|      | Neuer Eintrag        | Import from iPhone or iF                                                                                                    | Pad         | >             |                        |                     |                      |             |

Or select " Menu => File => Duplicate item".

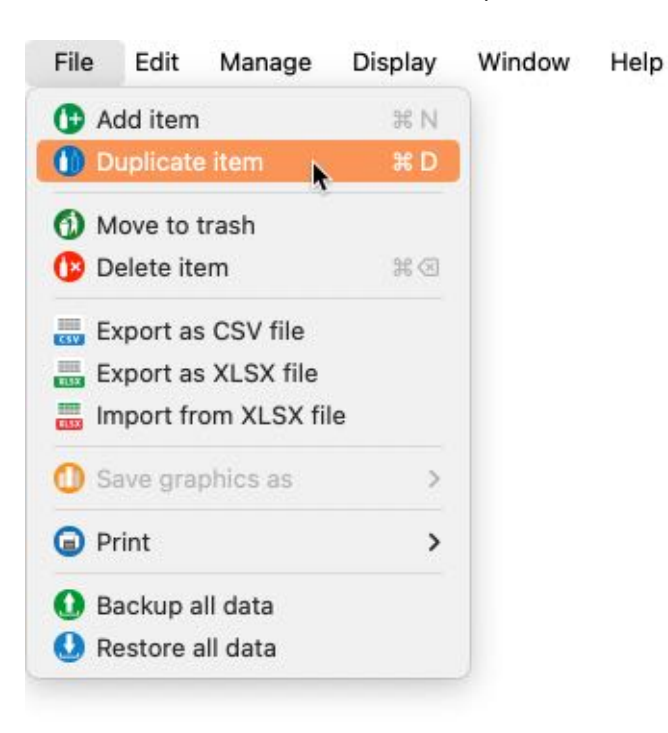

### MOVE ITEM TO TRASH OR REMOVE IT FROM TRASH

To move an item to the trash, first select an item from the list. Select "Move to trash" from the context menu.

| Pic.      | Title                                          | Price/Bottle        | Price/Liter              | Current price | Current price<br>total | Date of<br>purchase | Content in<br>liters | Best before  | Or |
|-----------|------------------------------------------------|---------------------|--------------------------|---------------|------------------------|---------------------|----------------------|--------------|----|
|           | Blauburgunder                                  | \$12.00             | \$12.00                  |               | \$36.00                | Jul 11, 2020        | 1.00                 | Jul 1, 2024  |    |
|           | Châteauneuf du Pape                            | Add     Duplicate   |                          |               |                        | Jul 9, 2020         | 0.70                 | Jul 1, 2025  |    |
|           | Grauburgunder                                  | Move to to Remove f | rash 📡<br>irom favorites |               |                        | Jun 25, 2022        | 0.75                 | May 31, 2025 | 20 |
| 8         | mein guter Eiswein                             | 🕼 Delete            |                          |               | \$111.30               | Jan 10, 2023        | 0.50                 | May 13, 2027 | 23 |
| Sho<br>du | uld the entry «Châtea<br>Pape» moved to the tr | uneuf<br>rash?      |                          |               |                        |                     |                      |              |    |
|           | No Ye                                          | s                   |                          |               |                        |                     |                      |              |    |

To restore an item from the trash, select "Recycle from trash" in the context menu. This item is then available again in your wine collection.

| Pic. | Title                                              | Price/Bottle                                | Price/Liter          | Current price | Current price<br>total | Date of<br>purchase | Content in<br>liters | Best before |
|------|----------------------------------------------------|---------------------------------------------|----------------------|---------------|------------------------|---------------------|----------------------|-------------|
|      | G. H. Mumm Rosé                                    | Recycle from                                | trash 🕞              | \$10.50       | \$49.75                | Aug 24, 2023        | 10.00                |             |
| ł    | G. H. Mumm Rosé Kor                                | Delete     Hide column '     Hide or unbide | 'Title"<br>e columns | \$10.50       | \$49.75                | Aug 24, 2023        | 10.00                |             |
|      | Grauburgunder Kopie                                | •]• Reset column                            | widths               | \$10.50       | \$0.00                 | Jun 25, 2022        | 0.75                 |             |
| Sł   | hould the entry «G. H. M<br>Rosé» recycled from tr | Mumm<br>ash?                                |                      |               |                        |                     |                      |             |
|      | No Ye                                              | es                                          |                      |               |                        |                     |                      |             |

### DELETE ITEM

To delete an item, select an entry from the list and delete it using the delete icon in the toolbar menu or use "Menu => File => Delete Item".

| Zufüger  | n Duplizieren Löschen | Drucken Bestell                                        | Jungen Verwa         | alten Auswert | Mein We                | eren Teilen         |                 |
|----------|-----------------------|--------------------------------------------------------|----------------------|---------------|------------------------|---------------------|-----------------|
| You ca   | an also do this via   | the context i                                          | menu in tł           | ne main wi    | indow.                 |                     |                 |
| Pic.     | Title                 | Price/Bottle                                           | Price/Liter          | Current price | Current price<br>total | Date of<br>purchase | Content<br>lite |
|          | barolo                | \$33.50                                                | \$47.86              | \$42.00       | \$469.00               | Jul 21, 2020        | 0.7             |
|          | Barolo d'Alba         | \$10.50                                                | \$15.00              | \$11.00       | \$0.00                 |                     | 0.7             |
|          | Blauburgunder         | <ul> <li>Add</li> <li>Duplicate</li> </ul>             |                      |               | \$36.00                | Jul 11, 2020        | 1.0             |
|          | Châteauneuf du Pap    | <ul><li>Move to trash</li><li>Remove from fa</li></ul> | ovorites             | .00           | \$230.00               | Jul 9, 2020         | 0.7             |
|          | Grauburgunder         | <ul> <li>Delete</li> <li>Order by storage</li> </ul>   | ▶<br>je room / posit | ion .50       | \$0.00                 | Jun 25, 2022        | 0.7             |
| <b>8</b> | mein guter Eiswein    | Hide column "T                                         | ïtle"<br>columns     | .00           | \$111.30               | Jan 10, 2023        | 0.5             |

The item can now be deleted or moved to the trash. When deleting, all photos and attachments of the items are also deleted.

#### If the item is deleted, this process cannot be undone!

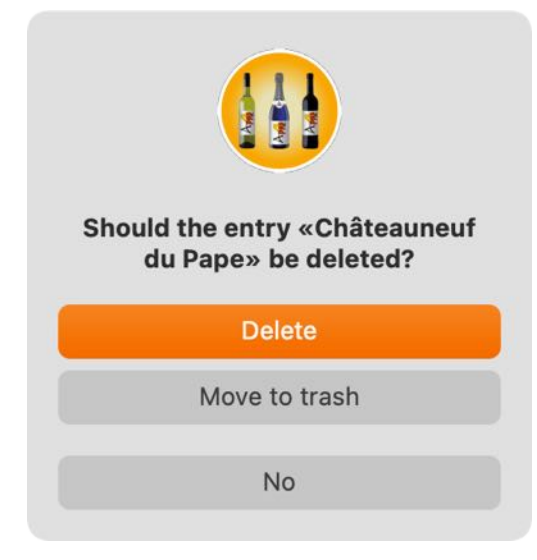

### SEARCH ITEMS

You have the following options to search for entries: Name begins with Bacch => finds all entries beginning with "Bacch", e.g. Bacchus Name contains rebe => finds all entries that contain "rebe", e.g. Scheurebe Siegerrebe Recommended food Fish => finds all wines that go well with fish Characteristics Magnum => finds all wines with the characteristic "Magnum"

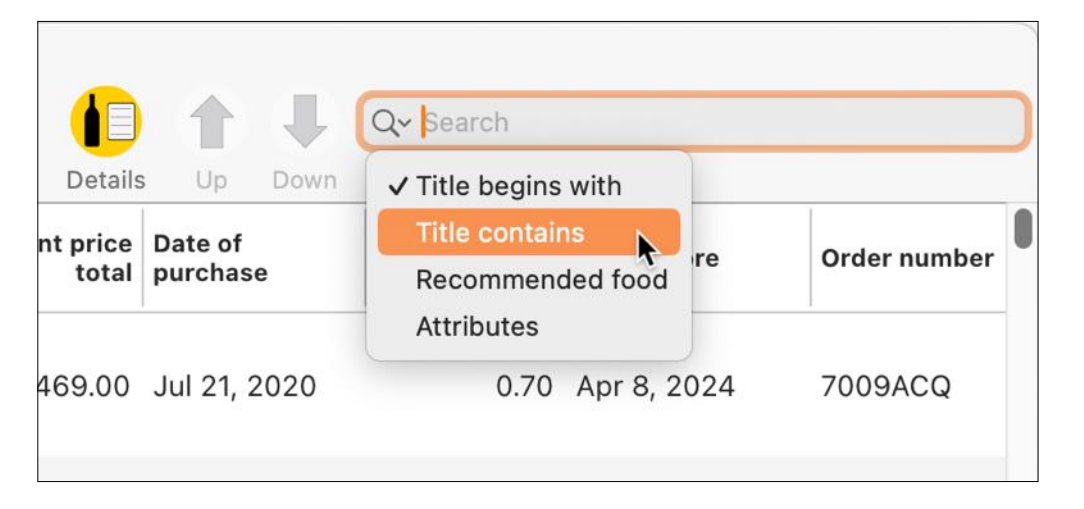

### SHARE AN ITEM

To share (via the sharing services available in the system), click on the share symbol in the details on the right under the product photo.

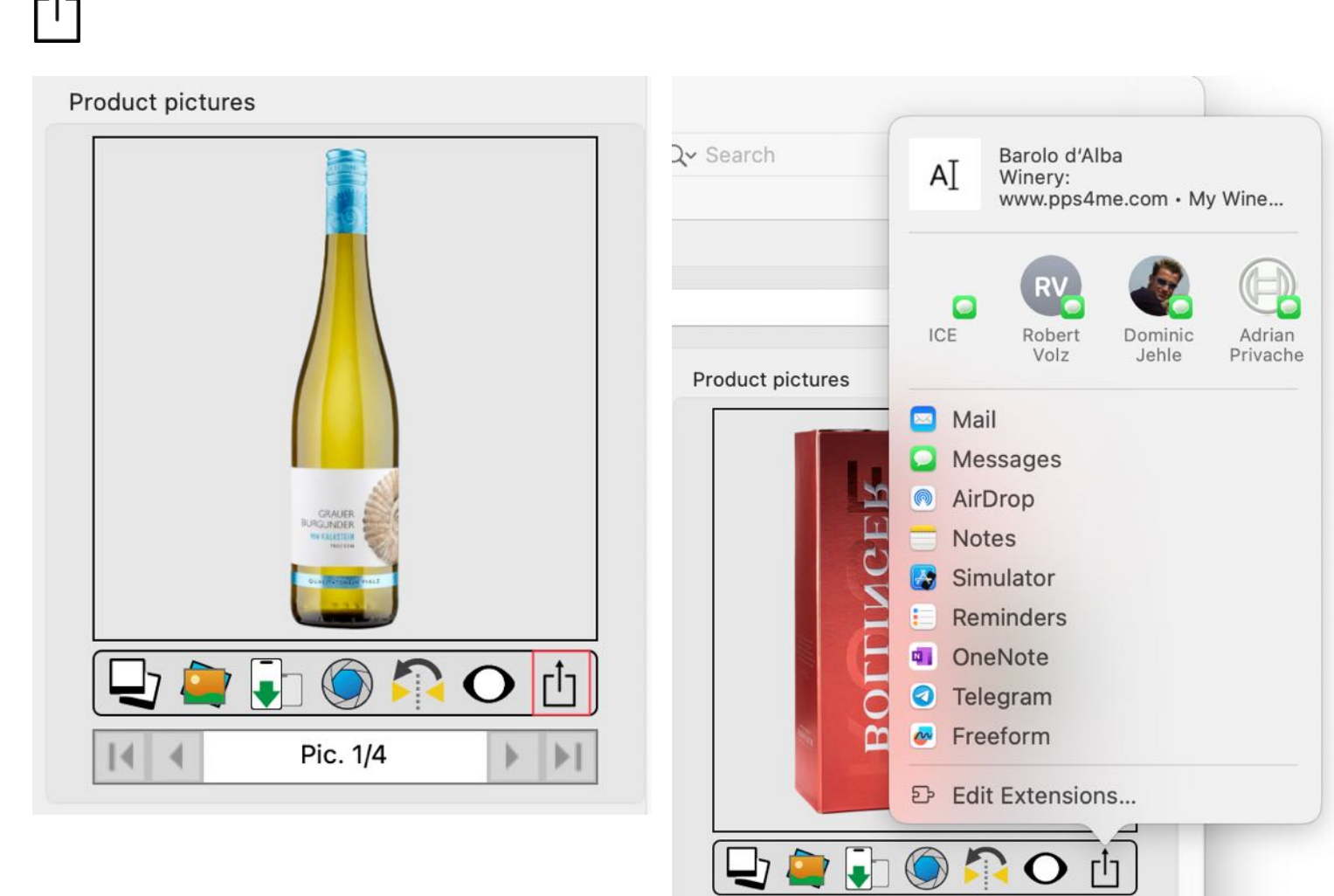

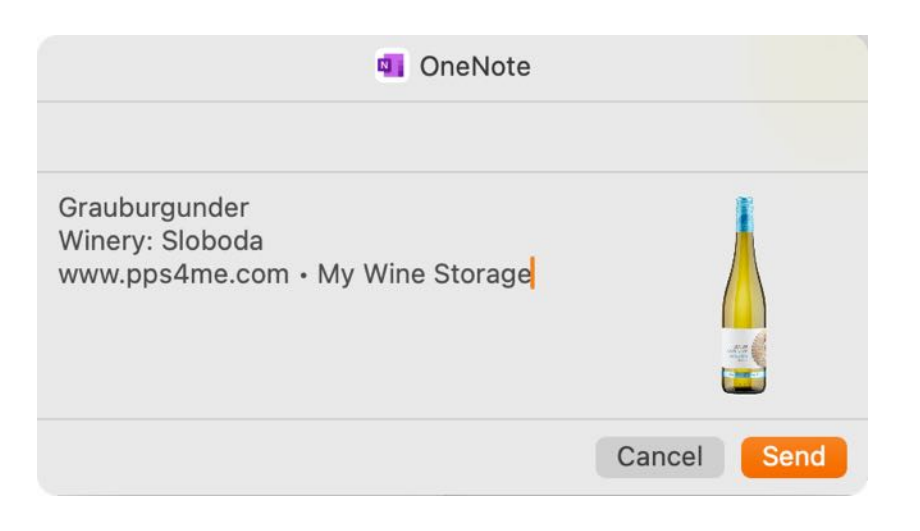

# My Wine Storage

### MANAGE WINERIES

#### Add winery

If you add a new entry in the main window and enter a new name for the winegrower in the details, a new entry is automatically created for this winegrower or winery. To add a winery manually, select the "Manage" icon in the toolbar menu and then the "Winery" icon.

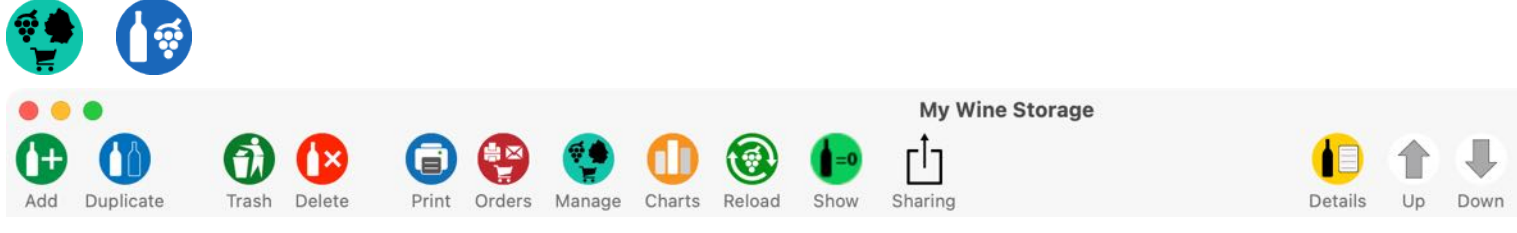

Click on the + icon in the following window

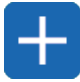

A new entry will be created. You can now fill in the required fields here. If a value is entered for a URL for the homepage or in the "E-mail" field, you can click on the name of the field in this window and also in Details and the homepage will be opened directly or a new e-mail will be created.

| Add Delete            |   |             |                                            | Wineries                                  |                              | Wineri           |
|-----------------------|---|-------------|--------------------------------------------|-------------------------------------------|------------------------------|------------------|
| Q Search winery       |   | Winery      |                                            |                                           |                              |                  |
| Desoi                 | 0 | Desoi       |                                            |                                           |                              |                  |
| Domaine Chante Cigale | 4 | First name  |                                            | Last name                                 | Email                        |                  |
| Fletcher Wines        | 1 | Brigitte    |                                            | Desoi                                     | info@desoi-wein.de           |                  |
| Kellerei Bozen        | 2 | Address     |                                            |                                           | LIDI                         |                  |
| Sloboda               |   | Darmstädt   | er Hof                                     |                                           | https://www.desoi-v          | vein.de/         |
|                       |   | 710         | Cit.                                       |                                           | C                            |                  |
|                       |   | 55543       | City<br>Bad Kreuzna                        | ach                                       | Germany                      | 9                |
|                       |   | 00040       | Ded Rieuzin                                |                                           | Continuity                   |                  |
|                       |   | Phone       |                                            |                                           | Region                       |                  |
|                       |   | 06/1 - 636  | 560                                        |                                           | Nane                         |                  |
|                       |   | Mobil phone |                                            |                                           | Fax                          |                  |
|                       |   |             |                                            |                                           | 0671-64749                   |                  |
|                       |   | Founded in  |                                            | Production since                          | Bottles per year             | Ratio red/white  |
|                       |   | 1900        |                                            | 1900                                      |                              |                  |
|                       |   | Size        |                                            | Amount                                    | Winegrower                   | Winegrower since |
|                       |   |             |                                            |                                           |                              | 1900             |
| Wineries              |   |             |                                            |                                           |                              |                  |
| Wineries              |   |             |                                            |                                           |                              | Winerie          |
| Wineries<br>Last name |   | E           | mail                                       |                                           |                              | Winerie          |
| Last name             |   | E           | mail                                       | oi-wein do                                |                              | Winerie          |
| Last name<br>Desoi    |   | Ē           | nfo Send                                   | oi-wein de<br>e-mail to «in               | nfo@desoj-wein.d             | Winerie          |
| Last name<br>Desoi    |   |             | mail<br>nfo<br>Send                        | oi-wein de<br>e-mail to «in               | nfo@desoi-wein.d             | winerie<br>e»    |
| Last name<br>Desoi    |   |             | nfo<br>Send                                | oi-wein de<br>e-mail to «in               | nfo@desoi-wein.d             | winerie          |
| Last name<br>Desoi    |   |             | mail<br>nfo<br>Send<br>RL<br>nttps://ww    | e-mail to «in<br>ww.desoi-w               | nfo@desoi-wein.d<br>rein.de/ | winerie<br>e»    |
| Last name<br>Desoi    |   |             | mail<br>Send<br>RL<br>https://ww           | e-mail to «in<br>ww.desoi-w               | nfo@desoi-wein.d<br>rein.de/ | e»               |
| Last name<br>Desoi    |   |             | mail<br>Send<br>RL<br>https://ww<br>ountry | oi-wein de<br>e-mail to «in<br>vw.desoi-w | nfo@desoi-wein.d<br>rein.de/ | e»               |

#### Copy winery from shop

If you want to create a winery, you can also use the data from a shop. Simply drag and drop a shop from the "Shop" window into the "Wineries" window. This will create a new winery with the name and all the data of the shop.

|                       |       |                             | Zufügen Löschen     |   | L | Lieferanten        | Lieferan |
|-----------------------|-------|-----------------------------|---------------------|---|---|--------------------|----------|
|                       |       |                             | Q Suche Lieferant   |   |   | Lieferant          |          |
|                       |       |                             | Alle'sIS`tGut'24    | 0 |   | Kellerei Bozen     |          |
| Zufügen Löschen       |       |                             | Best Shop           | 0 |   | Vorname            | Nachname |
| Q Suche Weingut       | 1     | Weingut                     | Desoi               | 4 |   |                    |          |
| Beringer              | 6     | Nederburg                   | Jacques' Wein-Depot | 0 |   | Straße, Hausnummer |          |
| Domaine Chante Cigale | 0     | Vomene                      | Kellerei Bozen      | 3 |   |                    |          |
| Footprint             | 2     | lizelle                     | Mack & Schühle AG   | 3 |   | PLZ Stadt          |          |
| GP Pays d'Oc          | 1     |                             | Oskar Desoi         | 1 |   |                    |          |
| Kellerei Bozen        | 0     | Straße, Hausnummer          | PacificWine         | 0 |   | Telefon            | Fax      |
| Mein Lieferant        | 2     | /                           | wine.com            | 0 |   | 13                 |          |
| Nederburg             | 2     | PLZ Stadi                   |                     |   |   | Mobiltelefon       |          |
| Oskar Desoi           | 1     | /                           |                     |   |   |                    |          |
| Sloboda               | 0     | Telefon<br>07021 / 5701-100 |                     |   |   | Email              |          |
| Kellerei              | Bozen | Mobiltelefon                |                     |   |   | URL                |          |
|                       |       | Gegründet                   |                     |   |   | Land               |          |
|                       |       | Größe                       | 1                   |   |   | -                  |          |

#### **Edit winery**

To edit a winery, select the "Manage" icon in the toolbar menu and then the "Winery" icon.

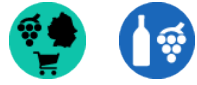

Wähle ein Weingut aus und ändere die entsprechenden Felder und Werte. Alle Änderungen werden automatisch gespeichert.

| Zufügen Löschen       |   |                    |            | Weingüter |                        | Weingut |
|-----------------------|---|--------------------|------------|-----------|------------------------|---------|
| Q Suche Weingut       |   | Weingut            |            |           |                        |         |
| Beringer              | 6 | Nederb             | urg        |           |                        |         |
| Domaine Chante Cigale | 0 | Vorname            |            | Nachname  | Email                  |         |
| Footprint             | 2 | Lizelle            |            | Gerber    | willkommen@weinwelt.de |         |
| IGP Pays d'Oc         | 1 | Straße Ha          | usnummer   |           |                        |         |
| Kellerei Bozen        | 0 | 501606, 116        | ashaninter |           | www.mack-schuehle.de   |         |
| Mein Lieferant        | 2 |                    |            |           |                        |         |
| Nederburg             | 2 | PLZ                | Stadt      |           | Land                   | 0       |
| Oskar Desoi           | 1 | -                  |            |           | Sudalinka              |         |
| Sloboda               | 0 | Telefon<br>07021 / | 5701-100   |           | Region                 | 0       |

## My Wine Storage

#### Search winery

Enter the search term or part of it. The default search is always "Starts with".

| × |
|---|
| 6 |
|   |

If you want to search for a winery that contains a specific word or character string, enter a % character before the search term.

| Q %Des      | 8 |
|-------------|---|
| Oskar Desoi | 1 |

#### **Delete winery**

A winery can only be deleted if no more entries are assigned to this winery. The number after the winery indicates the number of entries assigned to this winery. This means that a winery can only be deleted if this number is 0.

To delete a winery, select a winery and click on the delete icon.

| Q Search winery       |   | Winery          |                   |                    |                  |  |
|-----------------------|---|-----------------|-------------------|--------------------|------------------|--|
| Desoi                 | 0 | Desoi           |                   |                    |                  |  |
| Domaine Chante Cigale | 4 | First name      | Last name         | Email              |                  |  |
| Fletcher Wines        | 1 | Brigitte        | Desoi             | info@desoi-wein.de | 3                |  |
| Kellerei Bozen        | 2 | Address         |                   | LIRI               |                  |  |
| Sloboda               | 4 | Darmstädter Hol | 1                 | https://www.desoi- | wein.de/         |  |
|                       |   | 710 04          |                   | Country            |                  |  |
|                       |   | 55543 Ba        | ,<br>ad Kreuznach | Germany            |                  |  |
|                       |   |                 |                   | Dealers            |                  |  |
|                       |   | 0671 - 63660    |                   | Nahe               |                  |  |
|                       |   |                 |                   |                    |                  |  |
|                       |   | Mobil phone     |                   | 0671-64749         |                  |  |
|                       |   |                 |                   | 007104740          |                  |  |
|                       |   | Founded in      | Production since  | Bottles per year   | Ratio red/white  |  |
|                       |   | 1000            | 1000              |                    |                  |  |
|                       |   | Size            | Amount            | Winegrower         | Winegrower since |  |
|                       |   |                 |                   |                    | 1900             |  |
|                       |   |                 |                   |                    | Amo              |  |
| 4                     |   |                 |                   |                    | ,                |  |
|                       |   |                 |                   |                    |                  |  |

If you want to delete a winery to which wines are still assigned, a corresponding message will be displayed.

|                       |                 |                       | Wineries         |                  |                  |  |  |
|-----------------------|-----------------|-----------------------|------------------|------------------|------------------|--|--|
| Add Delete            |                 |                       |                  |                  | Wineries         |  |  |
| Q Search winery       |                 | Winery                |                  |                  |                  |  |  |
| Desoi                 | 0               | Domaine Chante Cigale |                  |                  |                  |  |  |
| Domaine Chante Cigale | 4               | First name            | Last name        | Email            |                  |  |  |
| Fletcher Wines        | 1               |                       |                  |                  |                  |  |  |
| Kellerei Bozen        | 2 Address LIDI  |                       |                  |                  |                  |  |  |
| Sloboda               | 4               |                       |                  |                  |                  |  |  |
|                       |                 | ZIP City              |                  | Country          |                  |  |  |
|                       |                 |                       |                  |                  |                  |  |  |
|                       |                 | Phone                 |                  | Region           |                  |  |  |
|                       |                 |                       |                  |                  | 8                |  |  |
|                       | Mobil phone Fax |                       |                  |                  |                  |  |  |
|                       |                 | Founded in            | Production since | Bottles per year | Ratio red/white  |  |  |
|                       |                 | Size                  | Amount           | Winegrower       | Winegrower since |  |  |
|                       |                 |                       |                  |                  | Amount 5         |  |  |

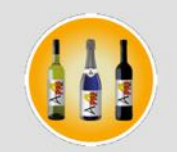

You can not delete the winery «Domaine Chante Cigale» , there still are entries assigned to this winery

ОК

### MANAGE SHOPS

#### Add shop

If you add a new entry in the main window and enter a new name for the supplier in the details, a new entry is automatically created for this supplier. To add a supplier manually, select the "Manage" icon in the toolbar menu and then the "Suppliers" icon.

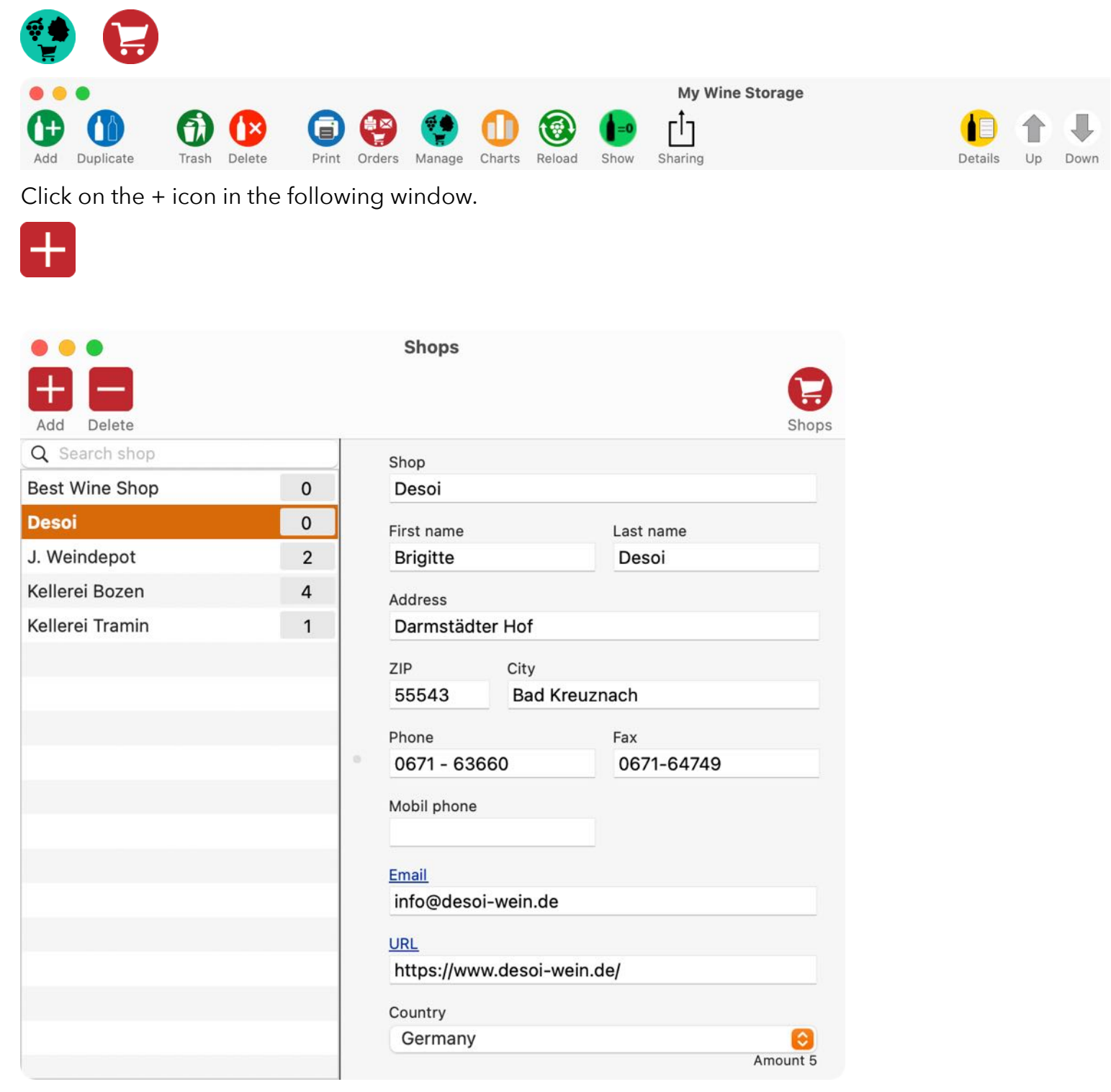

A new entry will be created. You can now fill in the required fields here. If a value is entered for a URL for the homepage or in the "E-mail" field, you can click on the name of the field in this window and also in Details and the homepage will be opened directly or a new e-mail will be created.

| willkommen@weinwelt.de |   |
|------------------------|---|
| URL                    |   |
| www.mack-schuehle.de   |   |
| Land                   |   |
| Deutschland            | 6 |

#### Copy shop from winery

If you purchase your wine directly from the winery, then you do not need to create the data again as a new shop, you can drag and drop the corresponding winery from the "Wineries" window into the "Shop" window. This will create a new shop with the name and all the data of the winery.

|                     |   |                       |   |                    | Weingüter       |
|---------------------|---|-----------------------|---|--------------------|-----------------|
| 000                 |   | Zufügen Löschen       |   |                    |                 |
|                     |   | Q Suche Weingut       |   | Weingut            |                 |
| Zufügen Löschen     |   | Beringer              | 6 | Nederburg          |                 |
| Q Suche Lieferant   |   | Domaine Chante Cigale | 0 | Vorname            | Nachname        |
| Alle'sIS`tGut´24    | 0 | Footprint             | 2 | Lizelle            | Gerber          |
| Best Shop           | 0 | IGP Pays d'Oc         | 1 | Straße, Hausnummer |                 |
| Desoi               | 4 | Kellerei Bozen        | 0 |                    |                 |
| Jacques' Wein-Depot | 0 | Mein Lieferant        | 2 | PLZ Stad           | It              |
| Kellerei Bozen      | 3 | Nederburg             | 2 |                    |                 |
| Mack & Schühle AG   | 3 | Oskar Desei           | 1 | Telefon            |                 |
| Oskar Desoi         | 1 | Sloboda               | 0 | 07021 / 5701-100   | )               |
| PacificWine         | 0 |                       |   | Mohiltelefon       |                 |
| wine.com            | 9 |                       |   | Mobilteleron       |                 |
| /                   |   |                       |   | Gegründet          | Produktion seit |
| Nederburg           |   |                       |   | Größe              | Menge           |
|                     |   |                       |   |                    |                 |
|                     |   | www.mack-schuehle.de  |   |                    |                 |
|                     |   | Land                  |   |                    |                 |
|                     |   | Deutschland           |   | 0                  |                 |

#### Edit shop

To edit a shop, select the "Manage" icon in the toolbar menu and then the "Shop" icon.

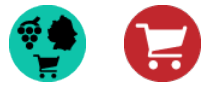

Select a shop and change the corresponding fields and values. All changes are saved automatically.

#### Search shop

| •••             |   | Shops                      |         |
|-----------------|---|----------------------------|---------|
|                 |   |                            |         |
| Add Delete      |   |                            | Shops   |
| Q Search shop   |   | Shop                       |         |
| Best Wine Shop  | 0 | Desoi                      |         |
| Desoi           | 0 | First name Last name       |         |
| J. Weindepot    | 2 | Brigitte Desoi             |         |
| Kellerei Bozen  | 4 | Address                    |         |
| Kellerei Tramin | 1 | Darmstädter Hof            |         |
|                 |   | ZIP City                   |         |
|                 |   | 55543 Bad Kreuznach        |         |
|                 |   | Phone Fax                  |         |
|                 |   | 0671-63660 0671-64749      |         |
|                 |   | Mohil phone                |         |
|                 |   |                            |         |
|                 |   | Email                      |         |
|                 |   | info@desoi-wein.de         |         |
|                 |   |                            |         |
|                 |   | https://www.desoi-wein.de/ |         |
|                 |   |                            |         |
|                 |   | Country                    | 0       |
|                 |   | Germany                    | mount 5 |

Enter the search term or part of it. The default search is always "Starts with".

| × |          |  | i | beri | Q |
|---|----------|--|---|------|---|
|   | Beringer |  |   |      |   |
|   | Beringer |  |   |      |   |

If you want to search for a supplier that contains a specific word or character string, enter a % character before the search term.

| Q %Des      | 8 |
|-------------|---|
| Oskar Desoi | 1 |

#### **Delete shop**

A shop can only be deleted if it is no longer assigned to an entry (wine, sparkling wine, etc.). The number after the shops indicates the number of entries that have been assigned to this shop. This means that a shop can only be deleted if this number is 0.

To delete a supplier, select a supplier and click on the delete icon.

| •••             |   | Shops      |         |            |       |
|-----------------|---|------------|---------|------------|-------|
| <b># 8</b>      |   |            |         | (          | 9     |
| Add Delete      |   |            |         | S          | Shops |
| Q Search shop   |   | Shop       |         |            |       |
| Best Wine Shop  | 0 | Desoi      |         |            |       |
| Desoi           | 0 | First name |         | Last name  |       |
| J. Weindepot    | 2 | Brigitte   |         | Desoi      |       |
| Kellerei Bozen  | 4 | Address    |         |            |       |
| Kellerei Tramin | 1 | Darmstäd   | ter Hof |            |       |
|                 |   | ZIP        | City    |            |       |
|                 |   | 55543      | Bad Kre | uznach     |       |
|                 |   | Phone      |         | Fax        |       |
|                 |   | 0671 - 63  | 660     | 0671-64749 |       |

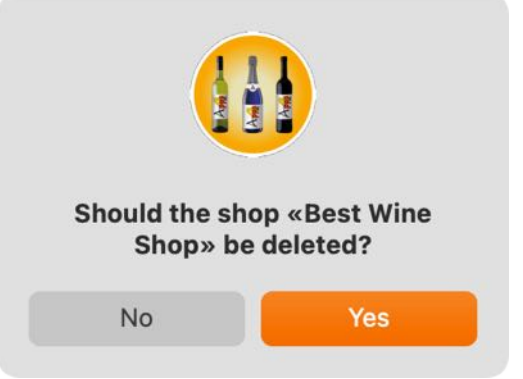

If you want to delete a supplier to whom wines are still assigned, a corresponding message is displayed.

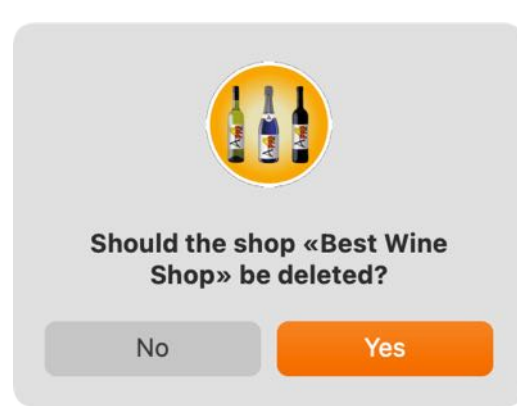

### MANAGE REGIONS / VINEYARDS

To manage the regions/vineyards, select the "Manage" icon in the toolbar menu and then the "Regions" icon.

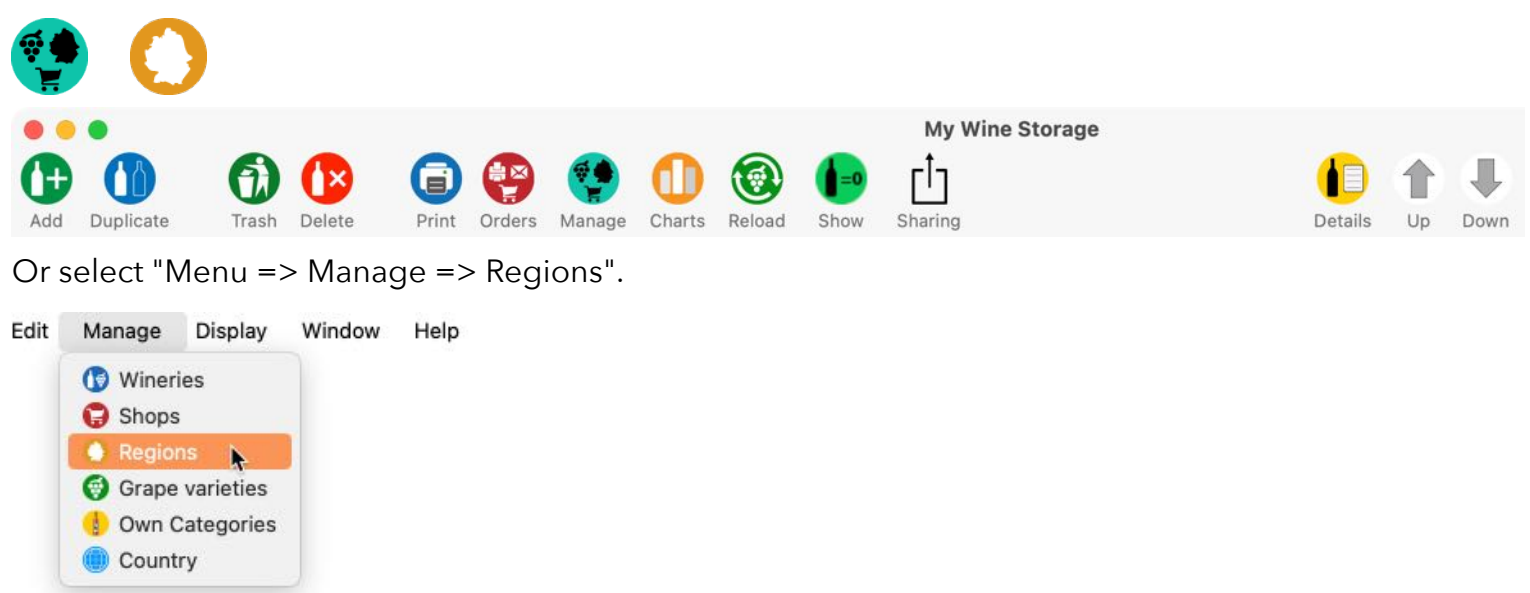

First select a country in the "Region" window. The list of regions/vineyards will then be updated.

| • • •                    |   | Regions        |            |
|--------------------------|---|----------------|------------|
| Add Delete               |   |                | Regions    |
| Aargau                   | 0 | -              |            |
| Abruzzo                  | 0 | Select country |            |
| Aconcagua • Valle del Ac | 0 | Air Countries  |            |
| Aconcagua • Valle del Ca | 0 | Region         |            |
| Aconcagua • Valle del Sa | 0 |                |            |
| Ahr                      | 0 | Change Country |            |
| Ain-Bessem-Bouira        | 0 |                | $\bigcirc$ |
| Alenquer                 | 0 |                |            |
| Alentejo                 | 0 |                |            |
| Alsace                   | 0 |                |            |
| Alto Douro               | 0 |                |            |
| Aminteon                 | 0 |                |            |
| Anchialos                | 0 |                |            |
| Andalusia                | 0 |                |            |
| Aostatal                 | 0 |                |            |
| Aragón                   | 0 |                |            |
| Archáne                  | 0 |                |            |
|                          |   |                |            |

Table Of Contents

You can add or delete a region using the plus and minus signs.

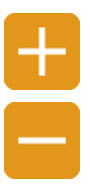

To rename an existing region, select a country and then the corresponding region. The changes are saved automatically when you exit the field.

| •••                      |   |  | Regions        |         |  |  |
|--------------------------|---|--|----------------|---------|--|--|
| <b>H H</b>               |   |  |                | 0       |  |  |
| Add Delete               |   |  |                | Regions |  |  |
| Aargau                   | 0 |  | <u>.</u>       |         |  |  |
| Abruzzo                  | 0 |  | All Countries  |         |  |  |
| Aconcagua • Valle del Ac | 0 |  | All Countries  |         |  |  |
| Aconcagua • Valle del Ca | 0 |  | Region         |         |  |  |
| Aconcagua • Valle del Sa | 0 |  | Andalusia      |         |  |  |
| Ahr                      | 0 |  | Change Country |         |  |  |
| Ain-Bessem-Bouira        | 0 |  | Spain          | 0       |  |  |
| Alenquer                 | 0 |  |                |         |  |  |
| Alentejo                 | 0 |  |                |         |  |  |
| Alsace                   | 0 |  |                |         |  |  |
| Alto Douro               | 0 |  |                |         |  |  |
| Aminteon                 | 0 |  |                |         |  |  |
| Anchialos                | 0 |  |                |         |  |  |
| Andalusia                | 0 |  |                |         |  |  |
| Aostatal                 | 0 |  |                |         |  |  |
| Aragón                   | 0 |  |                |         |  |  |
| Archáne                  | 0 |  |                |         |  |  |
|                          | - |  |                |         |  |  |

A region that is still in use cannot be deleted. The number on the right-hand side of a region shows how often it is used.

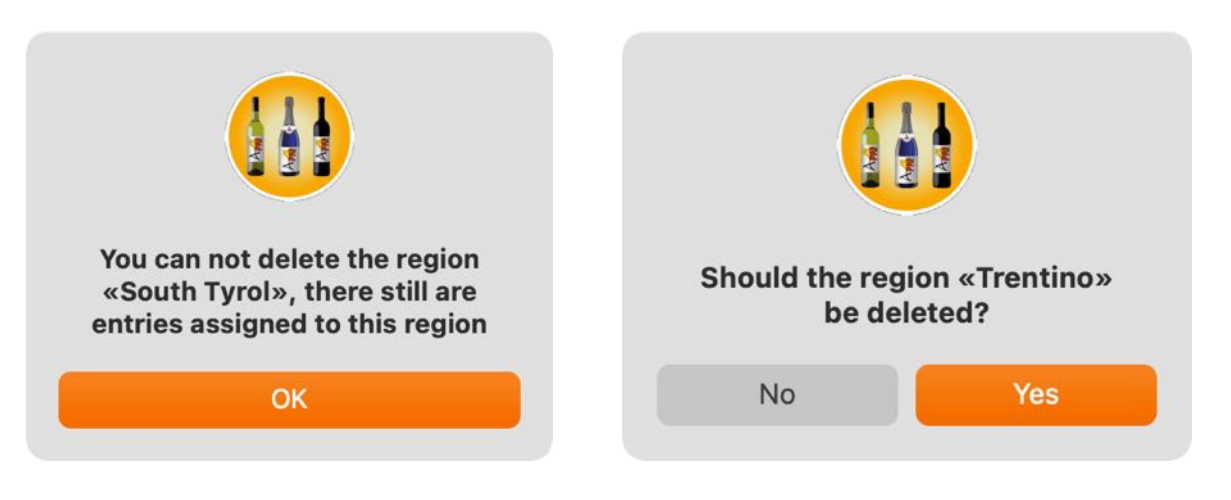

### MANAGE GRAPE VARIETIES

To manage the grape varieties, select the "Manage" icon in the toolbar menu and then the "Grape varieties" icon.

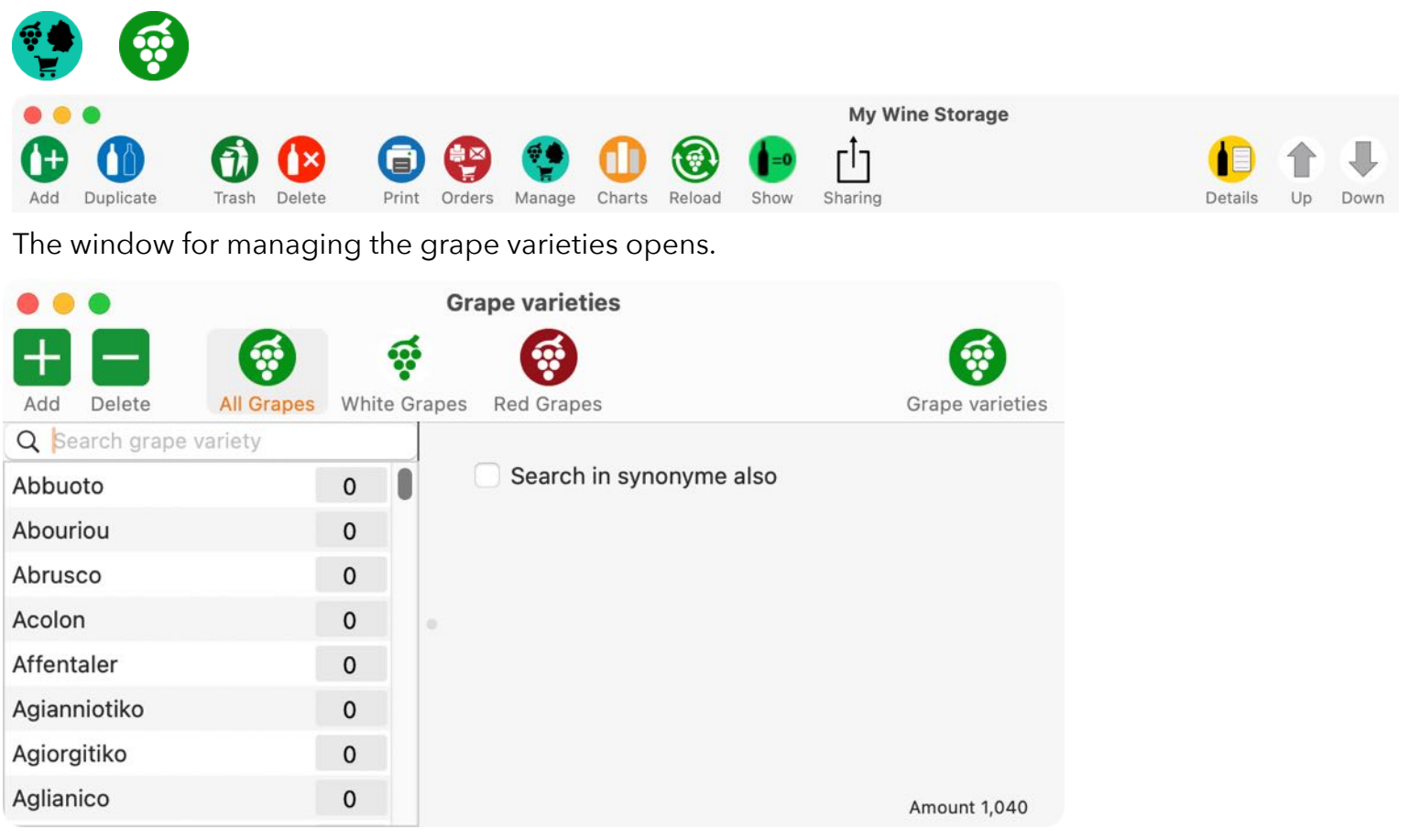

#### Add grape varieties

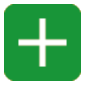

To add a grape variety, click on the "+" symbol. Enter a name and any synonyms. Then select the grape variety white or red.

| • • •                |                   | Grape varieties    |                 |
|----------------------|-------------------|--------------------|-----------------|
|                      | <b>(a)</b>        | 6                  | <b>(</b>        |
| Add Delete A         | Il Grapes White G | rapes Red Grapes   | Grape varieties |
| Q Search grape varie | ety               |                    |                 |
| Abbuoto              | 0                 | Search in synonyme | also            |
| Abouriou             | 0                 |                    |                 |
| Abrusco              | 0                 |                    |                 |
| Acolon               | 0                 |                    |                 |
| Affentaler           | 0                 |                    |                 |
| Agianniotiko         | 0                 |                    |                 |
| Agiorgitiko          | 0                 |                    |                 |
| Aglianico            | 0                 |                    | Amount 1,040    |

## My Wine Storage

#### Delete grape varieties

To delete a grape variety, select a variety from the list and click on the "-" icon.

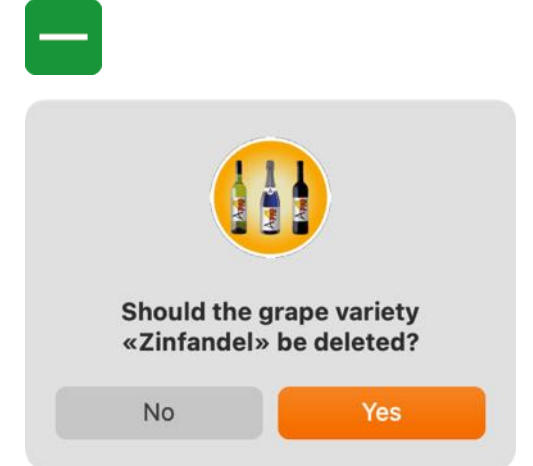

A grape variety that is still in use cannot be deleted.

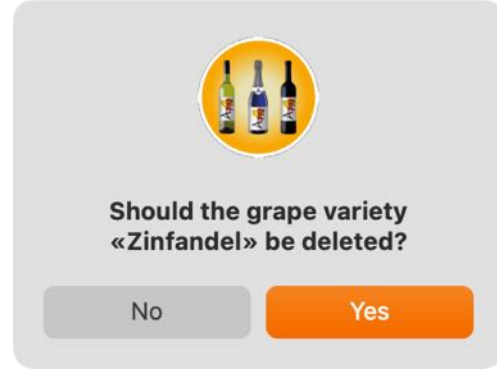

#### Search grape varieties

To search for a grape variety, enter the name you are looking for, or part of it, in the search field.

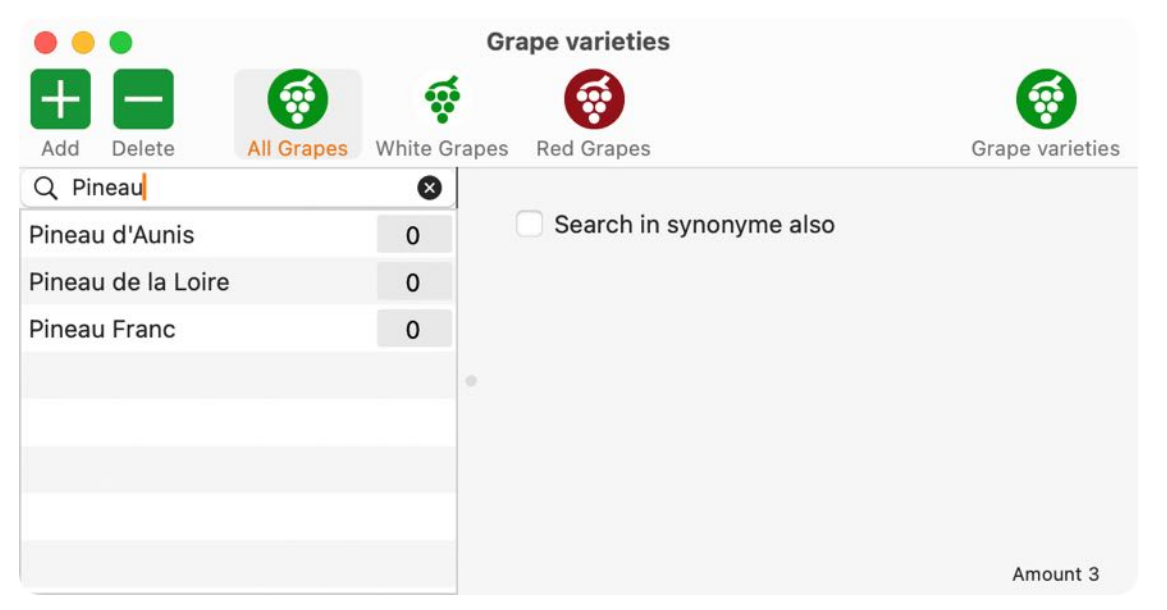

The search is carried out in the currently selected category (All, White grape, Red grape). The search can also be extended to synonyms. To do this, activate the "Also search in synonyms" button.

#### Search with synonyms in "All grapes"

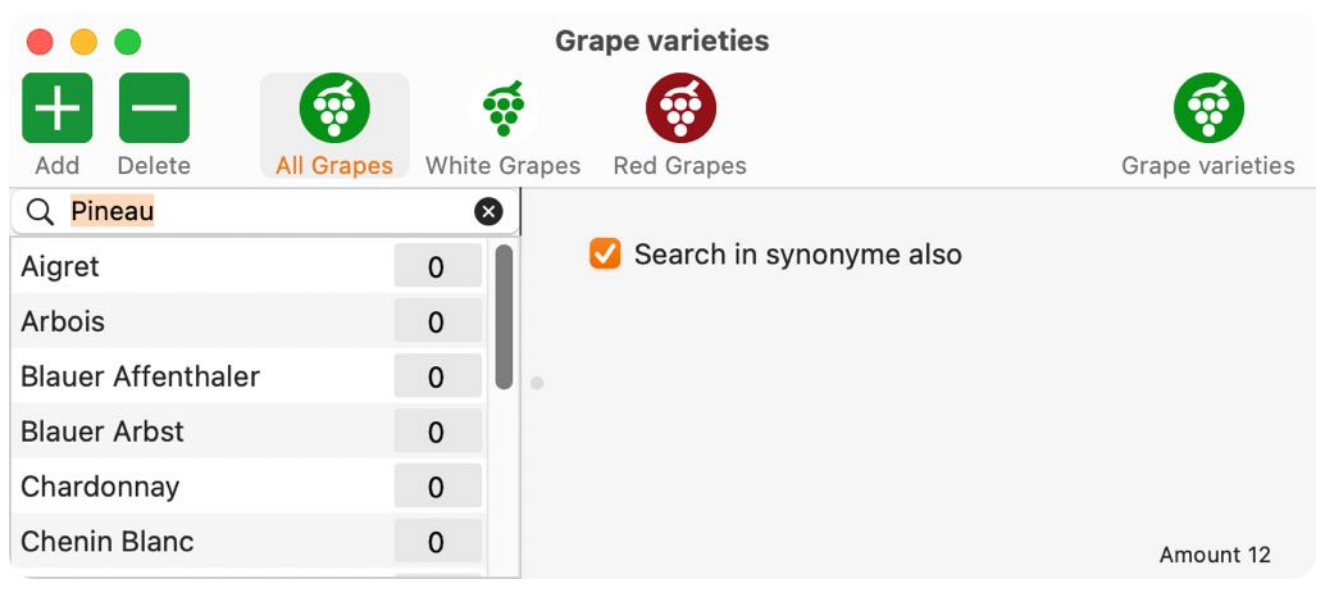

#### Search with synonyms in "white grapes"

| • • •              |            | Gr           | rape varieties            |                 |
|--------------------|------------|--------------|---------------------------|-----------------|
|                    |            | <b>O</b>     |                           |                 |
| Q Pineau           | All Grapes | White Grapes | Red Grapes                | Grape varieties |
| Arbois             |            | 0            | 🗹 Search in synonyme also |                 |
| Chardonnay         |            | 0            |                           |                 |
| Chenin Blanc       |            | 0            |                           |                 |
| Grauburgunder      |            | 2            |                           |                 |
| Pineau de la Loire |            | 0            |                           |                 |
|                    |            |              |                           | Amount 5        |

#### Search with synonyms in "red grapes"

| • • •              |           | Gra          | ape varieties             |                 |
|--------------------|-----------|--------------|---------------------------|-----------------|
| <b>H H</b>         | 6         |              |                           | ø               |
| Add Delete Al      | ll Grapes | White Grapes | Red Grapes                | Grape varieties |
| Q Pineau           |           | 8            |                           |                 |
| Aigret             |           | 0            | 🗹 Search in synonyme also |                 |
| Blauer Affenthaler |           | 0            |                           |                 |
| Blauer Arbst       |           | 0            |                           |                 |
| Pineau d'Aunis     |           | 0            |                           |                 |
| Pineau Franc       |           | 0            |                           |                 |
| Schwarzriesling    |           | 0            |                           | Amount 7        |

#### Search by grape variety contains

To display all grape varieties that contain a specific text, put a % in front of the text you are looking for.

| •••         |          |            |          | Gra  | ape varieties      |                 |
|-------------|----------|------------|----------|------|--------------------|-----------------|
| +           |          | <b>(</b>   |          |      | <b>G</b>           | <b>(</b>        |
| Add Del     | ete      | All Grapes | White Gr | apes | Red Grapes         | Grape varieties |
| Q %org      |          |            | ⊗        |      |                    |                 |
| Agiorgitiko | )        |            | 0        | (    | Search in synonyme | also            |
| Roussin de  | e Morge> | <          | 0        |      |                    |                 |
| St. George  | -Traube  |            | 0        |      |                    |                 |
|             |          |            |          |      |                    |                 |
|             |          |            |          |      |                    |                 |
|             |          |            |          |      |                    | Amount 3        |

### MANAGE OWN CATEGORIES

To manage your own categories, select the "Manage" icon in the toolbar menu and then the "Own categories" icon.

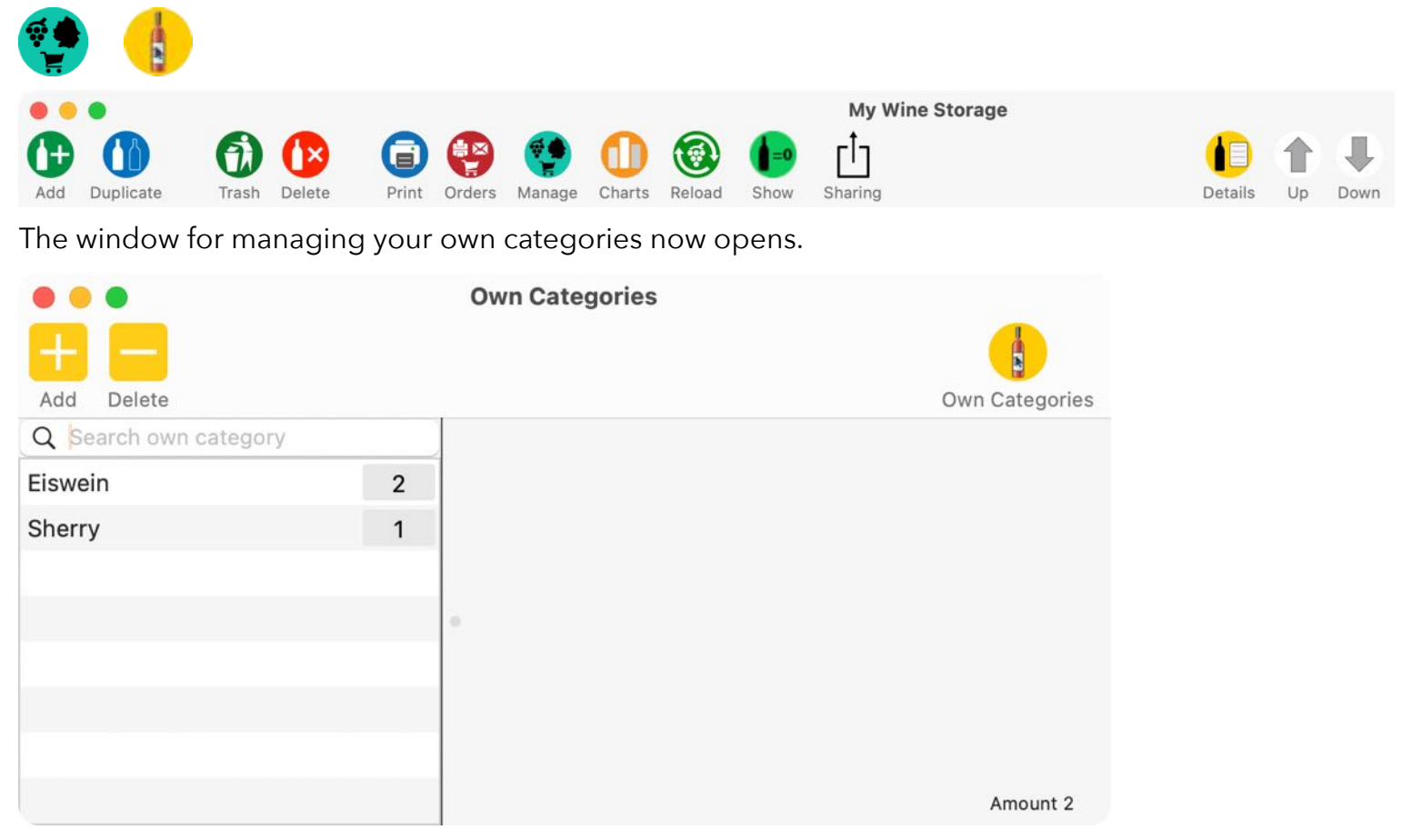

#### Add own category

To add your own category, click on the "+" icon and enter the desired name.

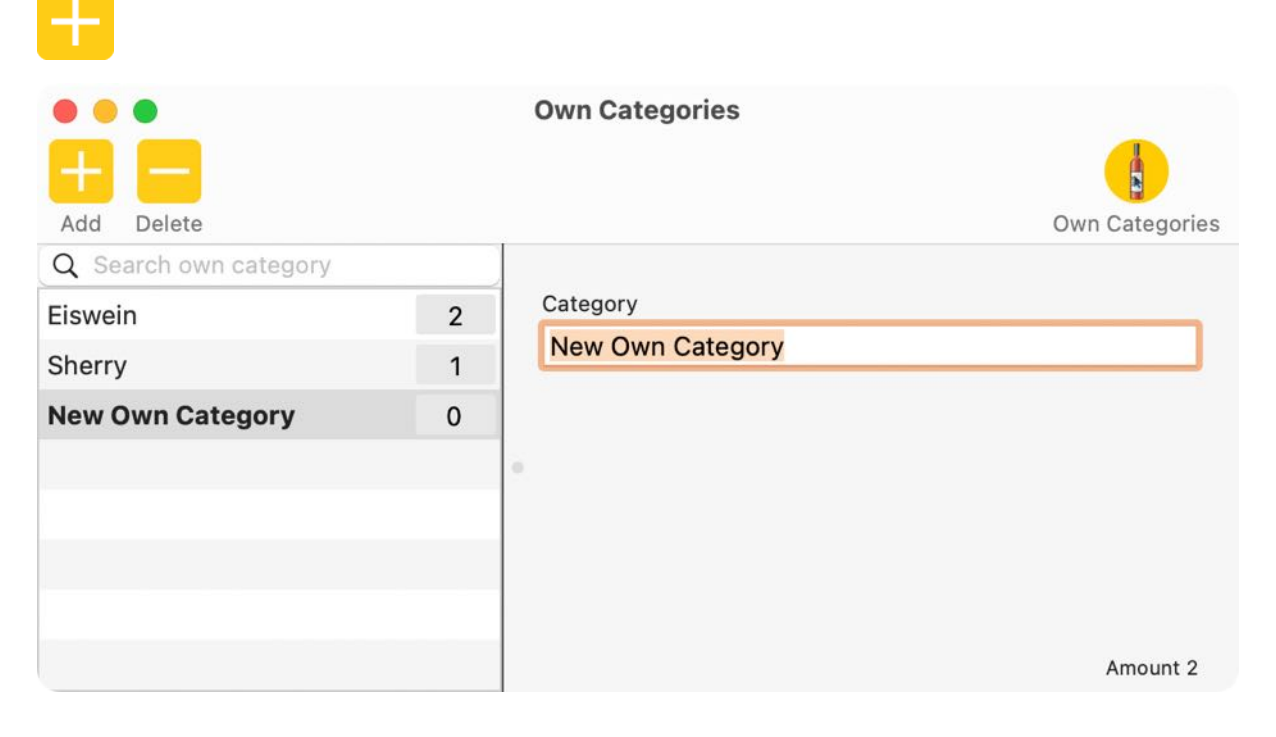

Table Of Contents

#### Edit own category

Select your own category and change the name.

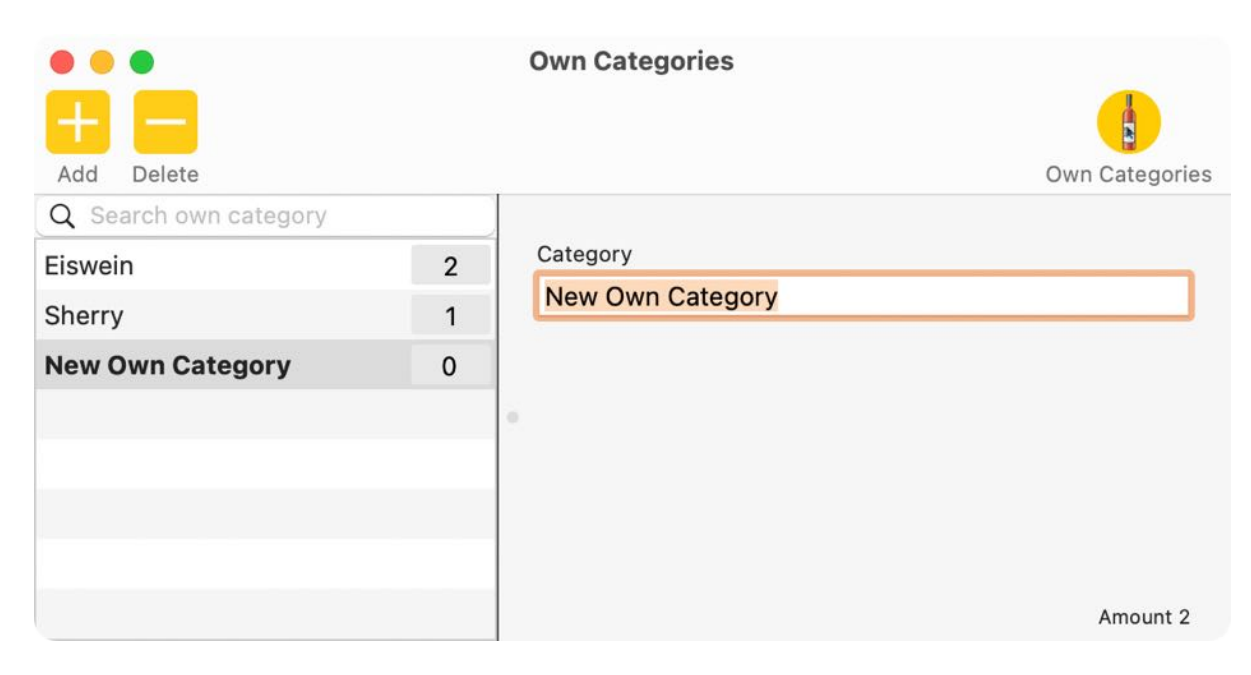

#### Search own category

| Add Delete            |   | Own Categories  | Own Categories |
|-----------------------|---|-----------------|----------------|
| Q Search own category |   | Category        |                |
| Eiswein               | 2 |                 |                |
| Sherry                | 1 | My Own Category |                |
| New Own Category      | 0 |                 |                |
|                       |   | 0               |                |

Enter the search term or part of it in the search field. The default search is always "Starts with".

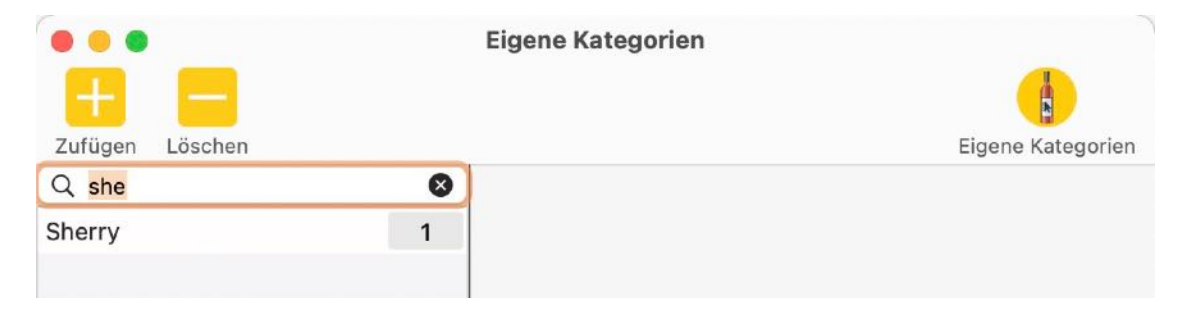

If you want to search for your own category that contains a specific word or character string, enter a % character before the search term.

| Add Delete            |   | Own Categories Own Categories |
|-----------------------|---|-------------------------------|
| Q Search own category |   | Catagory                      |
| Eiswein               | 2 |                               |
| Sherry                | 1 | My Own Category               |
| New Own Category      | 0 |                               |
|                       |   | <i>ā</i>                      |

#### Delete own category

Select your own category and click on the "-" icon.

| Should the ow<br>Own Categor | n category «My<br>y» be deleted? |
|------------------------------|----------------------------------|
| No                           | Yes                              |

If entries are still assigned to this category, the category cannot be deleted.

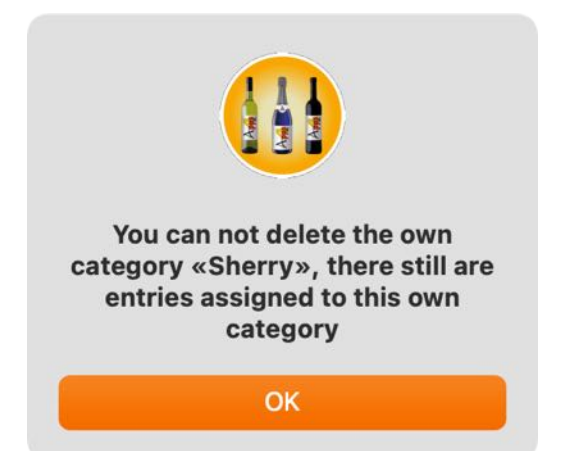

### MANAGE ORDERS

To manage orders, select the "Order" icon in the toolbar menu.

| Add Duplicate          | e Prin | nt Orders Manage   | Charts Reload Show | My Wine Stora | age      | Details U         | p Dov |
|------------------------|--------|--------------------|--------------------|---------------|----------|-------------------|-------|
| he window for manag    | ing or | ders is opene      | d.                 |               |          |                   |       |
| Add Edit Delete Charts | Print  |                    | Manage Order       |               |          |                   |       |
| Shops                  |        | Orders             |                    |               |          | All years         | 0     |
| Q Search shop          |        | Shop               | Order              |               | Total    | Date              |       |
| All                    |        | Kellerei Bozen     | 00001-2024-04-1    | 15-110735     | \$694.10 | 4/15/24, 11:07 AM |       |
| Best Wine Shop         |        | Kellerei Tramin    | 00002-2024-04-     | 15-110735     | \$459.11 | 4/15/24, 11:07 AM |       |
| J. Weindepot           |        | J. Weindepot       | 00003-2024-04-     | 15-110735     | \$417.65 | 4/15/24, 11:07 AM |       |
| Kellerei Bozen         |        | Kellerei Bozen     | 00001-2024-04-1    | 15-105723     | \$469.10 | 4/15/24, 10:57 AM | 1     |
| Kellerei Tramin        |        | Kellerei Tramin    | 00002-2024-04-     | 15-105723     | \$14.81  | 4/15/24, 10:57 AM | i i   |
| Weinhandel Desoi       |        | J. Weindepot       | 00003-2024-04-     | 15-105723     | \$77.90  | 4/15/24, 10:57 AM | 1     |
|                        |        | Kellerei Bozen     | 00001-2023-01-2    | 21-145502     | \$515.10 | 1/21/23, 2:55 PM  |       |
|                        |        | J. Weindepot       | 00003-2023-01-2    | 21-145553     | \$62.00  | 7/21/22, 12:00 AM |       |
|                        |        | Kellerei Tramin    | 00002-2023-01-2    | 21-150628     | \$14.80  | 1/21/21, 12:00 AM |       |
|                        |        | Kellerei Bozen     | 00001-2023-01-2    | 21-150723     | \$515.10 | 1/21/21, 12:00 AM |       |
| Count of shops: 5      |        | Count of oders: 10 |                    |               |          | Total: \$3,239    | .67   |

The window is divided into the following areas:

#### Тор:

Toolbar-Menu

|   | Generate an order                           |
|---|---------------------------------------------|
|   | Edit an order                               |
|   | Delete an order                             |
|   | Graphical evaluation of all orders per year |
| 0 | Print orders                                |

#### Left

List of shops and number of shops.

#### Left under the list of orders

Number of orders.

#### Top right

Selection of years.

#### Right

List of all orders with supplier, number, total and date of the orders. The selected order can be opened by double-clicking on it.

#### Right below the list of orders

Total of all orders.

#### Bottom left

Edit or delete selected order

#### Orders from previous versions

Orders from previous versions are not automatically imported from this version onwards. If you want to import orders from previous versions, you can drag and drop the old orders from the Finder into the Orders window. This allows you to import one or more orders at once. You can find the old orders in the following folder: "~/Library/Containers/en.pps4me.MyWineStorage/Data/Library/Application Support/ My Wine Storage/Orders"

| Add Edit Delete Charts Print |                   | Manage Order               |       |               |
|------------------------------|-------------------|----------------------------|-------|---------------|
| Shops                        | Orders            |                            |       | All years 📀   |
| Q Search shop                | Shop              | Order                      | Total | Date          |
| All                          |                   |                            |       |               |
| Best Wine Shop               |                   |                            |       |               |
| J. Weindepot                 |                   | 12-                        |       |               |
| Kellerei Bozen               |                   | Box                        |       |               |
| Kellerei Tramin              | •                 | 1. I.                      |       |               |
| Weinhandel Desoi             |                   | ТХТ                        |       |               |
|                              |                   | Wineorder<br>2023-015502 🔿 |       |               |
| Count of shops: 5            | Count of oders: 0 |                            |       | Total: \$0.00 |
| Double click to edit order   |                   |                            | 1     | Close         |

The old orders are imported without a total, as all suppliers were listed in one order there.

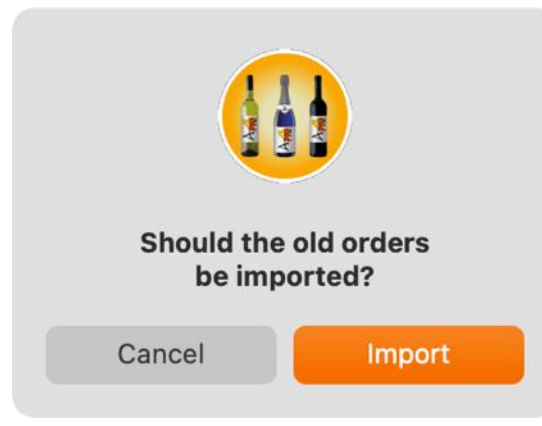

#### Generate order

To generate a purchase order, click on the "Add" icon in the toolbar menu. The orders are generated for each supplier. Wines that have activated minimum quantity monitoring and whose minimum quantity has not been reached are included in the order.

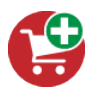

The window with the order preview is displayed. Here you can view the individual orders and select which order should be created. Click on the "All" icon to generate all orders from the preview. Click on the "Selected" icon to create only the selected orders.

| • • • Order                                                                         | Preview |
|-------------------------------------------------------------------------------------|---------|
|                                                                                     |         |
| All Selected                                                                        |         |
| Shop: Kellerei Bozen                                                                | •       |
| Create Order                                                                        |         |
| Order: 6/2/24, 8:42:09 AM                                                           |         |
| Grauburgunder<br>Order number: 209384323<br>15 Bottles á \$10.50<br>Total: \$157.50 |         |
| Blauburgunder<br>Order number:<br>12 Bottles á \$12.00<br>Total: \$144.00           |         |
| Pinot Grigio<br>Order number:                                                       |         |
| Shop: Kellerei Tramin                                                               |         |
| Create Order                                                                        |         |

The purchase orders are generated and added to the list of purchase orders. The list of purchase orders is sorted in descending order. This means that the new purchase orders are always at the top of the list.

| d Edit Delete Charts Print |                   |                         |          |                   |
|----------------------------|-------------------|-------------------------|----------|-------------------|
| Shops                      | Orders            |                         |          | All years         |
| Q Search shop              | Shop              | Order                   | Total    | Date              |
| All                        | Kellerei Bozen    | 00001-2024-04-15-110735 | \$694.10 | 4/15/24, 11:07 AM |
| All                        | Kellerei Bozen    | 00001-2024-04-15-105723 | \$469.10 | 4/15/24, 10:57 AM |
| Best wine shop             | Kellerei Bozen    | 00001-2023-01-21-145502 | \$515.10 | 1/21/23, 2:55 PM  |
| Kellerei Bozen             | Kellerei Bozen    | 00001-2023-01-21-150723 | \$515.10 | 1/21/21, 12:00 AM |
| Kellerei Tramin            | •                 |                         |          |                   |
| Weinhandel Desoi           |                   |                         |          |                   |
|                            |                   |                         |          |                   |
| Count of shops: 5          | Count of oders: 4 |                         |          | Total: \$2,193.4  |

#### Open or edit an order

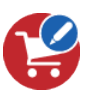

You can view or edit an order by double-clicking on it. You can also use the "Edit" icon from the toolbar menu to do this.

| d Edit Delete Charts | Print |                |                                                          |          | ( . H             |
|----------------------|-------|----------------|----------------------------------------------------------|----------|-------------------|
| hops                 |       | Orders         |                                                          |          | All years         |
| Q Search shop        |       | Shop           | Order                                                    | Total    | Date              |
| All                  |       | Kellerei Bozen | 00001-2024-04-15-110735                                  | \$694.10 | 4/15/24, 11:07 AM |
| Rost Wine Shop       |       | Kellerei Bozen | 00001-2024-04-15-105723                                  | \$469.10 | 4/15/24, 10:57 AM |
| L Weindenet          |       | Kellerei Bozen | 00001-2023-01-21-145502                                  | \$515.10 | 1/21/23, 2:55 PM  |
| Kellerei Bozen       |       | Kellerei Bozen | Double click to edit order<br>Press spacebar for preview | \$515.10 | 1/21/21, 12:00 AM |
| Weinhandel Desoi     |       |                |                                                          |          |                   |
|                      |       |                |                                                          |          |                   |

A preview is displayed by pressing the space bar..

The following changes can be made to the order in this window:

- Name of the order
- Content of the order
- Supplier
- Total amount
- Date

| Bestellung: 21.01.23, 14:55:02                                            |      |   |
|---------------------------------------------------------------------------|------|---|
| Blauburgunder<br>Bestellnummer:<br>2 Flaschen á 12,00 €<br>Summe: 24,00 € |      |   |
| Pinot Grigio<br>Bestellnummer:<br>9 Flaschen á 9,90 €<br>Summe: 89,10 €   |      |   |
| hop                                                                       |      |   |
| Kellerei Bozen                                                            |      | 0 |
|                                                                           | Date |   |
| Total                                                                     |      |   |

#### Send order by e-mail

To send an existing order by email, open an order and click on the "Email" icon at the bottom left.

| ellerei Bozei                                                                           | n                              |                     |   |
|-----------------------------------------------------------------------------------------|--------------------------------|---------------------|---|
| rder                                                                                    |                                |                     |   |
| 0001-2023-0                                                                             | )1-21-145502                   |                     |   |
| Bestellung: 21                                                                          | .01.23, 14:55:02               |                     |   |
| Blauburgunde                                                                            | r                              |                     |   |
| Bestellnumme                                                                            | r:                             |                     |   |
| Flaschen á 1                                                                            | 2,00 €                         |                     |   |
| Summe: 24,00                                                                            | )€                             |                     |   |
|                                                                                         |                                |                     |   |
| 2inot Grigio                                                                            |                                |                     |   |
| Pinot Grigio<br>Bestellnumme                                                            | r:                             |                     |   |
| Pinot Grigio<br>Bestellnumme<br>Flaschen á 9                                            | r:<br>9,90 €                   |                     |   |
| Pinot Grigio<br>Bestellnumme<br>P Flaschen á 9<br>Summe: 89,10                          | r:<br>9,90 €<br>€              |                     |   |
| Pinot Grigio<br>Bestellnumme<br>P Flaschen á 9<br>Summe: 89,10                          | r:<br>9,90 €<br>€              |                     |   |
| Pinot Grigio<br>Bestellnumme<br>Pflaschen á 9<br>Summe: 89,10<br>Nop<br>Kellerei Bozer  | r:<br>9,90 €<br>•€             |                     | 0 |
| Pinot Grigio<br>Bestellnumme<br>9 Flaschen á 9<br>Summe: 89,10<br>10p<br>Kellerei Bozer | r:<br>9,90 €<br>€              | Date                | Ø |
| Pinot Grigio<br>Bestellnumme<br>9 Flaschen á 9<br>Summe: 89,10<br>Nop<br>Kellerei Bozer | r:<br>9,90 €<br>€<br>515.10 \$ | Date<br>1 /21 /2023 | 0 |
| Pinot Grigio<br>Bestellnumme<br>Pilaschen á 9<br>Summe: 89,10<br>Iop<br>Kellerei Bozer  | r:<br>9,90 €<br>•€             |                     |   |
#### Open order in TextEdit

To open the order text of an order with the "TextEditor", click on the "TextEdit" symbol.

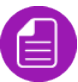

Here you can view or change the order text of an existing order and also print it out.

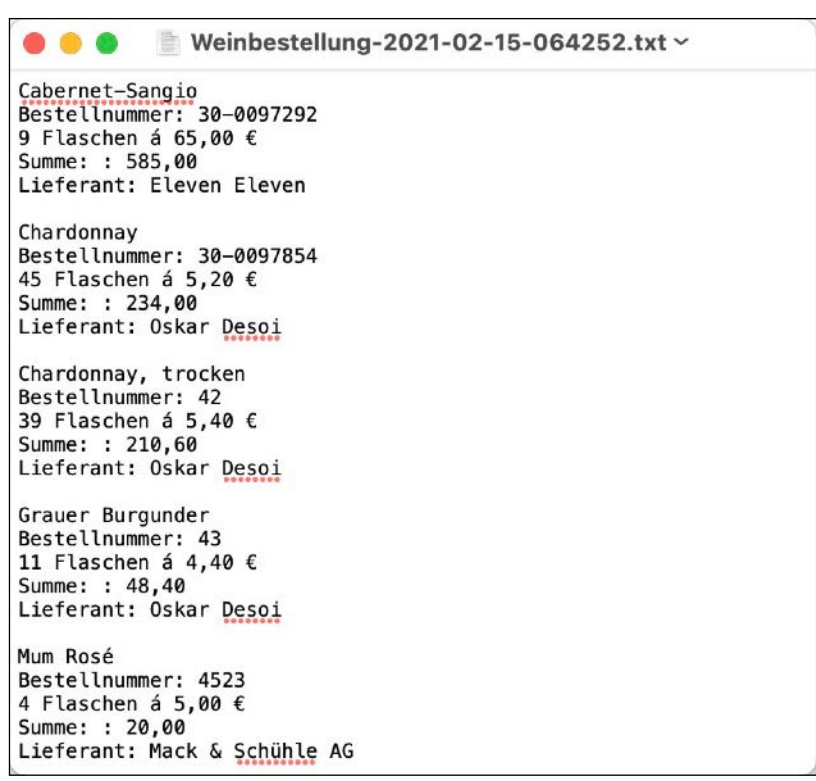

Once the order text has been opened with the TextEditor, the order text can no longer be edited in the orders window. After you have closed the TextEditor again, click on the "Update" icon at the bottom left.

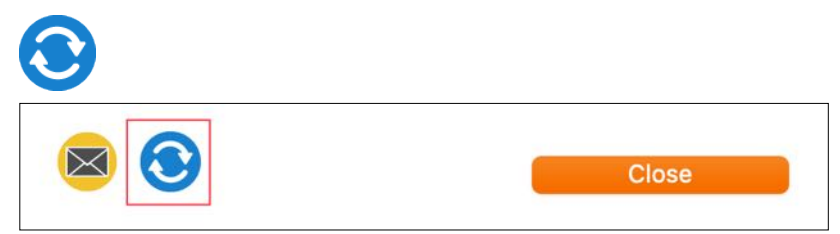

#### **Delete order**

To delete an order, first select an order from the list and then click on the "Delete" icon in the toolbar menu.

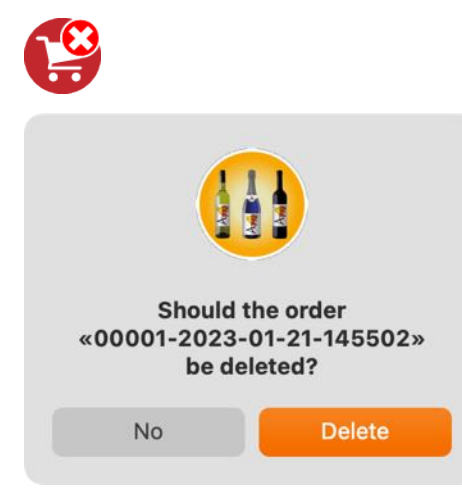

#### This process cannot be undone!

|                                                                                   | 1-02-14-0                       | Û    | Öffnen mit TextEdit |
|-----------------------------------------------------------------------------------|---------------------------------|------|---------------------|
| Bestellung: 14.02                                                                 | 21, 08:20:28                    |      |                     |
| Grauer Burgunder<br>Bestellnummer: 43<br>11 Flaschen á 4,40<br>Summe: 48,40 €     | ð€                              |      |                     |
| Zinnfandel Classid<br>Bestellnummer: 30-<br>7 Flaschen á 55,00<br>Summe: 385,00 € | c<br>-0097854<br>∂ €            |      |                     |
| Whisper Sister Cal<br>Bestellnummer: 30-<br>7 Flaschen á 65,00<br>Summe: 455,00 € | bernet Sauvig<br>-0097292<br>0€ | non  |                     |
| Chardonnay<br>Bestellnummer: 30-<br>9 Flaschen á 55,00<br>Summe: 495,00 €         | -0097854<br>∂€                  |      |                     |
| Cabernet-Sangio<br>Bestellnummer: 30-<br>9 Flaschen á 65,00<br>Summe: 585,00 €    | -0097292<br>∂€                  |      |                     |
| Mein BIO Wein<br>Bestellnummer: 30-<br>10 Flaschen á 55,0<br>Summe: 550,00 €      | -0097854<br>00 €                |      |                     |
| Chardonnay, trocke<br>Bestellnummer: 42<br>9 Flaschen á 5,40<br>Summe: 48,60 €    | en<br>€                         |      |                     |
| Zachäus – Weißer H<br>Bestellnummer: Z1<br>11 Flaschen á 12,9<br>Summe: 141,90 €  | Burgunder Aus<br>90 €           | lese |                     |
| Gesamtsumme: 2.708                                                                | 8,90 €                          |      |                     |

#### **Print order**

The "Print" icon can be used to print out all or selected orders or save them as PDF or HTML. The orders can also be printed via the menu "File => Print => Print orders".

|                                                                                                    | Print order                                   |                     |                                         |                                             |
|----------------------------------------------------------------------------------------------------|-----------------------------------------------|---------------------|-----------------------------------------|---------------------------------------------|
| 🔁 🔜 👪 🕹 K                                                                                                    |                                               |                     |                                         |                                             |
| Next Last Refresh PDF HTML Print                                                                                    | Select shop<br>All                            |                     | Co Zo                                   | om: • — •                                   |
| Order list<br>Shop: All                                                                                             | Order number                                  | Amount              | Price/ner                               | Price Total                                 |
| Blauburgunder                                                                                                    |                                               | 12                  | \$12.00                                 | \$144.00                                    |
| G. H. Mumm Rosé                                                                                                    | 1705                                          | 7                   | \$9.95                                  | \$69.65                                     |
|                                                                                                    | 1705                                          | 7                   | \$9.95                                  | \$69.65                                     |
| G. H. Mumm Rosé Kopie                                                                                               |                                               | 15                  | \$10.50                                 | \$157.50                                    |
| G. H. Mumm Rosé Kopie<br>Grauburgunder                                                                              | 209384323                                     |                     |                                         |                                             |
| G. H. Mumm Rosé Kopie<br>Grauburgunder<br>Grauburgunder Kopie                                                       | 209384323<br>209384323                        | 15                  | \$10.50                                 | \$157.50                                    |
| G. H. Mumm Rosé Kopie<br>Grauburgunder<br>Grauburgunder Kopie<br>Merlot Cabernet Rungg                              | 209384323<br>209384323<br>ABV34530029         | 15                  | \$10.50<br>\$14.81                      | \$157.50<br>\$459.11                        |
| G. H. Mumm Rosé Kopie<br>Grauburgunder<br>Grauburgunder Kopie<br>Merlot Cabernet Rungg<br>Mumm Rosé                 | 209384323<br>209384323<br>ABV34530029<br>4523 | 15<br>31<br>15      | \$10.50<br>\$14.81<br>\$14.00           | \$157.50<br>\$459.11<br>\$210.00            |
| G. H. Mumm Rosé Kopie<br>Grauburgunder<br>Grauburgunder Kopie<br>Merlot Cabernet Rungg<br>Mumm Rosé<br>Pinot Grigio | 209384323<br>209384323<br>ABV34530029<br>4523 | 15<br>31<br>15<br>9 | \$10.50<br>\$14.81<br>\$14.00<br>\$9.90 | \$157.50<br>\$459.11<br>\$210.00<br>\$89.10 |

## My Wine Storage

#### Graphical evaluation of all orders

To display the evaluation, select the "Evaluation" icon in the toolbar menu.

In the window with the evaluation you can do the following in the toolbar menu.

- Save evaluation as PDF
- Save evaluation as SVG
- Save evaluation as PNG
- Save evaluation as JPG
- Save evaluation as GIF
- Reload data
- Toggle shading 2D/3D
- 3D representation

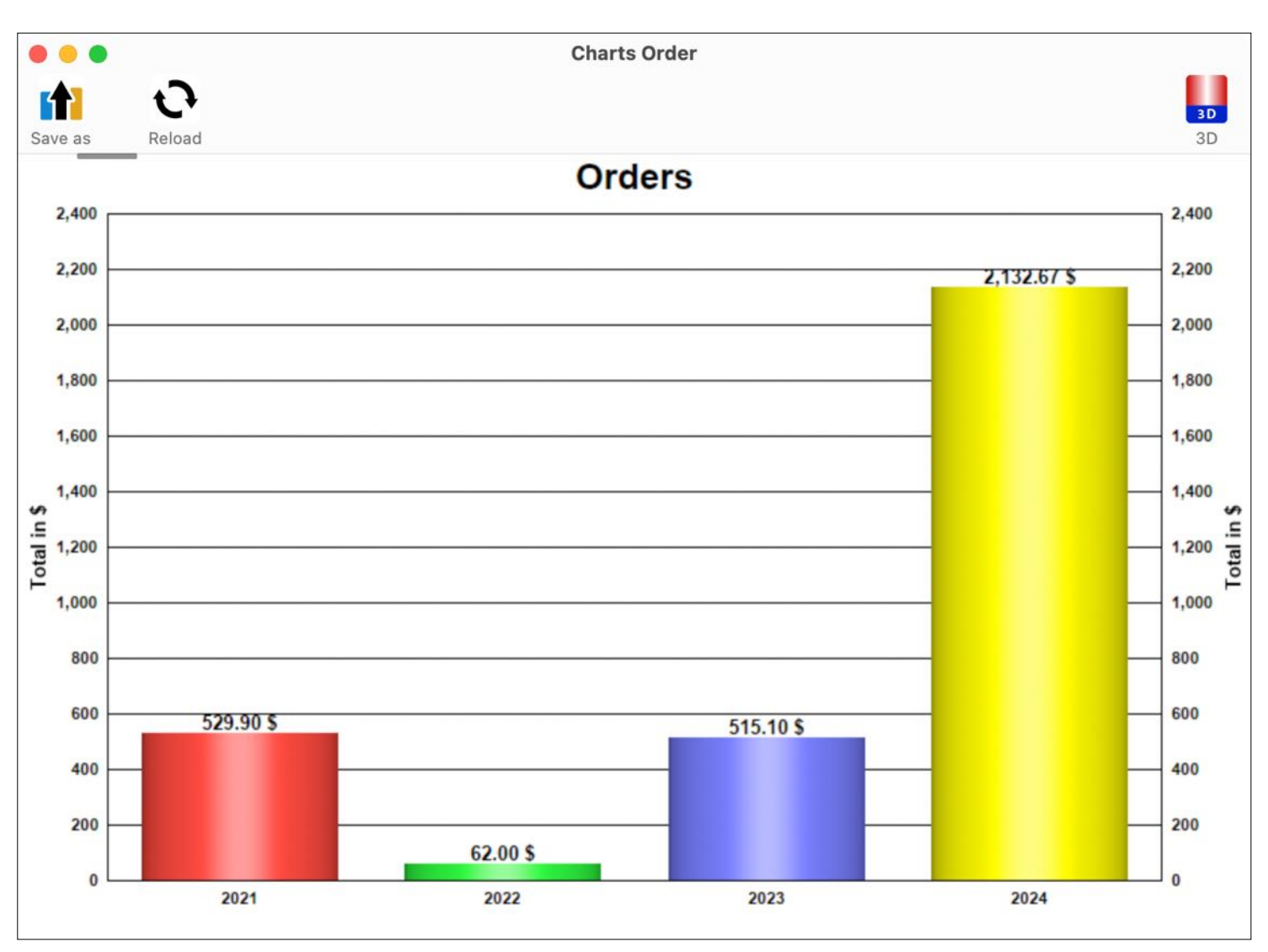

#### Change background color

The color of the background can be changed via the context menu.

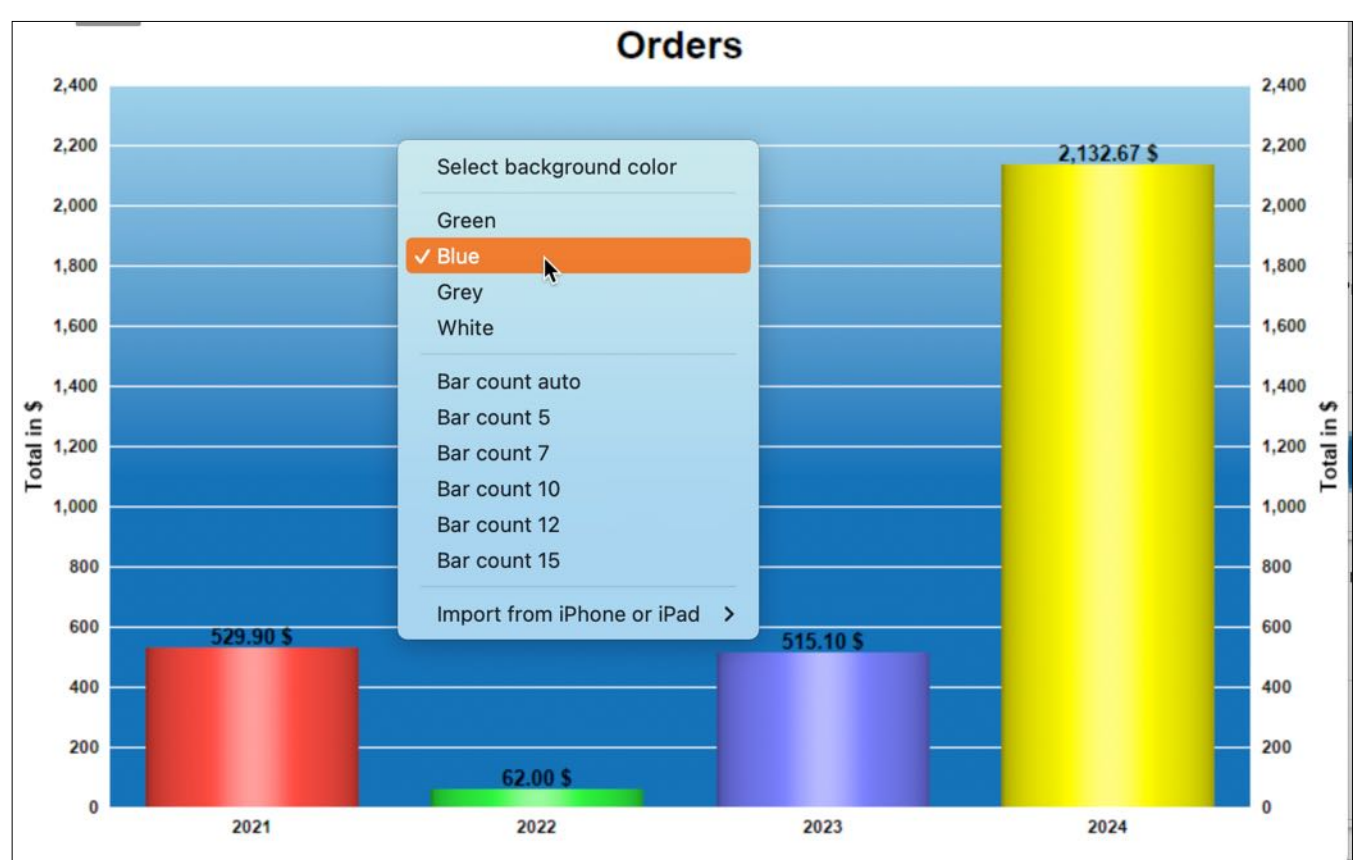

#### Change the number of bars displayed

The number of bars can be changed via the context menu.

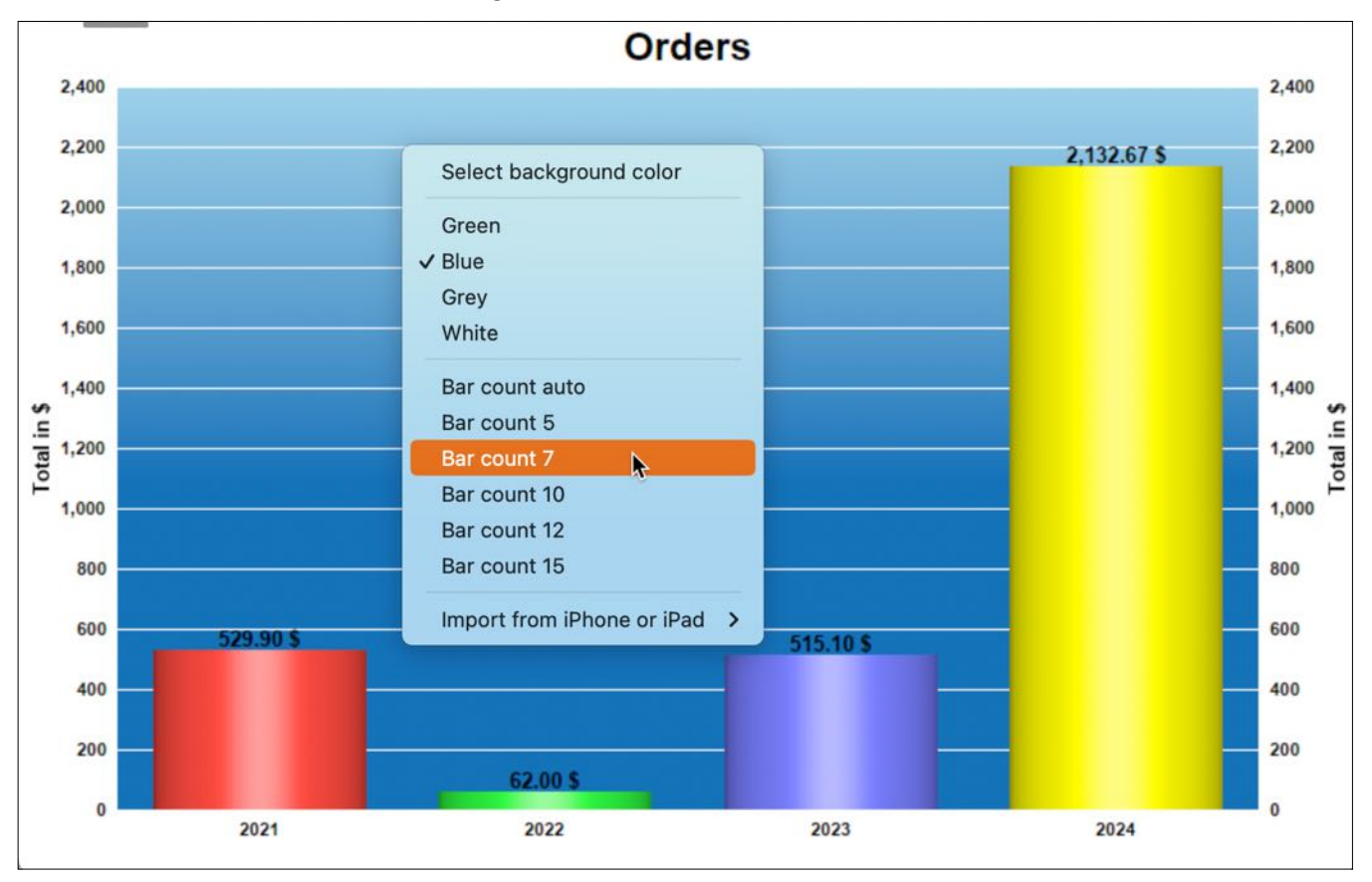

#### Change displayed data series

The display of the data series can be changed via the pop-up menu.

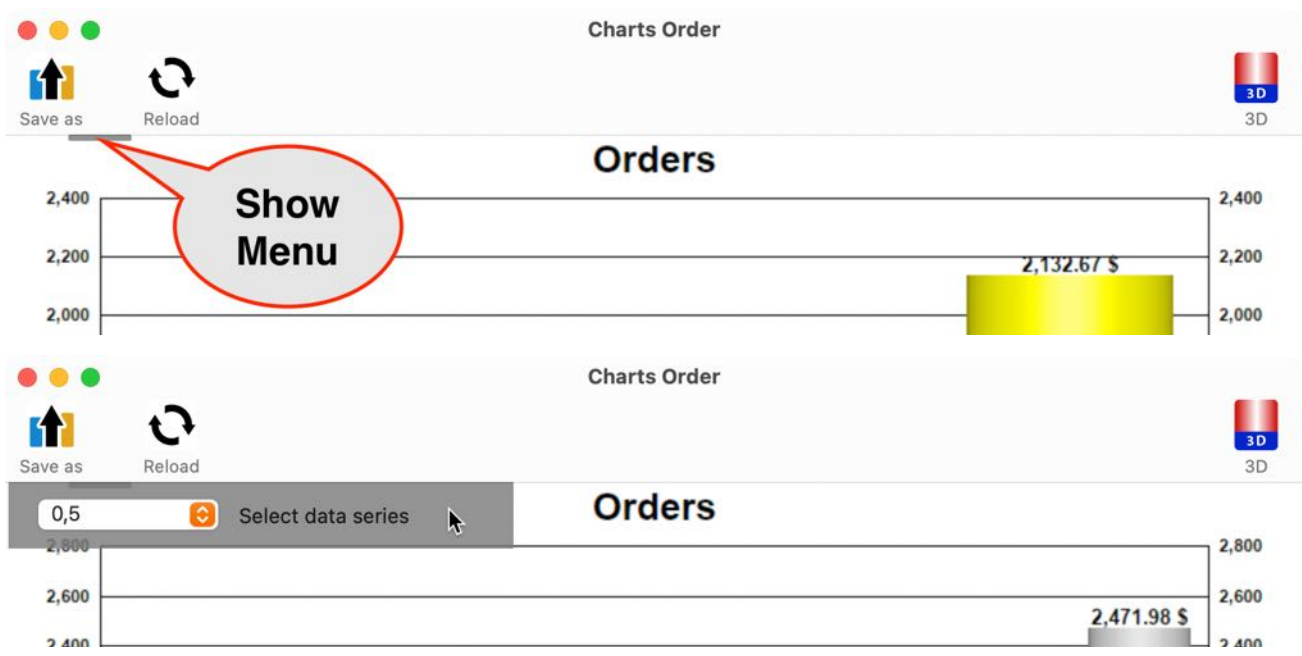

#### Save charts as

**Pixel** format

|          |               |   |      | Charts Order |             |         |
|----------|---------------|---|------|--------------|-------------|---------|
|          | 0             |   |      |              |             | 3D      |
| S II     | Save as XLSX  |   |      |              |             | 3D      |
|          | Pixel Format  | > | BMP  | Orders       |             |         |
|          | Vector Format | > | GIF  |              |             | 2,800   |
|          |               | - | JPG  |              | 2.471.98 \$ | 2,600   |
| 2,400    |               |   |      |              |             | 2,400   |
| 2,200    |               | _ |      |              |             | 2,200   |
| 2,000    |               |   |      |              |             | 2,000   |
| 1.800    |               |   |      | 1,766.20 \$  |             | 1.800   |
| 1 600    |               |   |      |              |             | 1 600   |
| .⊑       |               |   | WebP |              |             | 1,000 s |
| eg 1,400 |               |   |      |              |             | 1,400   |

Vector format

|               |           | Charts Order |             |       |
|---------------|-----------|--------------|-------------|-------|
|               |           |              |             | 3D    |
| Save as XLSX  | >         | Orders       |             | 00    |
| Vector Format | > III PDF |              |             | 2,800 |
|               | SVG       |              | 2,471.98 \$ | 2,600 |
| 2,400         |           |              |             | 2,400 |
| 2,200         |           |              |             | 2,200 |

# **NY WINE STORAGE**

### PRINT WINE LIST

To create an inventory list, select the "Print" icon in the toolbar menu and then the "Print wine list" icon.

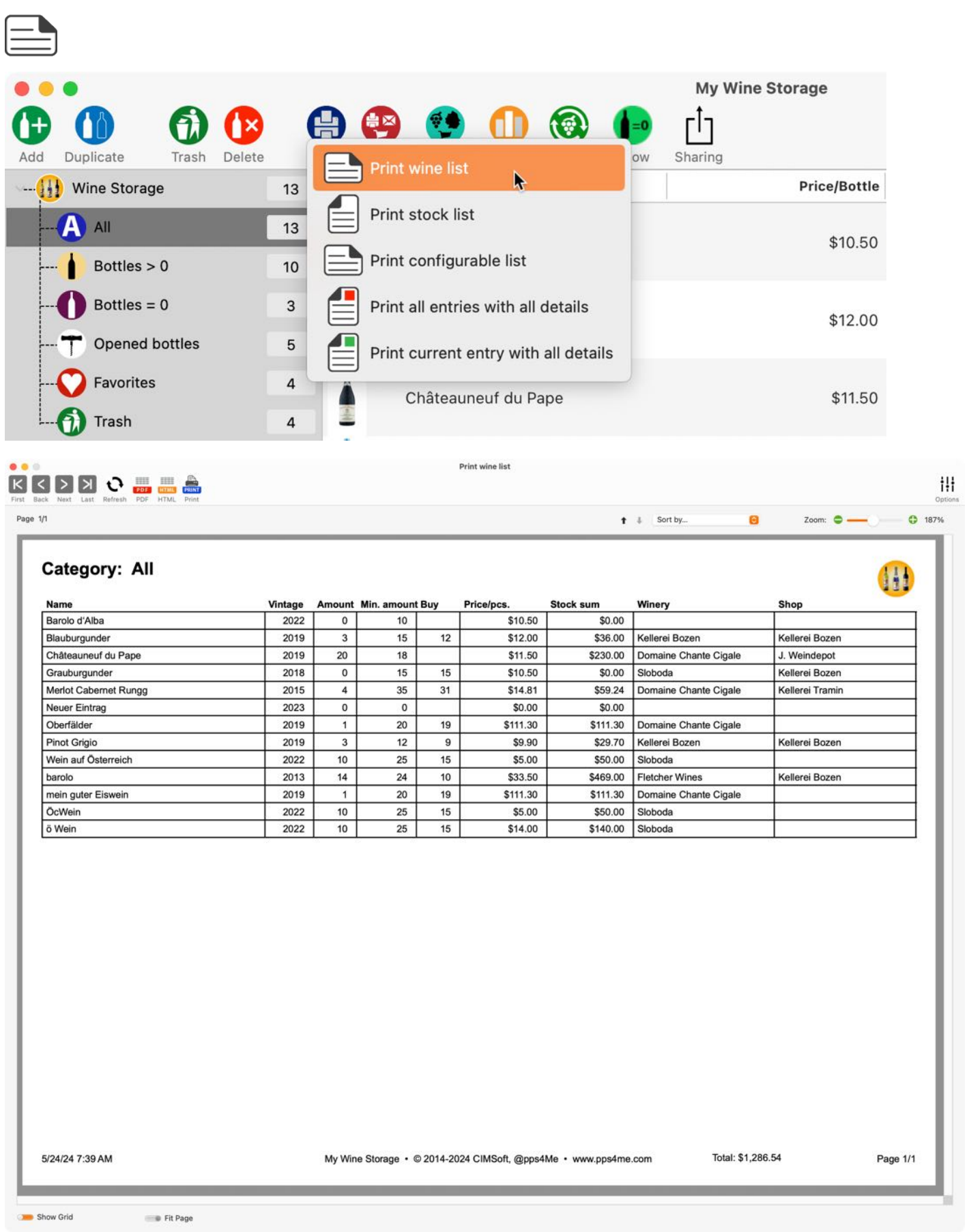

| *          | t     | Sort by       | 0          |
|------------|-------|---------------|------------|
| Sor        | t asc | cending       |            |
|            |       |               |            |
| <b>†</b> - |       | Sort by       | $\bigcirc$ |
|            | So    | rt descending |            |
|            |       |               |            |
|            |       |               |            |
|            | -     | C. Cont Inv   |            |
| T          | +     | V Sort by     | R P        |
|            |       | Name          |            |
|            |       | vintage       |            |
|            |       | Amount        |            |
|            |       | Min. amount   |            |
|            |       | Buy           |            |
|            | 14    | Price/pcs.    |            |
| a          | V     | Stock sum     |            |
| 00         |       | Winery        |            |
| 00         | κ     | Shop          |            |

The Options window

| Title              |       | 🕑 Print logo        |
|--------------------|-------|---------------------|
| Category: All      |       |                     |
| Subtitle           |       |                     |
| Print footer       |       | Am                  |
| 🕑 Use default logo |       | Drop your logo here |
|                    | Close |                     |

Table Of Contents

#### PRINT STOCK LIST

To print a stock list of your wine storage, select the "Print" icon in the toolbar menu and then the "Print stock list" icon.

|                                                                                                    |                      |                                                                                                    |                                                                                                    | My Wine Stor                                                                                                    | ade                                                                                                    |
|----------------------------------------------------------------------------------------------------|----------------------|----------------------------------------------------------------------------------------------------|----------------------------------------------------------------------------------------------------|----------------------------------------------------------------------------------------------------|----------------------------------------------------------------------------------------------------|
|                                                                                                    |                      |                                                                                                    |                                                                                                    |                                                                                                    | -90                                                                                                    |
|                                                                                                    |                      |                                                                                                    |                                                                                                    | <b>P</b> 💾                                                                                                    |                                                                                                    |
| Duplicate Trash Delete                                                                                                    |                      | Print wine list                                                                                                    |                                                                                                    | ow Sharing                                                                                                    |                                                                                                    |
| Wine Storage                                                                                                    | 13                   | and the second second                                                                                                    |                                                                                                    |                                                                                                    | Price/Bottle                                                                                                    |
| AII                                                                                                    | 13                   | Print stock list                                                                                                    |                                                                                                    |                                                                                                    |                                                                                                    |
|                                                                                                    | 10                   | Print configurable list                                                                                                    |                                                                                                    |                                                                                                    | \$10.50                                                                                                    |
| Dotties > 0                                                                                                    |                      | •                                                                                                    |                                                                                                    |                                                                                                    |                                                                                                    |
| Bottles = 0                                                                                                    | 3                    | Print all entries with all c                                                                                                    | letails                                                                                                    |                                                                                                    | \$12.00                                                                                                    |
| Opened bottles                                                                                                    | 5                    | Print current entry with                                                                                                    | all details                                                                                                    |                                                                                                    |                                                                                                    |
| C Favorites                                                                                                    |                      | r nine our entry with a                                                                                                    |                                                                                                    |                                                                                                    |                                                                                                    |
| V ravontes                                                                                                    | 4                    | Châteauneuf du Pa                                                                                                    | ре                                                                                                    |                                                                                                    | \$11.50                                                                                                    |
| 🚺 Trash                                                                                                    | 4                    |                                                                                                    |                                                                                                    |                                                                                                    |                                                                                                    |
|                                                                                                    |                      |                                                                                                    |                                                                                                    |                                                                                                    |                                                                                                    |
| <u> </u>                                                                                                    |                      | Print sto                                                                                                    | OCK IIST                                                                                                    |                                                                                                    |                                                                                                    |
| Back Next Last Refresh                                                                                                    | PDF HTML<br>PDF HTML | PRINT<br>Print                                                                                                    |                                                                                                    |                                                                                                    |                                                                                                    |
| Back Next Last Refresh                                                                                                    | PDF HTML<br>PDF HTML | Print                                                                                                    |                                                                                                    | Zoom:                                                                                                    | • •                                                                                                    |
| Back Next Last Refresh<br>1/1<br>der by storage room / position                                                                                                    | PDF HTML<br>PDF HTML | Print                                                                                                    | Sele                                                                                                    | Zoom:<br>ct winery All                                                                                                    | • — •                                                                                                    |
| Back Next Last Refresh                                                                                                    | PDF HTML<br>PDF HTML | Print                                                                                                    | Sele                                                                                                    | Zoom:<br>ct winery All                                                                                                    | • - •                                                                                                    |
| Back Next Last Refresh<br>e 1/1<br>der by storage room / position                                                                                                    | PDF HTML<br>PDF HTML | Print                                                                                                    | Sele                                                                                                    | Zoom:<br>ct winery All                                                                                                    | • •                                                                                                    |
| Back Next Last Refresh<br>e 1/1<br>der by storage room / position<br>Stock list<br>Winery: All                                                                                                    | PDF HTML<br>PDF HTML | Print                                                                                                    | Sele                                                                                                    | Zoom:<br>ct winery All                                                                                                    | • — • •                                                                                                    |
| Back Next Last Refresh<br>a 1/1<br>der by storage room / position<br>Stock list<br>Winery: All<br>Name                                                                                                    | PDF HTML<br>PDF HTML | Print<br>Winegrower                                                                                                    | Sele                                                                                                    | Zoom:<br>ct winery All                                                                                                    | • — •                                                                                                    |
| Back Next Last Refresh<br>a 1/1<br>der by storage room / position<br>Stock list<br>Winery: All<br>Name<br>Barolo d'Alba                                                                                                    | PDF HTML<br>PDF HTML | Winegrower                                                                                                    | Select<br>Amount<br>0                                                                                                    | Zoom:<br>ct winery All                                                                                                    | • — •                                                                                                    |
| Back Next Last Refresh<br>e 1/1<br>der by storage room / position<br>Stock list<br>Winery: All<br>Name<br>Barolo d'Alba<br>Oberfälder                                                                                                    | PDF HTML<br>PDF HTML | Winegrower         Domaine Chante                                                                                                    | Select<br>Amount<br>0<br>1                                                                                                    | Zoom:<br>ct winery All<br>Storage room                                                                                                    | • - • •                                                                                                    |
| Back Next Last Refresh<br>e 1/1<br>der by storage room / position<br>Stock list<br>Winery: All<br>Name<br>Barolo d'Alba<br>Oberfälder<br>Neuer Eintrag                                                                                                    | PDF HTML<br>PDF HTML | Winegrower         Domaine Chante         I                                                                                                    | Sele<br><b>Amount</b> 0 1 0                                                                                                    | Zoom:<br>ct winery All                                                                                                    | • - • •                                                                                                    |
| Back Next Last Refresh<br>e 1/1<br>der by storage room / position<br>Stock list<br>Winery: All<br>Name<br>Barolo d'Alba<br>Oberfälder<br>Neuer Eintrag<br>Pinot Grigio                                                                                                    | PDF HTML<br>PDF HTML | Winegrower         Jomaine Chante         Kellerei Bozen                                                                                                    | Select<br>Amount<br>0<br>1<br>0<br>3                                                                                                    | Zoom:<br>ct winery All<br>Storage room                                                                                                    | Position                                                                                                    |
| Back Next Last Refresh<br>a 1/1<br>der by storage room / position<br>Stock list<br>Winery: All<br>Name<br>Barolo d'Alba<br>Oberfälder<br>Neuer Eintrag<br>Pinot Grigio<br>barolo                                                                                                    | PDF HTML<br>PDF HTML | Winegrower         Jomaine Chante         Kellerei Bozen         Fletcher Wines                                                                                                    | Select<br>Amount<br>0<br>1<br>0<br>3<br>14                                                                                                    | Zoom:<br>ct winery All<br>Storage room<br>Keller<br>Keller                                                                                                    | • •                                                                                                    |
| Back Next Last Refresh<br>a 1/1<br>der by storage room / position<br>Stock list<br>Winery: All<br>Name<br>Barolo d'Alba<br>Oberfälder<br>Neuer Eintrag<br>Pinot Grigio<br>barolo<br>Blauburgunder                                                                                                    | pDF HTML<br>PDF HTML | Winegrower         Jomaine Chante         Kellerei Bozen         Fletcher Wines         Kellerei Bozen                                                                                                    | Select<br>Amount<br>0<br>1<br>0<br>3<br>14<br>3                                                                                                    | Zoom:<br>ct winery All<br>Storage room<br>Keller<br>Keller<br>Keller                                                                                                    | Position      Weinregal Oben                                                                                                    |
| Back Next Last Refresh<br>a 1/1<br>der by storage room / position<br>Stock list<br>Winery: All<br>Name<br>Barolo d'Alba<br>Oberfälder<br>Neuer Eintrag<br>Pinot Grigio<br>barolo<br>Blauburgunder<br>Merlot Cabernet Rungg                                                                                         | PDF HTML<br>PDF HTML | Print         Print         Winegrower         Domaine Chante         Kellerei Bozen         Fletcher Wines         Kellerei Bozen         Kellerei Bozen         Domaine Chante         Domaine Chante                                                                                                    | Seler<br>Amount<br>0<br>1<br>0<br>3<br>14<br>3<br>4                                                                                                    | Zoom:<br>Zoom:<br>All<br>Storage room<br>Keller<br>Keller<br>Keller<br>Keller<br>Keller                                                                                                    | Position      Position      Weinregal Oben      Weinregal Oben2                                                                                                    |
| Back Next Last Refresh<br>a 1/1<br>der by storage room / position<br>Stock list<br>Winery: All<br>Name<br>Barolo d'Alba<br>Oberfälder<br>Neuer Eintrag<br>Pinot Grigio<br>barolo<br>Blauburgunder<br>Merlot Cabernet Rungg<br>mein guter Eiswein                                                                   | PDF HTML<br>PDF HTML | Print         Print         Winegrower         Uomaine Chante         Domaine Bozen         Fletcher Wines         Kellerei Bozen         Kellerei Bozen         Domaine Chante         Domaine Chante         Domaine Chante         Domaine Chante         Domaine Chante         Domaine Chante         Domaine Chante                                                                                                    | Amount           0           1           0           1           0           1           0           3           14           3           4           1                                       | Zoom:<br>ct winery All<br>Storage room<br>Keller<br>Keller<br>Keller<br>Keller<br>Keller<br>Keller<br>Keller<br>Keller<br>Keller                                                                                        | Position     Position     Weinregal Oben     Weinregal Oben2     Links unten                                                                                                    |
| Back Next Last Refresh<br>a 1/1<br>der by storage room / position<br>Stock list<br>Winery: All<br>Name<br>Barolo d'Alba<br>Oberfälder<br>Neuer Eintrag<br>Pinot Grigio<br>barolo<br>Blauburgunder<br>Merlot Cabernet Rungg<br>mein guter Eiswein<br>ÖcWein                                                         | PDF HTML<br>PDF HTML | Winegrower         Winegrower         Domaine Chante         Iomaine Chante         Kellerei Bozen         Fletcher Wines         Kellerei Bozen         Domaine Chante         Domaine Chante         Sloboda                                                                                                    | Amount           0           1           0           14           3           14           3           11           10                                                                        | Zoom:<br>Zoom:<br>Zoom:<br>Storage room<br>Storage room<br>Keller<br>Keller<br>Keller<br>Keller<br>Keller<br>Keller<br>Keller<br>Keller<br>Keller<br>Keller<br>Keller<br>Keller<br>Keller<br>Keller<br>Keller<br>Keller | Position      Position      Weinregal Oben      Weinregal Oben2      Links unten      Rechts 4                                                                                                    |
| Back Next Last Refresh<br>a 1/1<br>der by storage room / position<br>Stock list<br>Winery: All<br>Name<br>Barolo d'Alba<br>Oberfälder<br>Neuer Eintrag<br>Pinot Grigio<br>barolo<br>Blauburgunder<br>Merlot Cabernet Rungg<br>mein guter Eiswein<br>ÖcWein<br>ö Wein                                               | PDF HTML<br>PDF HTML | Winegrower         Jomaine Chante         Electer Wines         Kellerei Bozen         Fletcher Wines         Kellerei Bozen         Domaine Chante         Sloboda         Sloboda                                                                                                    | Amount           0           1           0           14           3           14           3           14           10           10                                                           | Zoom:<br>Zoom:<br>All<br>Storage room<br>Storage room<br>Keller<br>Keller<br>Keller<br>Keller<br>Keller<br>Keller<br>Keller<br>Keller 1<br>Keller 2<br>Keller 2                                                         | Position     Position     Weinregal Oben     Weinregal Oben2     Links unten     Rechts 4     Rechts 4     Rechts 4                                                                               |
| Back Next Last Refresh<br>a 1/1<br>der by storage room / position<br>Stock list<br>Winery: All<br>Name<br>Barolo d'Alba<br>Oberfälder<br>Neuer Eintrag<br>Pinot Grigio<br>barolo<br>Blauburgunder<br>Merlot Cabernet Rungg<br>mein guter Eiswein<br>ÖcWein<br>ö Wein<br>Wein auf Österreich                        | PDF HTML<br>PDF HTML | Print         Print         Print         Print         Print         Winegrower         Image: Domaine Chante         Image: Domaine Chante         Image: Fletcher Wines         Image: Fletcher Wines         Image: Fletcher Wines         Image: Fletcher Wines         Image: Domaine Chante         Image: Domaine Chante         Image: Domaine Chante         Image: Domaine Chante         Image: Sloboda         Image: Sloboda         Image: Sloboda | Amount           0           1           0           1           0           1           0           1           0           1           10           10           10                         | Zoom:<br>Zoom:<br>Zoom:<br>All<br>Storage room<br>Storage room<br>Keller<br>Keller<br>Keller<br>Keller<br>Keller<br>Keller<br>Keller<br>Keller<br>Keller 2<br>Keller 2                                                  | Position      Position      Veinregal Oben      Weinregal Oben2      Links unten      Rechts 4      Rechts 4      Rechts 4      Rechts 4                                                          |
| Back Next Last Refresh<br>a 1/1<br>der by storage room / position<br>Stock list<br>Winery: All<br>Name<br>Barolo d'Alba<br>Oberfälder<br>Neuer Eintrag<br>Pinot Grigio<br>barolo<br>Blauburgunder<br>Merlot Cabernet Rungg<br>mein guter Eiswein<br>ÖcWein<br>ö Wein<br>Wein auf Österreich<br>Châteauneuf du Pape | PDF HTML<br>PDF HTML | Print         Print         Print         Vinegrower         Uomaine Chante         Domaine Chante         Fletcher Wines         Kellerei Bozen         Fletcher Wines         Kellerei Bozen         Sloboda         Sloboda         Sloboda         Domaine Chante                                                                                                    | Amount           0           1           0           1           0           1           0           1           0           1           0           1           10           10           20 | Zoom:<br>Zoom:<br>Zoom:<br>All<br>Storage room<br>Keller<br>Keller<br>Keller<br>Keller<br>Keller<br>Keller<br>Keller<br>Keller<br>Keller 1<br>Keller 2<br>Keller 2<br>Keller 2<br>Keller 2<br>Keller Ferienhaus         | Position     Position     Veinregal Oben     Weinregal Oben2     Links unten     Rechts 4     Rechts 4     Rechts 4     Rechts 4     Rechts 4     Rechts 4     Rechts 4     Rechts 4     Rechts 4 |

All winegrowers/wineries are always displayed in the preview when the window is opened. You can select individual wineries via the selection menu. All other options are the same as when <u>printing the wine list</u>.

### PRINT CONFIGURABLE LIST

To print a freely configurable list, select the "Print" icon and "Print configurable list" in the toolbar menu.

| •••                        |                                        | My Wine Storage |
|----------------------------|----------------------------------------|-----------------|
|                            | 🔒 🚱 🔨 🕕 🛞 🌓                            | Ċ               |
| Add Duplicate Trash Delete | Print wine list                        | Sharing         |
| · 🕕 Wine Storage           | 13                                     | Price/Bottle    |
| A All                      | 13 Print stock list                    | ¢10 50          |
| Bottles > 0                | 10 Print configurable list             | \$10.50         |
| Bottles = 0                | 3 Print all entries with all details   | \$12.00         |
| 👕 Opened bottles           | 5 Print current entry with all details |                 |
| Favorites                  | 4 Châteauneuf du Pane                  | \$11.50         |
| Trash                      | 4                                      | \$11.50         |

Various parameters for the layout can be defined here. Individual columns can be shown or hidden.

|                       | Preview              |                                        |                          |        |
|-----------------------|----------------------|----------------------------------------|--------------------------|--------|
| 🛿 Header              | Title                | Price/Bottle                           | Date of purchase         | Rating |
| Header on every page  |                      |                                        |                          |        |
| Size rows to fit text | barolo               | \$33.50                                | Jul 21, 2020             | 2.0 ★  |
| 🛿 Add page numbers    |                      |                                        |                          |        |
| Uncheck all           | Barolo d'Alba        | \$10.50                                |                          |        |
| Columns               | Blauburgunder        | \$12.00                                | Jul 11, 2020             | 2.5 ★  |
| 🗹 Title               |                      |                                        |                          |        |
| 🕑 Price/Bottle        |                      |                                        |                          |        |
| Price/Liter           | Châteauneuf du Pape  | \$11.50                                | Jul 9, 2020              | 0.5 ★  |
| Current price         |                      |                                        |                          |        |
| Current price total   | Grauburgunder        | \$10.50                                | lun 25, 2022             | 30 🛨   |
| 🗹 Date of purchase    | Graabargarraor       | +10100                                 |                          |        |
| Content in liters     |                      |                                        |                          |        |
| Best before           | mein guter Eiswein   | \$111.30                               | Jan 10, 2023             | 2.5 ★  |
| Order number          |                      |                                        |                          |        |
| Shop                  | Marlet Cabernet Bung | c ¢1/ 01                               | W11 2020                 | 20 +   |
| 🕑 Rating              | Menor Caberner Rung  | ý \$14.01                              | 3011, 2020               | 2.0 🕷  |
| Favorites             |                      |                                        |                          |        |
| Amount                |                      |                                        |                          |        |
| Minimum amount        | 5/24/24              | My Wine Storage • © 2014-2024 CIMSoft, | @pps4Me · www.pps4me.com | Page   |

#### PRINT ALL ENTRIES WITH ALL DETAILS

To print all entries with all details, select the "Print" icon and "Print all entries with all details" in the toolbar menu.

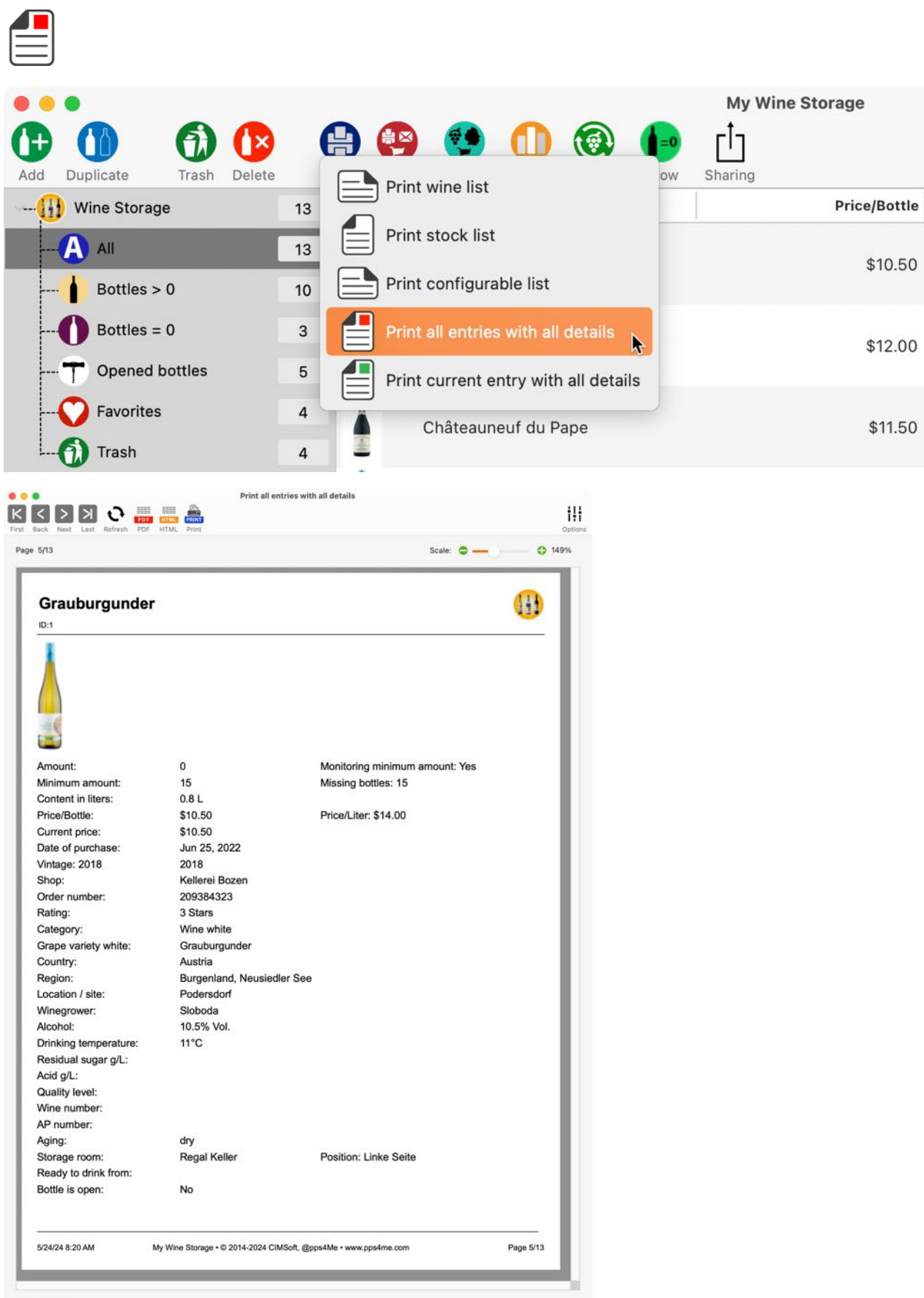

Fit Page

#### PRINT CURRENT ENTRY WITH ALL DETAILS

To print current entry with all details, select the "Print" icon and "Print current entry with all details" in the toolbar menu.

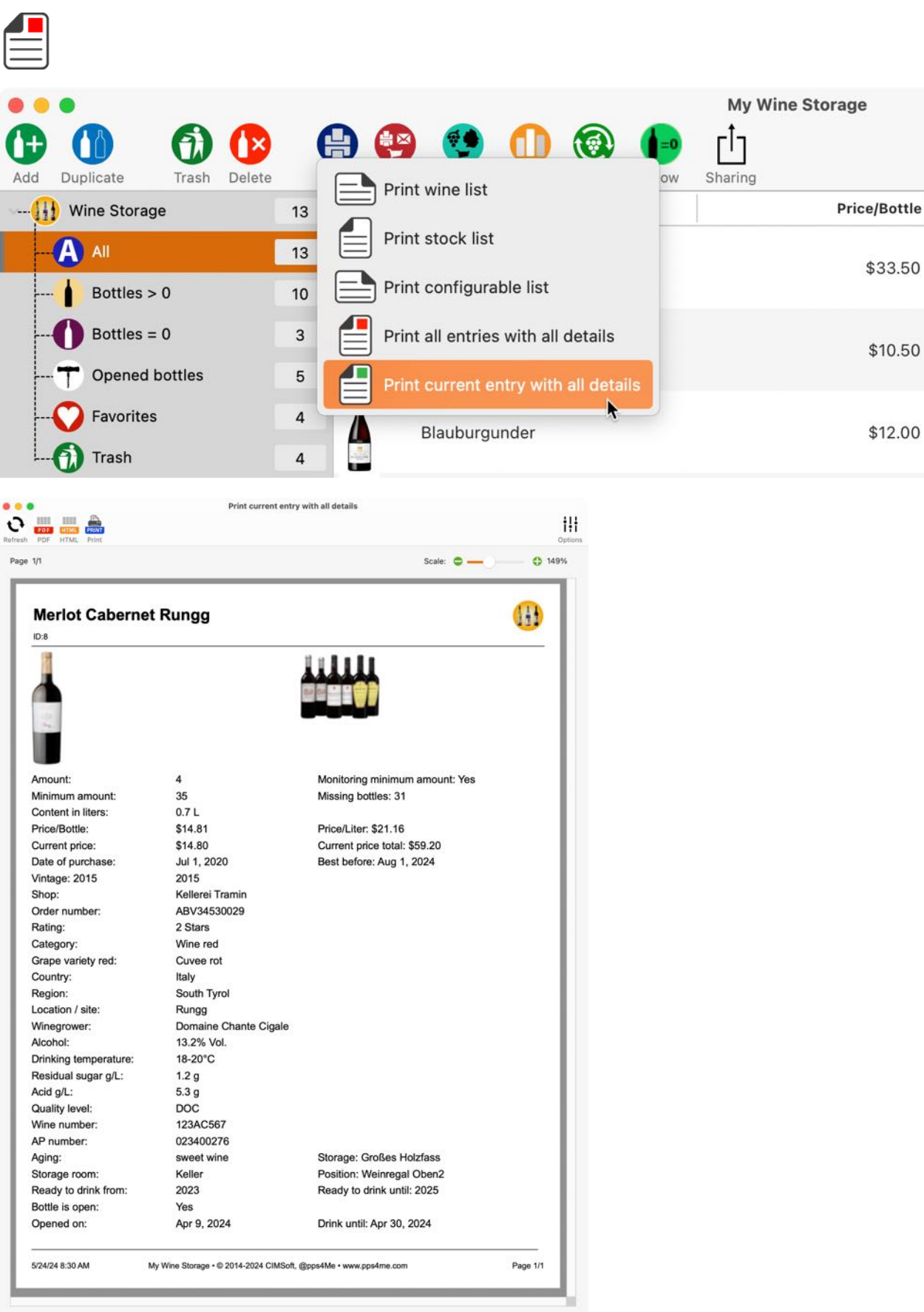

Fit Page

#### CHARTS - GRAPHICAL OVERVIEW

You can call up the graphical overview to evaluate your entire wine storage. To do this, click on this icon in the toolbar menu and select one of the following evaluations.

| •••      | Auswertung                                                                                                    |          |
|----------|----------------------------------------------------------------------------------------------------|----------|
| Speicher | n als Preis/Stk. Preis/Sorte Summe Flaschen Summe Flaschen Summe Flaschen Summe Flaschen Summe Flaschen Summe Flaschen | 2D<br>2D |
|          | Save charts as                                                                                                    |          |
| вмр      | Save charts in BMP format                                                                                              |          |
| GIF      | Save charts in GIF format                                                                                              |          |
|          | Save charts in JPG format                                                                                              |          |
| JP2      | Save charts in JPEG2000 format                                                                                         |          |
| PNG      | Save charts in PNG format                                                                                              |          |
| TGA      | Save charts in TGA format                                                                                              |          |
|          | Save charts in TIFF format                                                                                             |          |
|          | Save charts in WebP format                                                                                             |          |
| PDF      | Save charts in PDF format                                                                                              |          |
| SVG      | Save charts in SVG format                                                                                              |          |
|          | Price per bottle                                                                                                    |          |
|          | Price per variety                                                                                                    |          |
|          | Sum per winery                                                                                                    |          |
|          | Number of bottles per winery                                                                                           |          |

|    | Sum per shop                   |
|----|--------------------------------|
|    | Number of bottles per shop     |
|    | Sum per rating                 |
|    | Number of bottles per rating   |
|    | Sum per category               |
|    | Number of bottles per category |
| 2D | Display charts as 2D columns   |
| 3D | Display charts as 3D columns   |

In the following window you can see the graphical evaluation.

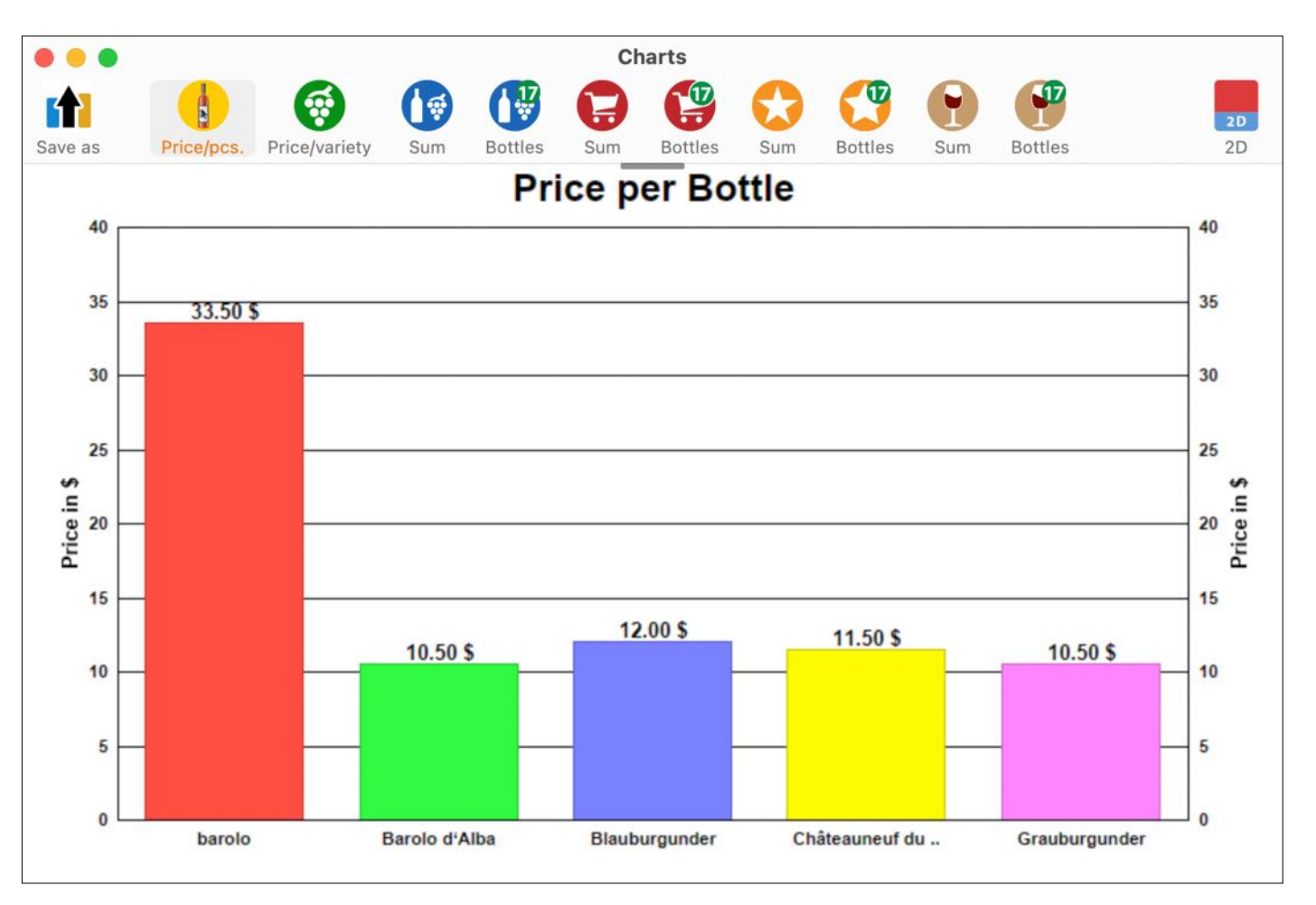

#### Show the menu for options

To show the menu for additional options, move the cursor to the center below the toolbar menu.

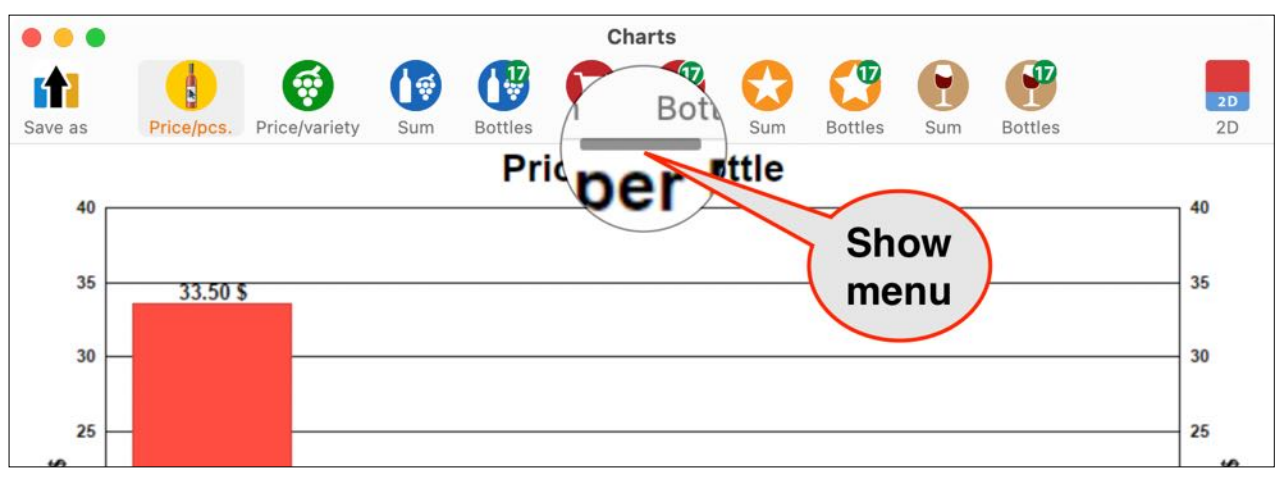

The menu is now displayed. As soon as you have left the menu area, it will automatically disappear. The data series to be displayed can be selected via the selection menu. If the window is enlarged or reduced, the number of bars displayed changes automatically. The length of the bar labels can be set using the slider at the top right.

|         |            |               |       |         | CI  | narts   |     |         |     |          |    |
|---------|------------|---------------|-------|---------|-----|---------|-----|---------|-----|----------|----|
|         |            | 6             |       |         |     | 1       | 0   | T       | •   | <b>1</b> | 20 |
| Save as | Price/pcs. | Price/variety | Sum   | Bottles | Sum | Bottles | Sum | Bottles | Sum | Bottles  | 2D |
| √ 0,5   |            | Select data s | eries | Pri     |     | er Bo   |     | 15 👅    |     |          |    |
| 5,5     |            |               |       |         |     |         |     |         |     |          | 40 |
| 10,4    |            |               |       |         |     |         |     |         |     |          |    |
| 35      | 33.50      | \$            |       |         |     |         |     |         |     |          | 35 |
|         |            |               |       |         |     |         |     |         |     |          |    |
| 30      | -          |               |       |         |     |         |     |         |     |          | 30 |
|         |            |               |       |         |     |         |     |         |     |          |    |
| 25      | -          |               |       |         |     |         |     |         |     |          | 25 |
| s       |            |               |       |         |     |         |     |         |     |          | \$ |

The charts can be saved in the following formats:

Pixel fFormat

- BMP
- GIF
- JPG
- JPEG2000
- PNG
- TGA
- TIFF
- WebP

#### Vector format

- PDF
- SVG

#### Select "File => Save graphic as" from the menu.

| Ablage   | Bearbeiten      | Verwaltung | Darstellung | Fenster    | Hilfe |        |
|----------|-----------------|------------|-------------|------------|-------|--------|
| D Eintra | ag zufügen      | H          | N           |            |       |        |
| ① Eintra | ag duplizieren  | H          | D           |            |       |        |
| 🚯 In de  | n Papierkorb le | egen       |             |            |       |        |
| 🕑 Eintra | ag löschen      | æ          |             |            |       |        |
| Expo     | rt als CSV Date | el         |             |            |       |        |
| Expo     | rt als XLSX Da  | tei        |             |            |       |        |
| impo     | rt von XLSX Da  | atei       |             |            |       |        |
| 🕕 Grafi  | k speichern als | 5          | > II Pixe   | el Format  | >     | 🛄 BMP  |
| Oruci    | ken             |            | > OVek      | tor Format | `>    | 🔠 GIF  |
| Back     | up aller Daten  | erstellen  |             |            |       | JP2    |
| 🕜 Alle [ | Daten wiederhe  | erstellen  |             |            |       | 🔠 PNG  |
|          |                 |            |             |            |       | TGA    |
|          |                 |            |             |            |       | TIFF   |
|          |                 |            |             |            |       | 💾 WebP |

| Ablage Be    | earbeiten                    | Verwaltung            | Fenster | Hilfe         |   |                |
|--------------|------------------------------|-----------------------|---------|---------------|---|----------------|
| Eintrag z    | ufügen<br>Iuplizieren        | H                     | N       |               |   |                |
| In den Pa    | apierkorb le                 | gen                   |         |               |   |                |
| 🕼 Eintrag lö | öschen                       | H                     |         |               |   |                |
| Export al    | Is CSV Date                  | i                     |         |               |   |                |
| Export al    | ls XLSX Dat                  | ei                    |         |               |   |                |
| Import v     | on XLSX Da                   | tei                   |         |               |   |                |
| 🕕 Grafik sp  | eichern als                  |                       | > 0     | Pixel Format  | > |                |
| 🔒 Drucken    |                              |                       | > 🛄     | Vektor Format |   | 👼 PDF<br>🏭 SVG |
| Backup a     | aller Daten e<br>en wiederhe | erstellen<br>rstellen |         |               |   |                |

Alternatively, you can also use the "Save as" icon in the toolbar menu.

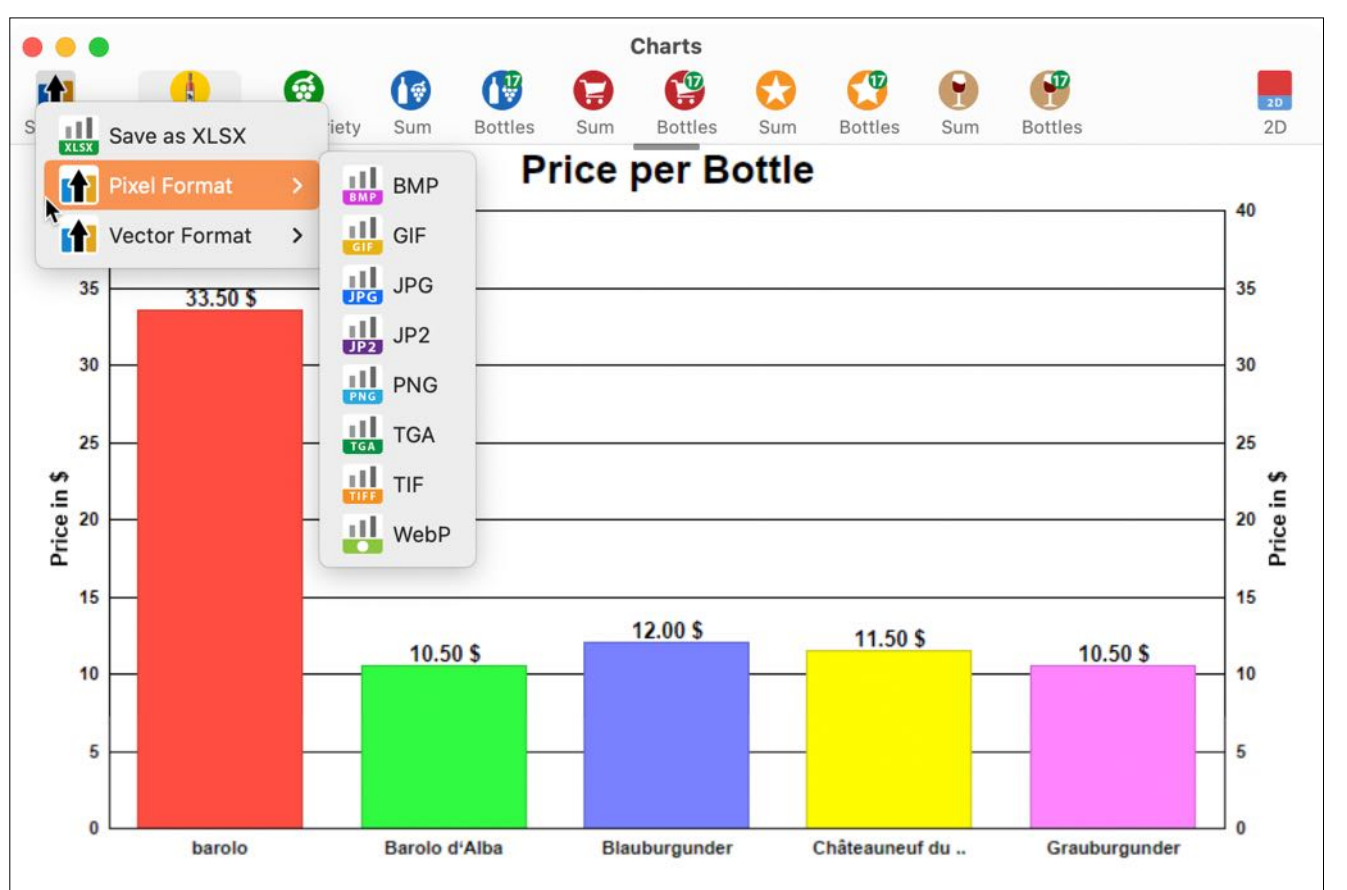

If the "Open file after saving" function is activated in the <u>preferences</u>, the file is opened immediately after saving.

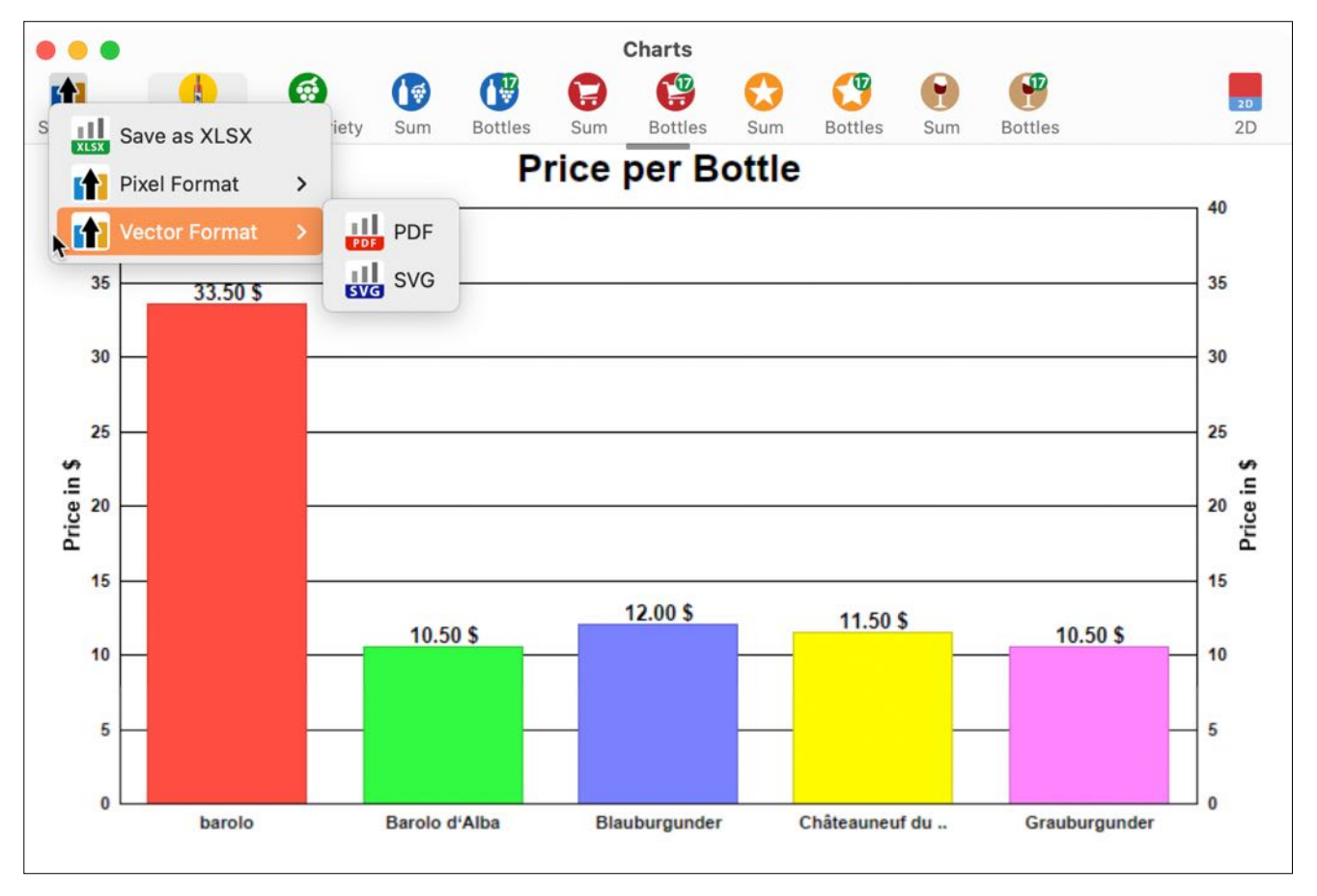

### BACKUP ALL DATA

If you have activated TimeMachine<sup>®</sup>, all data from «My Wine Storage» will be backed up automatically. However, you can manually back up and restore all data from «My Wine Storage» to an external drive, USB stick or a drive in the cloud. Select "Menu" => File => Back up all data".

| File         | Edit     | Manage      | Display | Window | Help |
|--------------|----------|-------------|---------|--------|------|
| <b>(</b> A   | dd item  |             | жN      |        |      |
| <b>()</b> D  | uplicate | e item      | жD      |        |      |
| <b>(</b> ) N | love to  | trash       |         |        |      |
| 🕑 D          | elete it | em          | ¥⊗      |        |      |
| E:           | xport as | s CSV file  |         |        |      |
| xisx E       | xport as | s XLSX file |         |        |      |
| xisx In      | nport fr | om XLSX fil | е       |        |      |
| 🛈 s          | ave gra  | phics as    | >       |        |      |
| 🕞 P          | rint     |             | >       |        |      |
| <b>1</b> B   | ackup a  | all data 🗼  |         |        |      |
|              |          |             |         |        |      |

In the following window, select the folder for the data backup. A new folder with the name «My Wine Storage» will be created in this selected folder. It contains all the data from «My Wine Storage». As soon as the data backup is complete, you will see this message in the information line at the bottom of the main window of «My Wine Storage».

Backup Datei '/Volumes/Macintosh HD/Users/pps4me/Desktop/Weinkeller/My Wine Storage' wurde erstellt

#### **RESTORE ALL DATA**

Select "Menu => File => Restore all data".

Please pay close attention to the following note. During this restore process, the current data from "My wine storage" will be overwritten with the data from the backup folder.

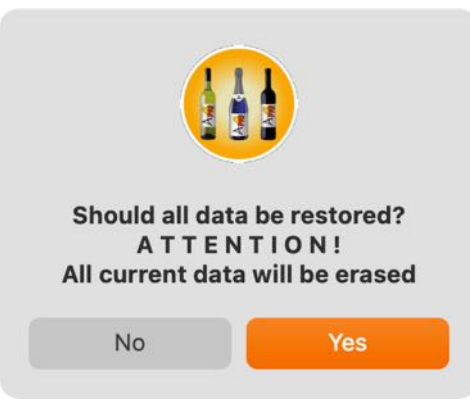

In the following window, select the folder in which the backup data is located. If the selected folder does not contain the correct data for restoration, you will receive this message.

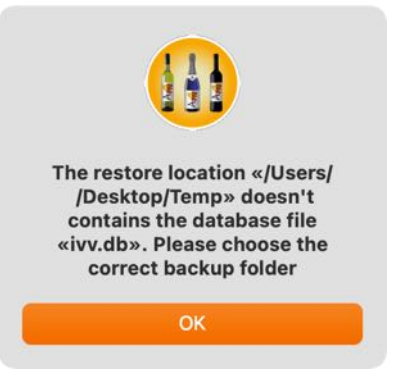

If the or was entered correctly, the data will be restored and you will see this message in the information line at the bottom of the main window of «My Wine Storage».

Alle Daten wieder hergestellt im Ordner: /Volumes/Macintosh\ HD/Users/pp94me/Library/Application\ Support/My\ Wine\ Storage

### EXPORT AS CSV FILE

You can save the data from «My Wine Storage» as a CSV file. To do this, select "File => Export as CSV file" in the menu.

| File  | e Edit    | Manage      | Display  | Window | Help |
|-------|-----------|-------------|----------|--------|------|
| 0     | Add item  | 1           | ЖN       |        |      |
| 0     | Duplicat  | e item      | жD       |        |      |
| 0     | Move to   | trash       |          |        |      |
| ₿     | Delete it | em          | ¥⊗       |        |      |
| CSV   | Export a  | s CSV file  | <b>₽</b> |        |      |
| XLSX  | Export a  | s XLSX file |          |        |      |
| 21533 | Import fr | om XLSX fil | е        |        |      |
| 0     | Save gra  | phics as    | >        |        |      |
| 0     | Print     |             | >        |        |      |
| 0     | Backup a  | all data    |          |        |      |
| 0     | Restore   | all data    |          |        |      |

Now select the export parameters and click on "Export as CSV".

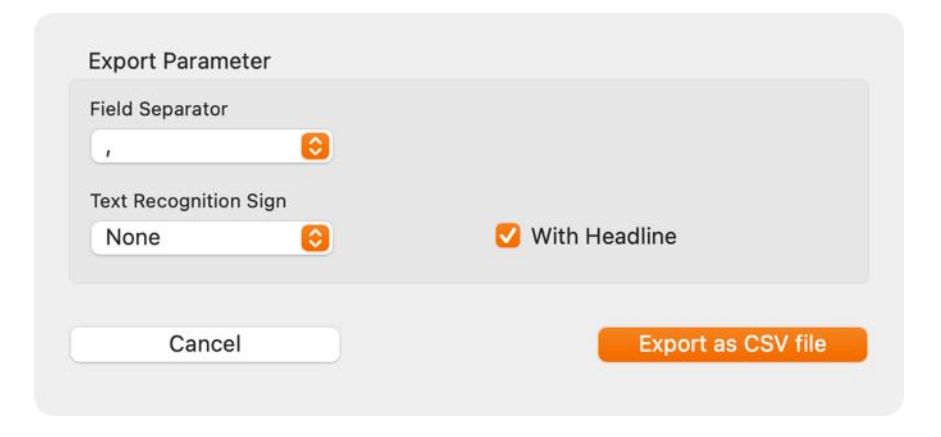

#### EXPORT AS EXCEL XLSX FILE

You can save the data from «My Wine Storage» as an Excel® XLSX file. To do this, select "File => Export as XLSX" from the menu.

| File    | Edit     | Manage      | Display | Window | Help |
|---------|----------|-------------|---------|--------|------|
| 🕒 Ac    | dd item  | İ           | жN      |        |      |
| 🚺 Du    | uplicate | e item      | жD      |        |      |
| 🚯 м     | ove to   | trash       |         |        |      |
| 🕑 De    | elete it | em          | H 🗵     |        |      |
| Ex      | port a   | s CSV file  |         |        |      |
| xusx Ex | port a   | s XLSX file | N       |        |      |
|         | port fr  | om XLSX fil | e       |        |      |
| 🚺 Sa    | ive gra  | phics as    | >       |        |      |
| 🕞 Pr    | int      |             | >       |        |      |
| 🚺 Ba    | ackup a  | all data    |         |        |      |
| 🚺 Re    | estore   | all data    |         |        |      |
|         |          |             |         |        |      |

#### IMPORT FROM EXCEL XLSX FILE

To import from an Excel® XLSX file, select "File => Import from Excel® XLSX" from the menu.

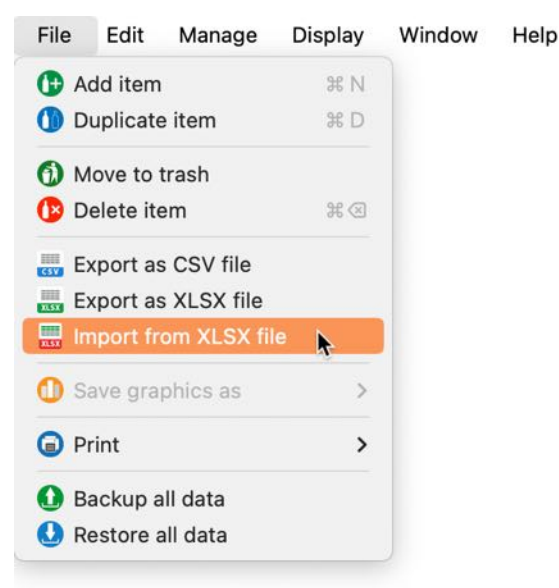

You should always create a <u>backup</u> before importing.

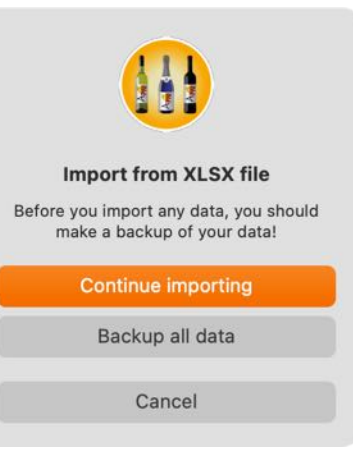

Select an Excel XLSX file. You will now see a preview of the Excel® file. Click on continue.

| ••                    |        | XLSX Import    |                           |     |
|-----------------------|--------|----------------|---------------------------|-----|
| Select XLSX file      |        |                | 0 =                       |     |
| ines read:            | 14     |                | =                         |     |
| Columns read:         | 43     |                | XI                        | LSX |
| Title                 | Amount | Minimum amount | Monitoring minimum amount | Bu  |
| Grauburgunder         | 0      | 15             | $\checkmark$              | 15  |
| Châteauneuf du Pape   | 20     | 18             | $\checkmark$              |     |
| Blauburgunder         | 3      | 15             | $\checkmark$              | 12  |
| Pinot Grigio          | 3      | 12             | $\checkmark$              | 9   |
| barolo                | 14     | 24             | $\checkmark$              | 10  |
| Merlot Cabernet Rungg | 4      | 35             | V                         | 31  |
| mein guter Eiswein    | 1      | 20             | $\checkmark$              | 19  |
|                       |        |                |                           |     |
| Cancel                |        |                | Contir                    | nue |

In the next window, you can assign the fields of the import file to the fields of "My Wine Storage". To do this, drag the fields from the "Import fields" list to the corresponding field in the "Existing fields" list. If you have inadvertently assigned a field incorrectly, you can simply move it back again.

| •                         | Mapping XLSX Impor   | t Fields       |
|---------------------------|----------------------|----------------|
| 43 Field                  | S                    | 39 Fields      |
| Import Fields             | Available Fields     | Import Fields  |
| Title                     | Title                |                |
| Amount                    | Amount               |                |
| Minimum amount            | Minimum amount       | Minimum amount |
| Monitoring minimum amount | Monitoring minimum a | mount          |
| Buy                       | Price/Bottle         |                |
| Price/Bottle              | Current price        |                |
| Price/Liter               | Date of purchase     |                |
| Stock sum                 | Content in liters    |                |
| Current price             | Best before          |                |
| Current price total       | Order number         |                |
| Date of purchase          | Bought at            |                |
| Assign all fields ->      | <- Delete all assign | oments         |
| Cancel                    | Back                 | Continue       |

Once you have assigned all fields, click on continue.

|                      | Mapping XLSX Import Fields |                     |
|----------------------|----------------------------|---------------------|
| 0 Fie                | lds                        | 46 Field            |
| Import Fields        | Available Fields           | Import Fields       |
|                      | Title                      | Title               |
|                      | Price/Bottle               | Price/Bottle        |
|                      | Price/Liter                | Price/Liter         |
|                      | Current price              | Current price       |
|                      | Current price total        | Current price total |
|                      | Date of purchase           | Date of purchase    |
|                      | Content in liters          | Content in liters   |
|                      | Best before                | Best before         |
|                      | Order number               | Order number        |
|                      | Shop                       | Shop                |
|                      | Rating                     | Rating              |
| Assign all fields -> | <- Delete all assignments  |                     |
| Cancel               | Back                       | Continue            |

Here you can see a preview of the Excel file and its assigned fields. If the data is OK, click on "Import data". If not, you can return to the last or penultimate window by clicking "Back".

| • • •                | Mapping XLSX Import Fields |                     |
|----------------------|----------------------------|---------------------|
| 0 Fie                | lds                        | 46 Fields           |
| Import Fields        | Available Fields           | Import Fields       |
|                      | Title                      | Title               |
|                      | Price/Bottle               | Price/Bottle        |
|                      | Price/Liter                | Price/Liter         |
|                      | Current price              | Current price       |
|                      | Current price total        | Current price total |
|                      | Date of purchase           | Date of purchase    |
|                      | Content in liters          | Content in liters   |
|                      | Best before                | Best before         |
|                      | Order number               | Order number        |
|                      | Shop                       | Shop                |
|                      | Rating                     | Rating              |
| Assign all fields -> | <- Delete all assignments  |                     |
| Cancel               | Back                       | Continue            |

One last enquiry before importing.

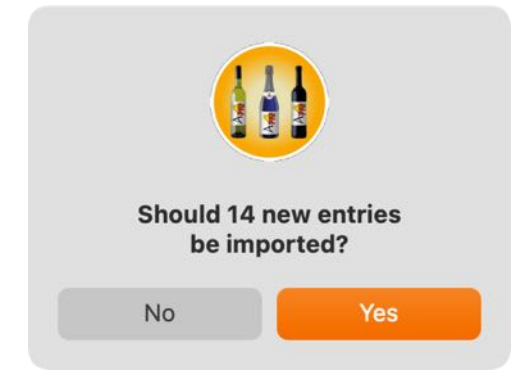

After the import, you will receive an overview of the imported data.

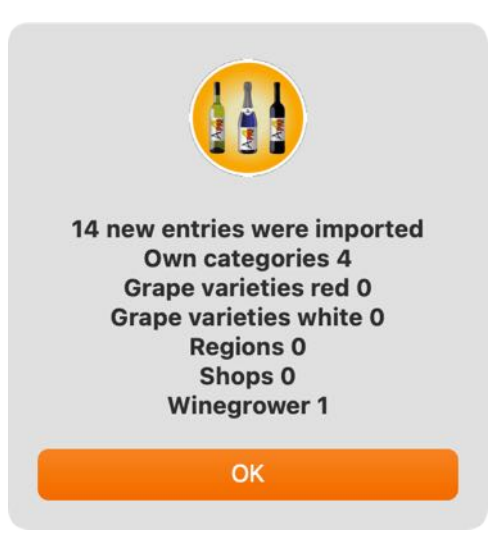

The following must be observed when importing from an Excel® XLSX file.

The following values can be imported for the "Minimum quantity check" column:

- 🗸
- 1
- true
- wahr
- ja
- yes
- x

The following values can be imported for the "Category" column:

- 1 or white wine
- 2 or red wine
- 3 or rosé wine
- 4 or sparkling wine red
- 5 or sparkling wine white
- 6 or sparkling wine rosé
- 7 or champagne red
- 8 or Champagne white
- 9 or champagne rosé

The following values can be imported for the "Country" column:

- Albania
- Algeria
- Argentina
- Australia
- Egypt
- Belgium
- Bolivia
- Brazil

## My Wine Storage

- Bulgaria
- Chile
- China
- Denmark
- Denmark Germany
- England
- France
- Georgia
- Greece
- Israel
- Italy
- Canada
- Croatia
- Lebanon
- Libya
- Liechtenstein
- Luxembourg
- Madagascar
- Malta
- Morocco
- Macedonia
- Mexico
- Moldova
- Namibia
- The Netherlands
- Austria
- Poland
- Portugal
- Romania

## My Wine Storage

- Russia
- Sweden
- Switzerland
- Slovakia
- Slovenia
- Spain
- South Africa
- Syria
- Tanzania
- Czech Republic
- Tunisia
- Turkey
- USA
- Ukraine
- Hungary
- Uruguay

The following values can be imported for the "Expansion" column:

- sweet
- semi-dry
- dry
- 0 (corresponds to sweet)
- 1 (corresponds to semi-dry)
- 2 (corresponds to dry)

The following values can be imported for the "Bottle is open" column:

- 🗸
- 1
- true
- wahr
- ja

- yes
- x

The following values can be imported for the "Valuation" column:

- 0
- 1
- \_
- 2
- 3
- 4
- 5
- Ũ
- \*
- \*\*
- \*\*\*
- \*\*\*\*
- \*\*\*\*\*
- ★
- \*\*
- \*\*\*
- \*\*\*\*
- \*\*\*\*\*

# **NY WINE STORAGE**

#### PREFERENCES

In the preferences, the values for general, printing, the calendar, the charts and the colours for the lists can be defined.

| My Wine Storage     | File | Edit       | Manage | View | Window | Help |
|---------------------|------|------------|--------|------|--------|------|
| About               |      | <b>H</b> I |        |      |        |      |
| Settings            |      | ж,         |        |      |        |      |
| Services            |      | >          |        |      |        |      |
| Hide My Wine Stora  | ge   | жн         |        |      |        |      |
| Hide Others         | 7    | сжн        |        |      |        |      |
| Show All            |      |            |        |      |        |      |
| Quit My Wine Storag | ge   | ЖQ         |        |      |        |      |

#### Tree view

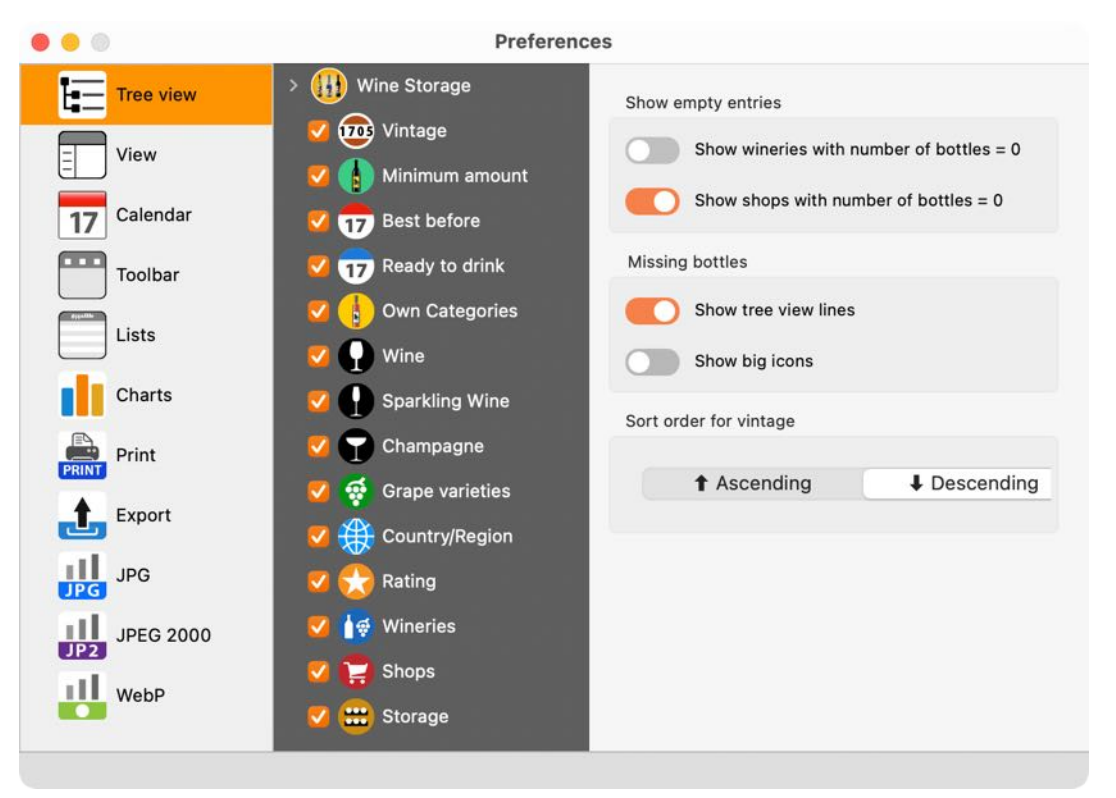

#### View

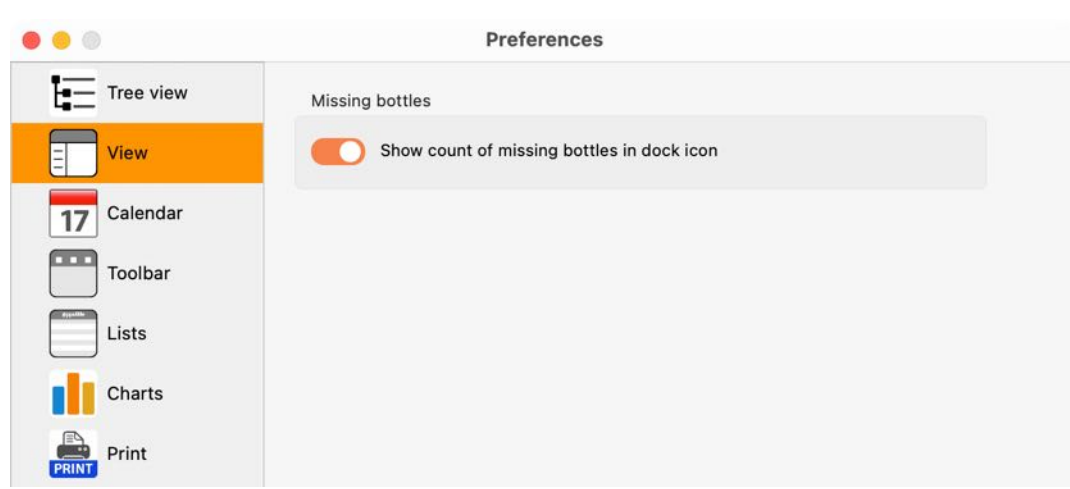

Table Of Contents

## My Wine Storage

#### Calendar

| 0           | Preferences                                       |  |
|-------------|---------------------------------------------------|--|
| Tree view   | Acess to calendar and reminders                   |  |
| Uiew        | C Activate                                        |  |
| 17 Calendar | Calendar                                          |  |
| Toolbar     | Calendar MWK3.0                                   |  |
| Lists       | Calendar ID 8029C0AB-E18A-434E-AF9E-6A850B421013  |  |
| Charts      | Event                                             |  |
|             | Always check if event is available in calendar    |  |
| Export      | Event start time                                  |  |
| JPG JPG     | 12 :00 🗘<br>Event duration in minutes             |  |
| JPEG 2000   | 10                                                |  |
| WebP        | Note prior to the event in days for "best before" |  |
|             | 14                                                |  |

#### Toolbar

| • •         | Preferences                                              |   |
|-------------|----------------------------------------------------------|---|
| Tree view   | Toolbar menu in default window                           |   |
| View        | Small icons                                              |   |
| 17 Calendar | O Symbol and text                                        | • |
| Toolbar     | Symbol only<br>Text only                                 |   |
| Lists       | Toolbar menu in wineries window                          |   |
| Charts      | Small icons                                              | 6 |
| Print       | <ul> <li>Symbol and text</li> <li>Symbol only</li> </ul> |   |
| ▲ Export    | Text only                                                |   |
| JPG         | Toolbar menu in shops window                             |   |
| JPEG 2000   | Small icons                                              | G |
| UP2 WebP    | Symbol and text<br>Symbol only                           |   |
|             | <ul> <li>Text only</li> </ul>                            |   |

#### Lists

|    |           | Preferences                       |
|----|-----------|-----------------------------------|
| ΕΞ | Tree view | Auto resize columns default list  |
| E  | View      | Picture size                      |
| 17 | Calendar  | Small Small                       |
|    | Toolbar   | O Big                             |
|    | Lists     |                                   |
| 1  | Charts    | Zoom for list in main window 100% |
|    | Print     |                                   |

#### Charts

|             | Prefe                   | erences                   |  |
|-------------|-------------------------|---------------------------|--|
| Tree view   | Select background color |                           |  |
| Uiew        | White                   | 0                         |  |
| 17 Calendar | Save graphics as        |                           |  |
| Toolbar     | After saving, open      | the file                  |  |
| Lists       | Chart bar type          | Chart bar type for orders |  |
| Charts      |                         |                           |  |
|             |                         |                           |  |

#### Print

|       |           | Pr                       | eferences   |            |  |
|-------|-----------|--------------------------|-------------|------------|--|
| ΕΞ    | Tree view | Pagesize                 | DIN A4 (210 | x297 mm) ဝ |  |
| E     | View      | Left margin              | 15          | mm         |  |
| 17    | Calendar  | Right margin             | 5           | mm         |  |
|       | Toolbar   | Bottom margin Print logo | 5           | mm         |  |
|       | Lists     | Print footer             |             |            |  |
| 1     | Charts    | Use default logo         |             |            |  |
| PRINT | Print     |                          |             |            |  |
| t.    | Export    |                          |             |            |  |
| JPG   | JPG       |                          |             |            |  |
| JP2   | JPEG 2000 |                          |             |            |  |
|       | WebP      |                          |             |            |  |
|       |           |                          |             |            |  |

## My Wine Storage

#### Export

|       |           | Preferences                   |
|-------|-----------|-------------------------------|
| ΕΞ    | Tree view | Open export file after saving |
| E     | View      |                               |
| 17    | Calendar  |                               |
|       | Toolbar   |                               |
|       | Lists     |                               |
| 1     | Charts    |                               |
| PRINT | Print     |                               |
| 1     | Export    |                               |
| JPG   | JPG       |                               |
| JP2   | JPEG 2000 |                               |
|       | WebP      |                               |
|       |           |                               |

#### JPG

| • • •       | Preferences       |  |
|-------------|-------------------|--|
| Tree        | view JPEG Quality |  |
| E View      | Medium            |  |
| 17 Cale     | ıdar              |  |
| Tool        | ar                |  |
| Lists       |                   |  |
| Char        | ts                |  |
| Print Print |                   |  |
| £ Expo      | rt                |  |
| JPG JPG     |                   |  |
| JP2         | 2000              |  |
| Web         |                   |  |
|             |                   |  |

## My Wine Storage

#### JPEG 2000

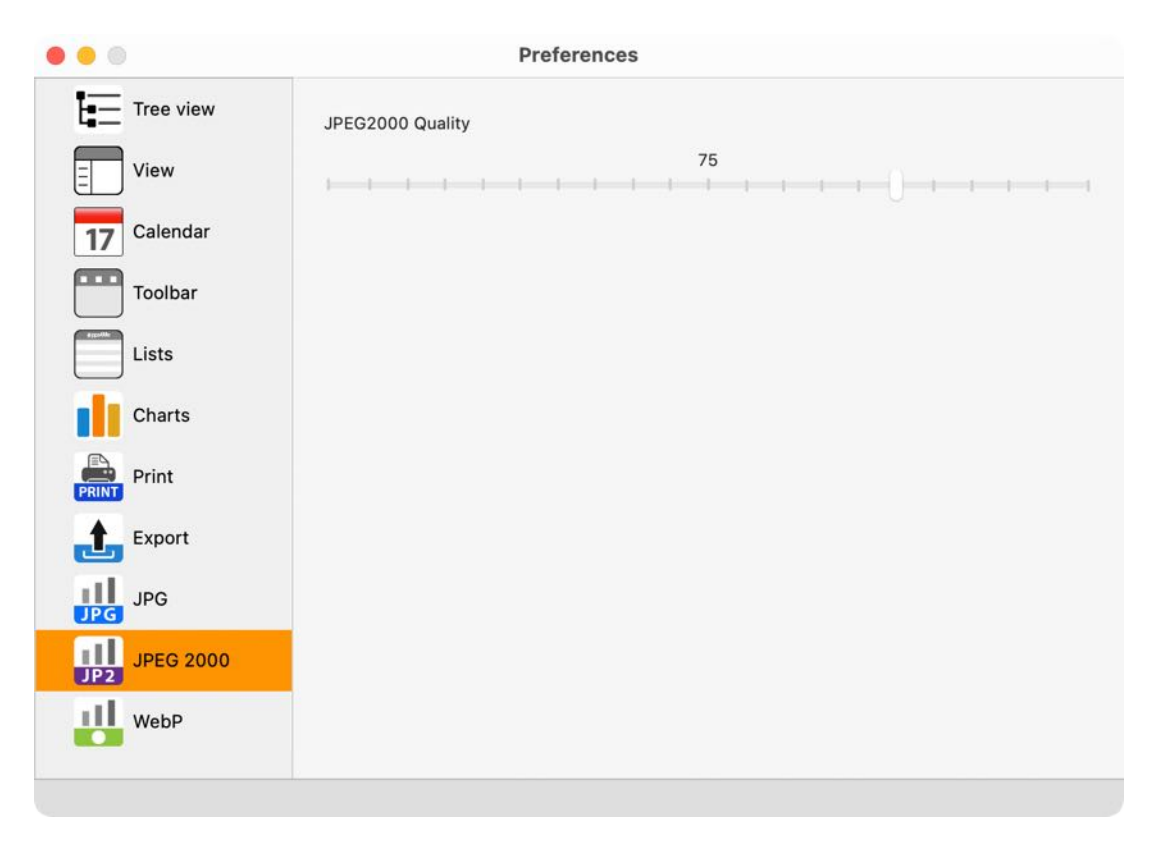

#### WebP

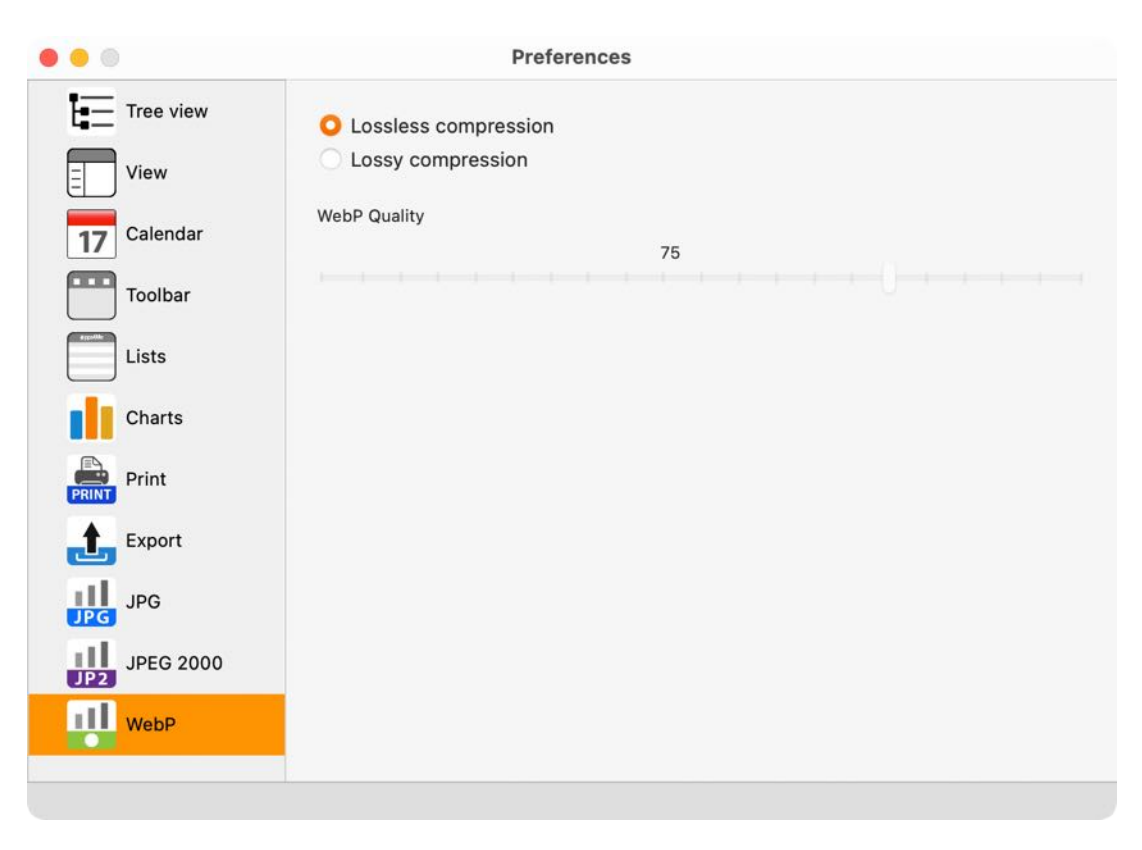

#### HELP MENU

You can access the following functions via the "Help" menu:

| Help                                                                                                    |                                                                                                    |
|----------------------------------------------------------------------------------------------------|----------------------------------------------------------------------------------------------------|
| Search         I) My Wine Storage Help         I) New in this release         Image: A privacy Policy         Image: Product information         Image: Pips4Me News         Image: Pips4Me News         Image: Pips |                                                                                                    |
| <ul> <li>Share a link to this app on</li> <li>Feature Request</li> <li>Report Problem</li> <li>Send Support Data</li> </ul>                                                                                                    | <ul> <li>Share «My Wine Storage» on X</li> <li>f Share «My Wine Storage» on Facebook</li> <li>X Follow @pps4Me on X</li> <li>f Like @pps4Me on Facebook</li> </ul> |

| «My wine storage» Help      | Show this help                             |
|-----------------------------|--------------------------------------------|
| New in this version         | Overview of the new functions              |
| Open the @pps4Me homepage   | Open homepage                              |
| Privacy Policy              | Show privacy policy                        |
| Product Information         | Show product information                   |
| @pps4Me News                | Show latest news                           |
| Rating in the AppStore      | Perform rating                             |
| More apps from the AppStore | Shows all available apps from the AppStore |
| Share link to this app in   | Share and follow via Facebook and Twitter  |
| Request new feature         | Request new function by e-mail             |
| Report a problem            | Report a problem by e-mail                 |
| Send support data*          | Report support data by e-mail              |

#### \* Please send support data only after our request!

# **NY WINE STORAGE**

#### SHARE A LINK TO THIS APPLICATION

Share a link to this app with your friends via e-mail, messages, X<sup>®</sup>, Facebook<sup>®</sup> or AirDrop etc. Click on the Share icon in the toolbar menu.

| <u>-</u> 1        |              |                      |                                          |            |              |             |              |
|-------------------|--------------|----------------------|------------------------------------------|------------|--------------|-------------|--------------|
|                   |              |                      | My Wine                                  | e Storage  |              |             |              |
| Add Duplicate     | Print Orders | Manage Charts Rel    | ad Show Sharing                          |            |              | Details     | Up Down      |
|                   | 14 Pic.      | Title                |                                          | rer        | nt price Cu  | rrent price | Date of      |
| A All             | 14           |                      | A My Wine Storage<br>https://goo.gl/t6Hp | Gn         |              | totai       | paronaoo     |
| Bottles > 0       | 10           | barolo               |                                          | \$         | 42.00        | \$469.00    | Jul 21, 2020 |
| • Bottles = 0     | 4            |                      |                                          |            |              |             |              |
| T Opened bottles  | 5            | Barolo d'Alba        | ICE Period Andrea                        | in statist | \$11.00      | \$0.00      |              |
| Favorites         | 4            |                      | 🔄 Mail                                   |            |              |             |              |
| Trash             | 4            | Blauburgunder        | Messages                                 |            |              | \$36.00     | Jul 11, 2020 |
| 1705 Vintage      | 14           |                      | Notes                                    |            |              |             |              |
| 🚹 Minimum amount  | 10           | Châteauneuf du Pape  | Simulator                                | 5          | \$18.00      | \$230.00    | Jul 9, 2020  |
|                   | 8            |                      | OneNote                                  |            |              |             |              |
|                   | 6            | Grauburgunder        | <ul> <li>Telegram</li> </ul>             | :          | \$10.50      | \$0.00      | Jun 25, 2022 |
|                   | 3            |                      | e Freetorm                               |            |              |             |              |
| ·• Wine           | 5            | mein guter Eiswein   | D Edit Extensions                        | \$3        | 00.00        | \$111.30    | Jan 10, 2023 |
| Sparkling Wine    | 1            |                      |                                          |            |              |             |              |
| ••• Champagne     | 0            | Merlot Cabernet Rung | g \$14.81                                | \$21.16    | \$14.80      | \$59.24     | Jul 1, 2020  |
| 💮 Grape varieties | 6            |                      |                                          |            |              |             |              |
| Country/Region    | 4            | Mumm Rosé            | \$14.00                                  | \$20.00    | \$6.50       | \$140.00    | Apr 12, 2024 |
|                   | 7            |                      |                                          |            |              |             |              |
|                   | 4            | Neuer Eintrag        |                                          |            |              |             |              |
| 🕞 Shops           | 5            |                      |                                          |            |              |             |              |
| 🜐 Storage         | 6 Number     | of varieties: 14     | Number of bottles: 76                    | Missing    | bottles: 160 | **** 00     | 10 0001      |

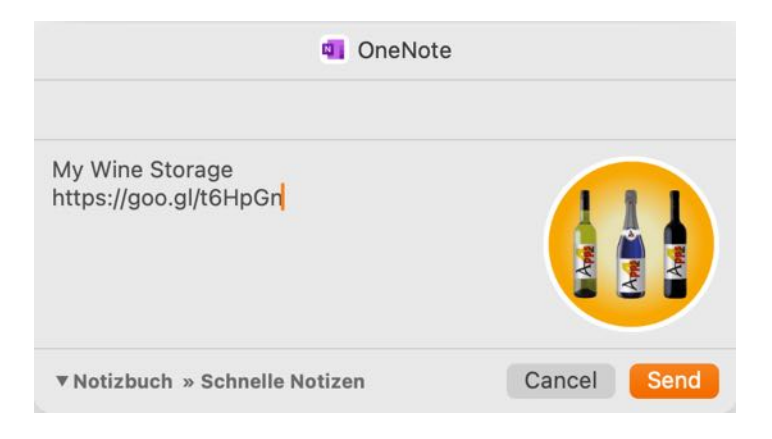

### MORE APPS FROM @PPS4ME

Click <u>here</u> for more apps from @pps4Me.

### CONTACT US

If you still have unanswered questions, please send us an e-mail at <u>Contact@Support</u>. Or visit our <u>Homepage</u>.
# My WINE STORAGE

# COPYRIGHT & GENERAL TERMS AND CONDITIONS

General Terms and conditions for the use of this help book.

## I. Right-holders, copying, Copyright

1. The copyright of this help book is by CIMSoft, pps4Me, Horst Jehle, Bahnhofstraße 21, 71063 Sindelfingen, Germany (hereinafter referred to as "author"). The Copyright refers to the graphics, the text as well as the electronic source text to graphics and all texts as a whole.

**2.** In the source text of the template (template) is the copyright of the author. This Copyright notice © in the source text of the manual must not be removed. Already the removal of copyright constitutes copyright infringement and may be punishable by law.

Add your own copyright notice is <u>not permitted</u>.

**3.** The provision of this manual with download option on their own or third party websites, the reproduction and copying to CD's/DVD's or other data carriers for the purpose of disclosure to third parties both paid and free of charge (except for personal use) as well as a direct link to the download files is prohibited.

4. With the download of this manual, the user acknowledges the terms and conditions of use.

#### II. Free private use

1. This help book is free to personal, private, non-commercial purposes.

**2.** With the download of this manual, the user receives the right to use the manual for the purposes of this Terms of use. The property rights in the content fully remain with the author.

III. Commercial pay use

**1.** Commercial and thus pay use for the purposes of this Terms of use is when to book a private or third acquisition business regardless of the size advertised in any way, pay services under a single URL provided.

#### IV. Scope of the commercial use

**1.** The use of this help book is only permitted for a company. The right of use expires with the use at another company or a subsidiary or parent company. The right of use is each registered Company to acquire new or pending business.

2. With every purchase of the manual is the internet address (URL) under the manual goes online

**3.** For any use in accordance with Section IV of the terms of use is a one-time fee for usage numbers. The amount of the remuneration of utilisation can be requested via <u>E-Mail</u>.

**4.** Upon payment of the one-time usage fee, the user merely acquires the right of use within the meaning of these Terms of Use. Ownership of the manual remains with the author without restriction.

**5.** With one-time payment of the remuneration of utilisation of the user acquires only the right of use for the purposes of this Terms of use. The ownership of the manual fully remains with the author.

6. Any commercial user will receive a VAT invoice.

## V. Copyright Infringement

**1.** Any copyright infringement will be prosecuted. The author, a lawyer will always help. Be asserted in the context of provisional legal protection - if necessary - injunctive-, information- and claims for damages.

**2.** A copyright infringement is if the manual with criminal content by the users or by third parties. The author is displayed next to the assertion of civil claims immediately after having regard to criminal report.

**3.** Responsible in the sense of the UrhG and these terms and conditions, in addition to the owner of the company or the industry for non-existing persons identity of the creator of the website using this book is offered for download or in any other manner.

**4.** Information about the legality of a planned use of the book given by the author. The contact data the author can bee seen in the <u>imprint</u> on the web page.

#### VI. Liability

The author assumes no liability whatsoever, regardless of the legal grounds, arising out of the use and/ or the use of the book or in any other way in connection with the acquisition, exploitation and use of the book could be deducible, except in cases of intent or gross negligence.

The brand names used in this manual are registered trademarks of their respective owners.